https://www.halvorsen.blog

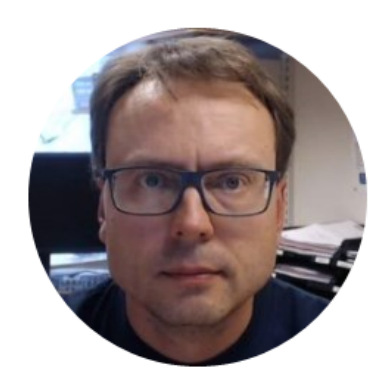

## Programming with Arduino

|Hans-Petter Halvorsen |

#### **Table of Contents**

- 1. Introduction to Arduino
- 2. <u>Basic Electronics</u>
- 3. <u>Arduino Development Environment</u>
- 4. Arduino Programming
- 5. <u>Arduino Examples</u>

<u>#1. Electrical Circuit</u>, <u>#2. Blinking LED</u>, <u>#3. Switch</u>, <u>#4. Potentiometer</u>, <u>#5. Temperature</u>, <u>#6. Light Sensor</u>, <u>#7. Thermistor</u>

## What do you need?

To get started you need the following:

- PC (Windows, Mac, Linux)
- Software (free)
- Electrical components (wires, resistors, etc.)

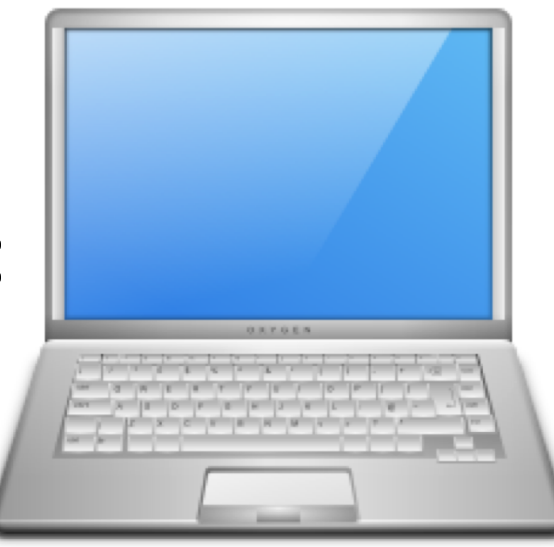

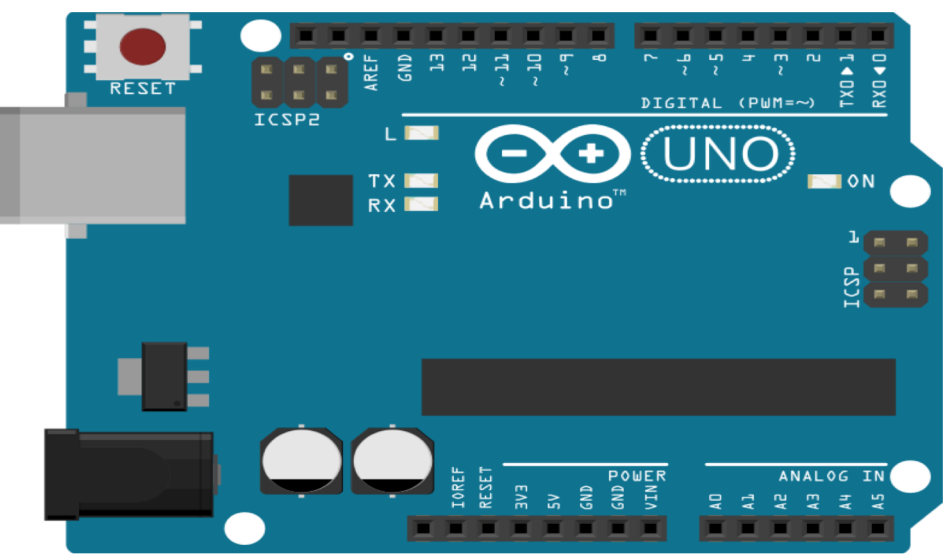

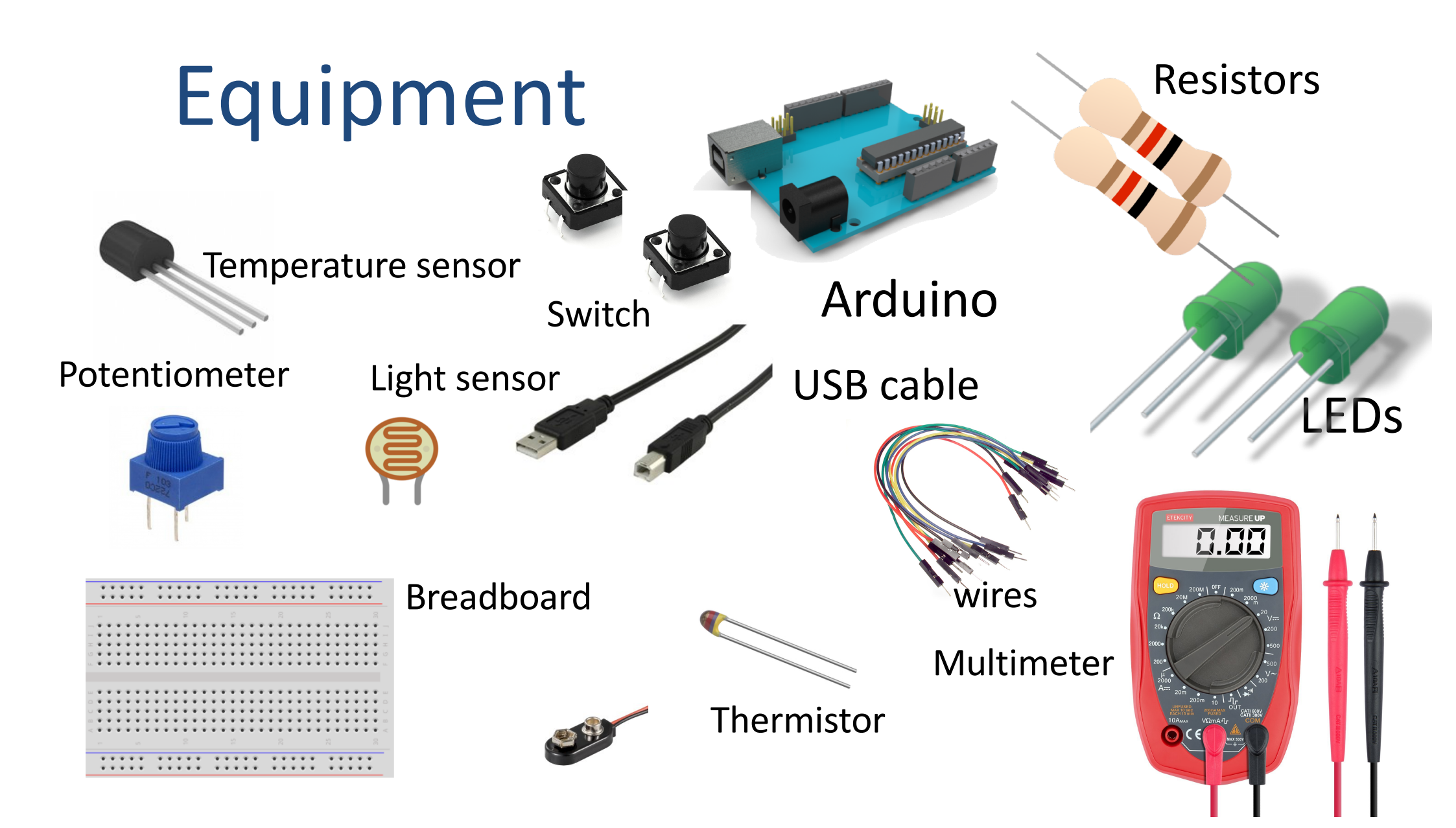

https://www.halvorsen.blog

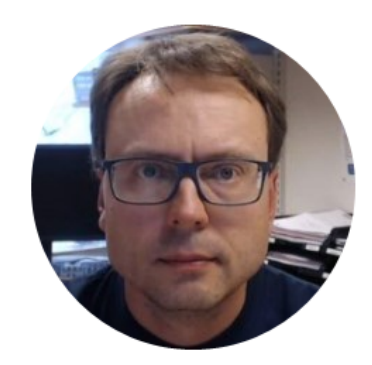

## Introduction to Arduino

|Hans-Petter Halvorsen |

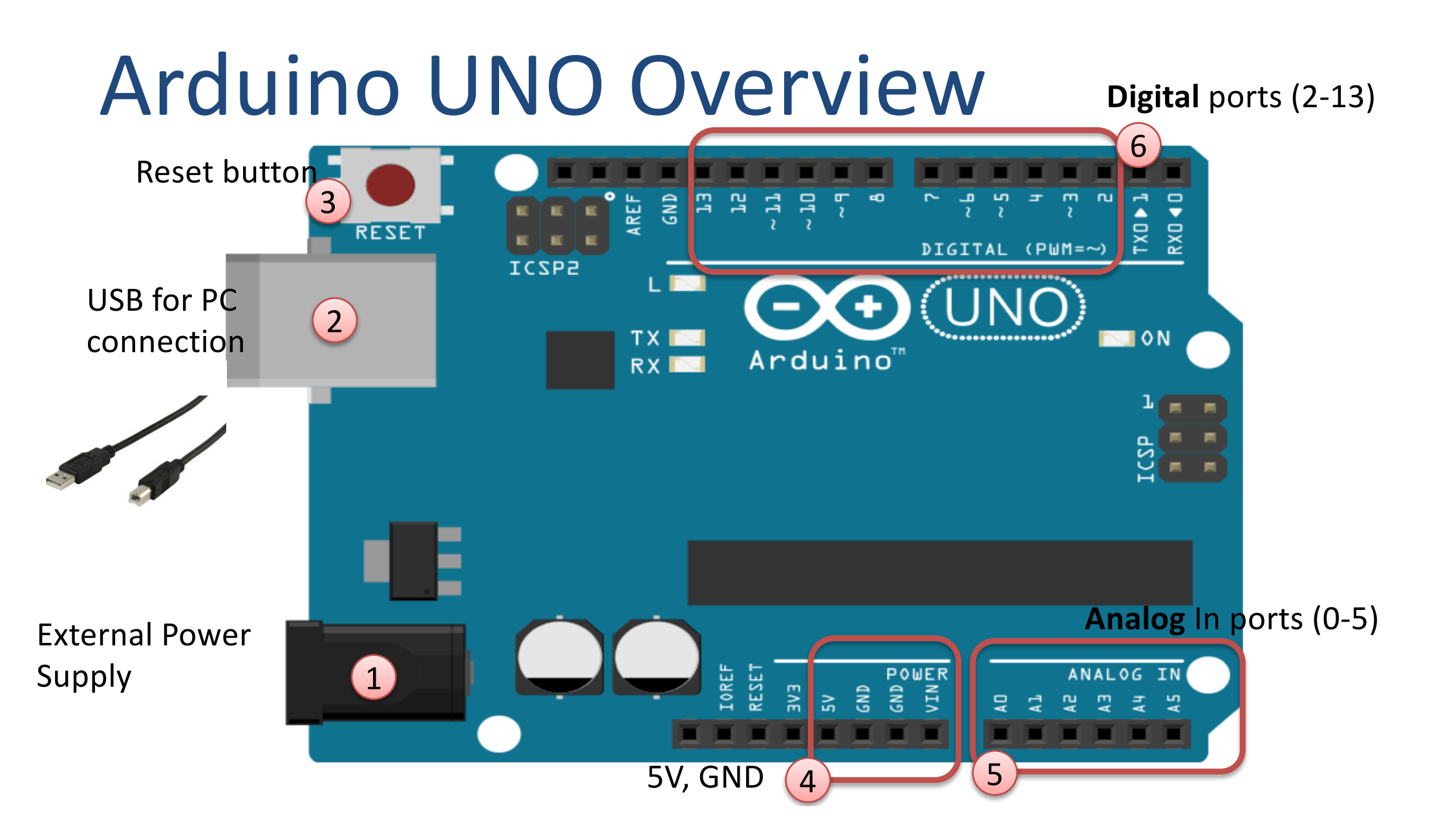

#### Connect your Arduino to your PC

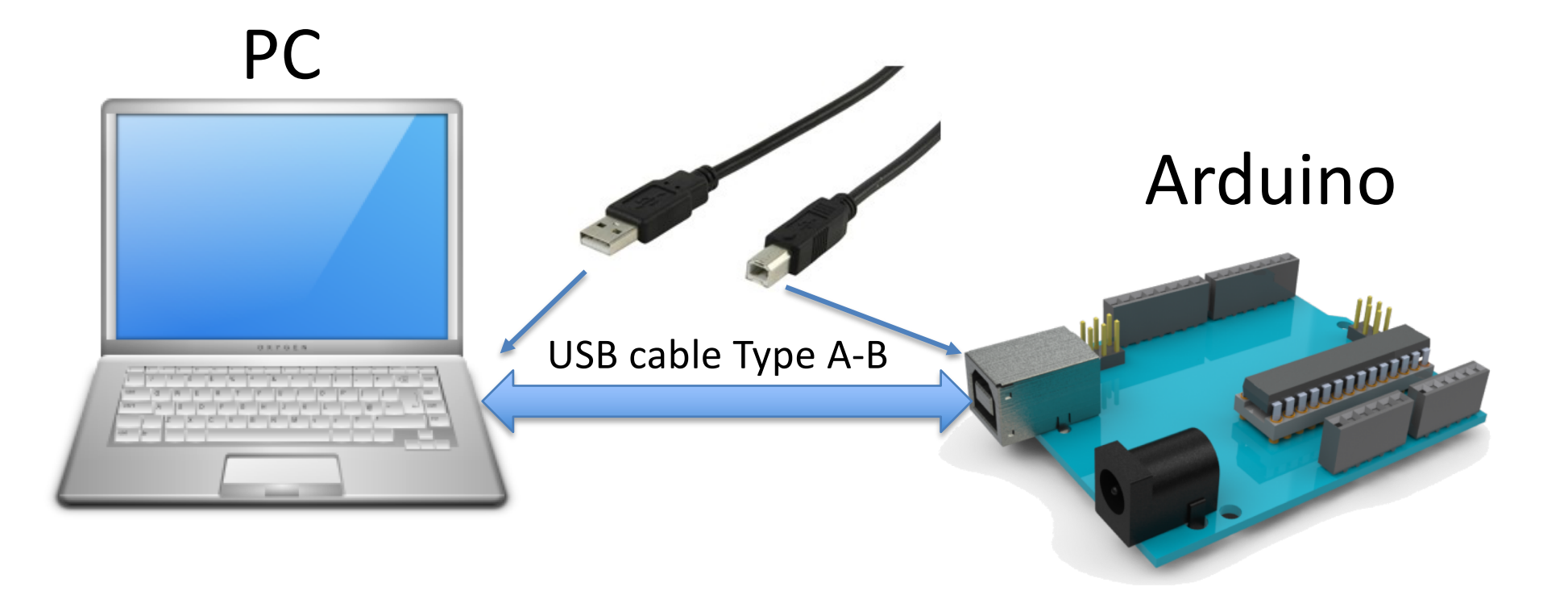

Play and Explore

|Programming with Arduino|

https://www.halvorsen.blog

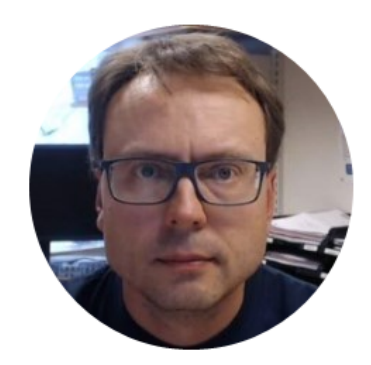

## **Electronics Foundation**

|Hans-Petter Halvorsen |

#### **Electrical Circuit**

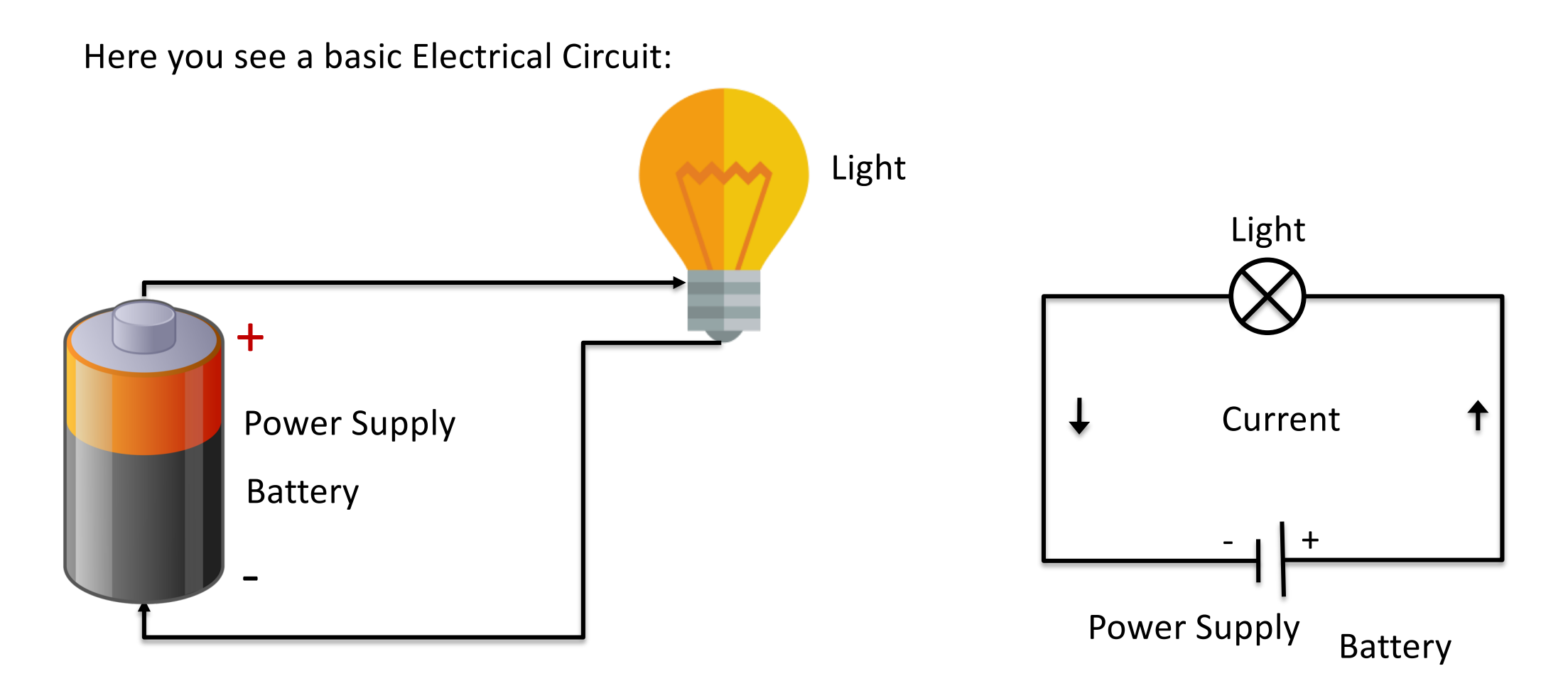

#### **Electrical Circuit with a Switch**

Here you see a basic Electrical Circuit with a Switch:

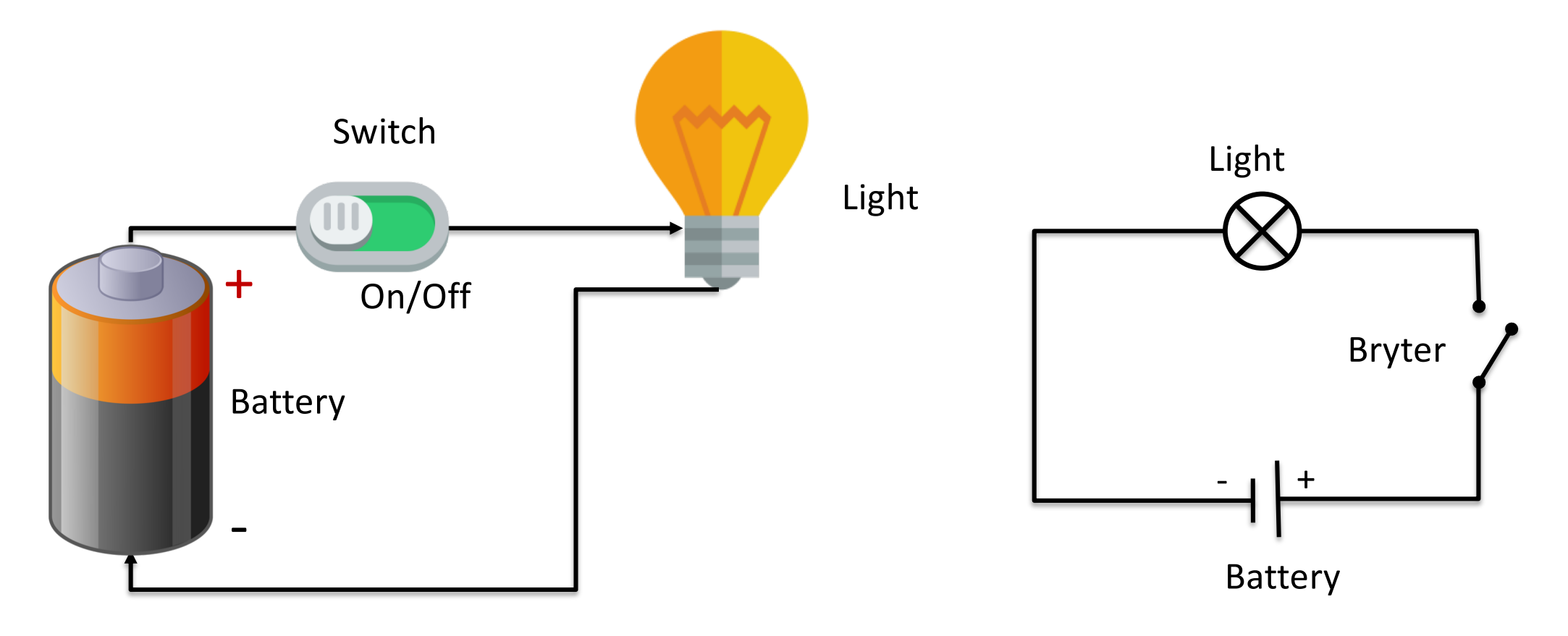

# fritzing

#### [http://www.fritzing.org]

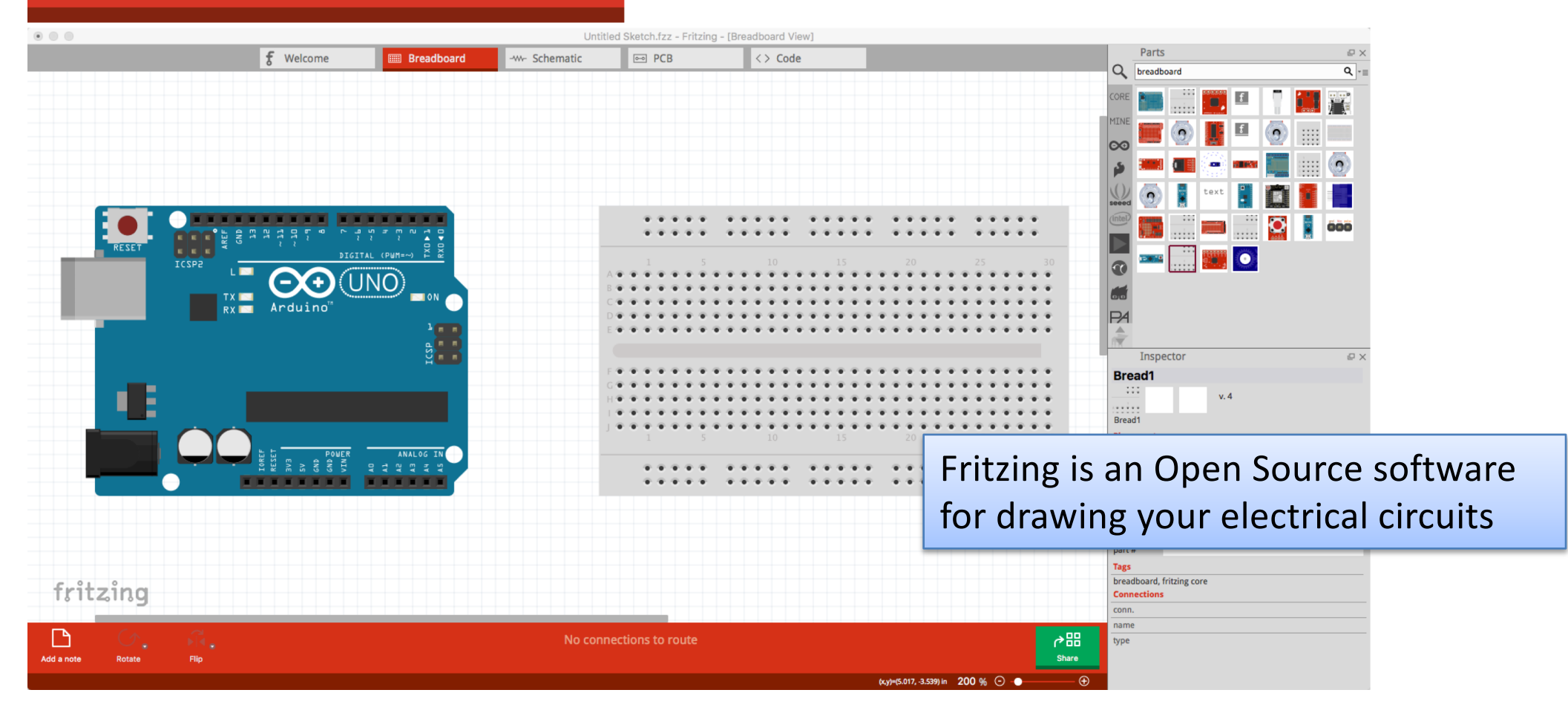

## Short Circuit

- We must never connect positive and negative side to a power source without having an electrical component in between.
- If you do, it is called a short circuit.
- For example, if you short circuit a battery, the battery will get very hot and the battery will run out very quickly.
- Some batteries may also start to burn.
- When it starts to smoke from electrical components, it happens because it has become too hot.
- In most cases, it means that the component is broken.

#### Short Circuit!!

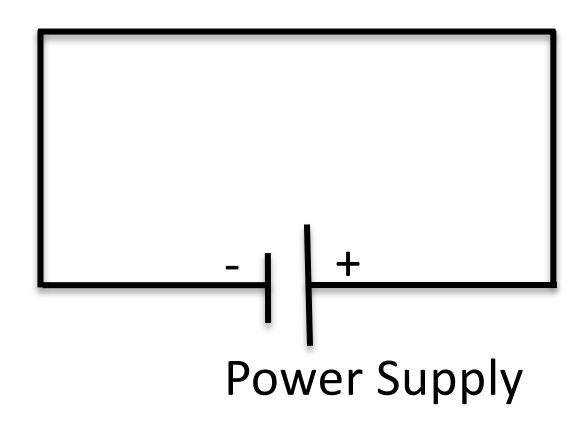

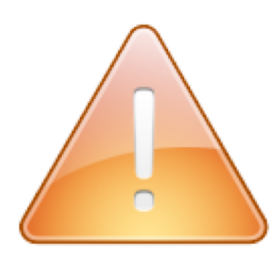

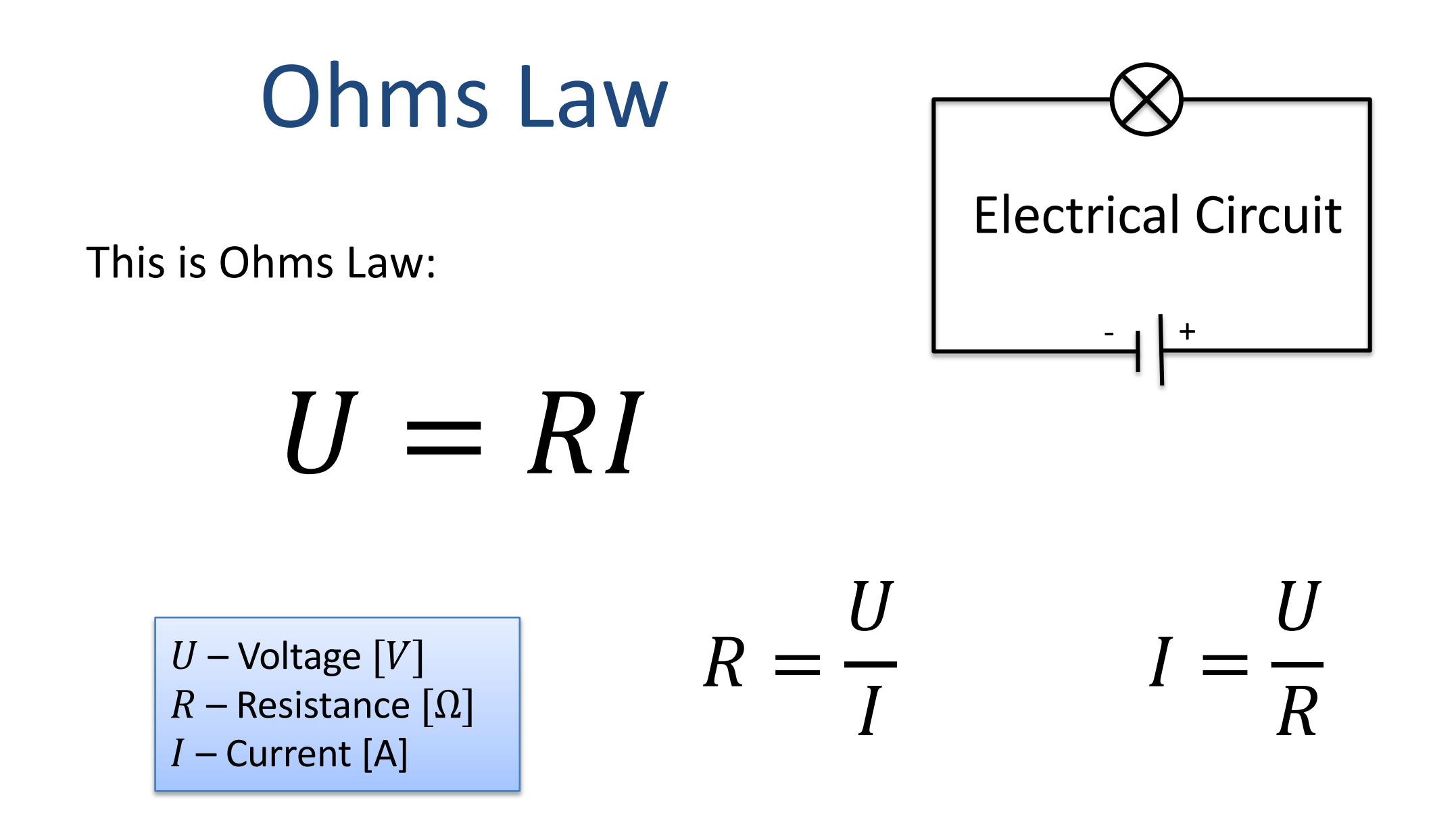

# **Ohms Law** Ohm U = RIVolt Amp

#### Multimeter

You can use a Multimeter to measure current, voltage, resistance, etc. in an electric circuit.

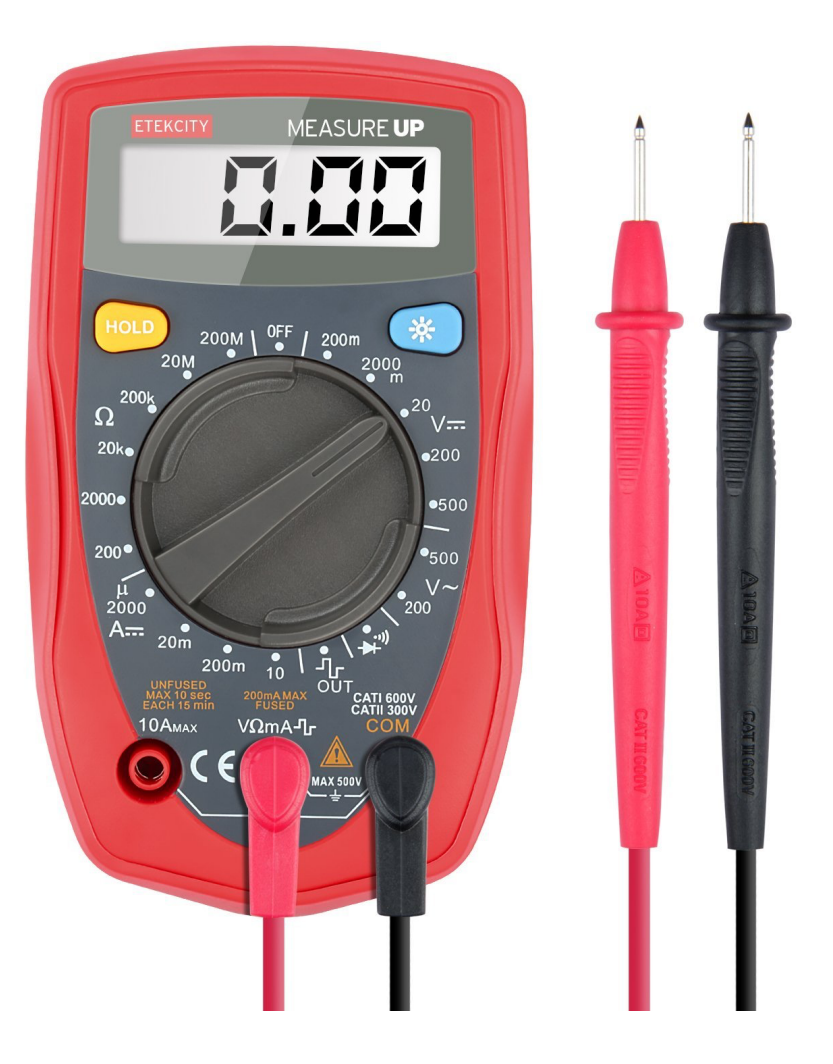

https://learn.sparkfun.com/tutorials/how-to-use-a-multimeter

### Light-Emitting Diode - LED

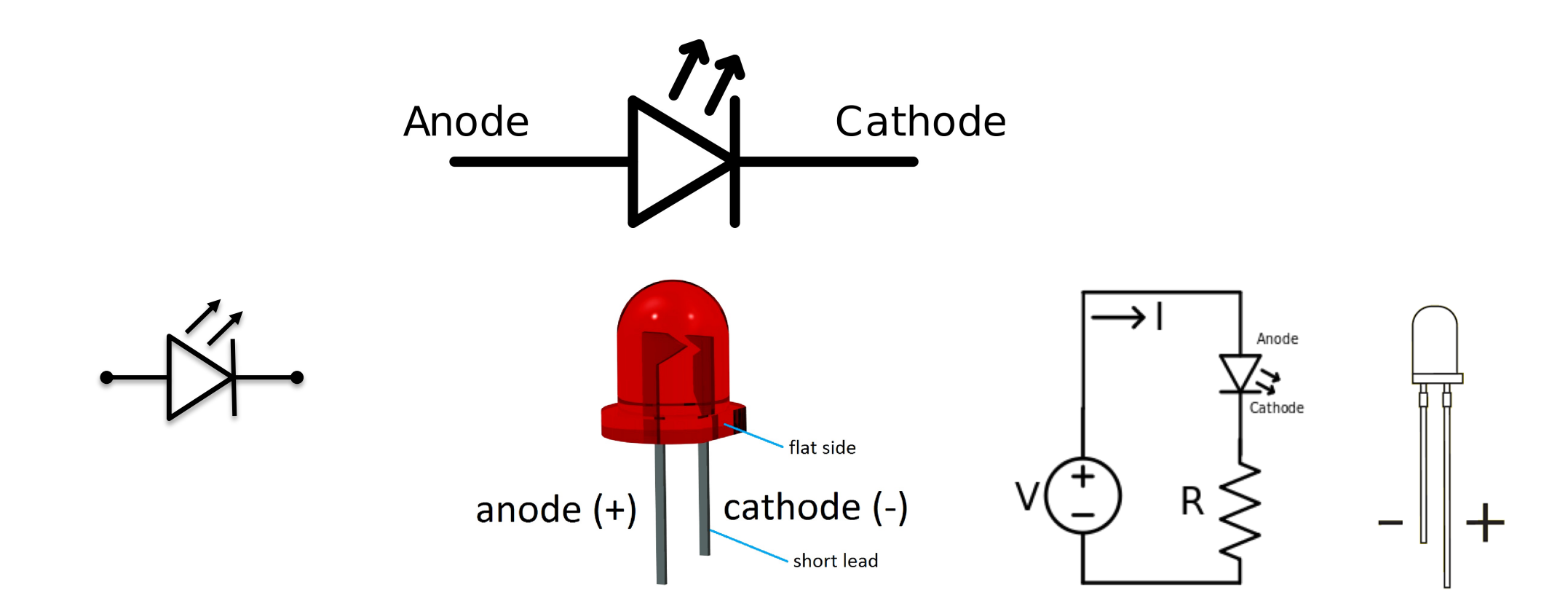

[Wikipedia]

#### Resistors

Resistance is measured in Ohm ( $\Omega$ )

Resistors comes in many sizes, e.g.,  $220\Omega$ ,  $270\Omega$ ,  $330\Omega$ ,  $1k\Omega$ m  $10k\Omega$ , ...

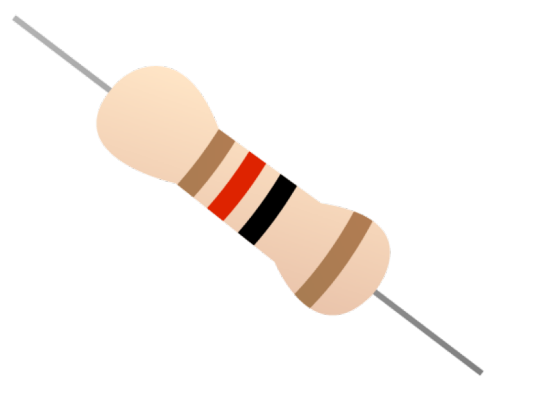

The resistance can be found using Ohms Law U = RI

https://en.wikipedia.org/wiki/Resistor

Electrical symbol:

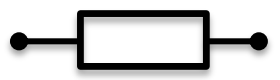

#### **Resistor Color Codes**

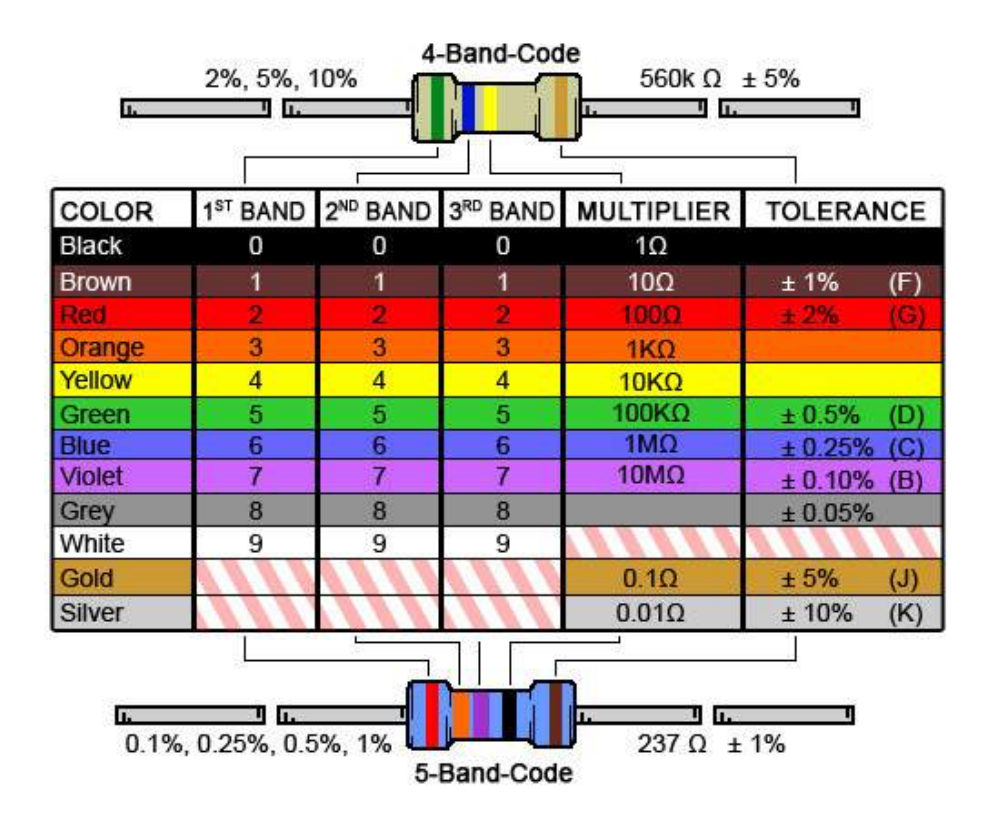

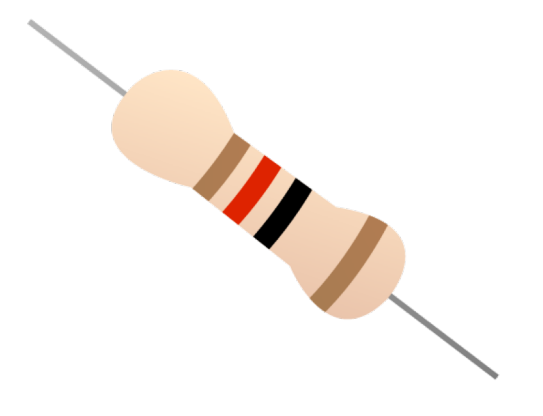

#### **Resistor Color Codes**

- What is the values for your resistors?
- Use the Color Codes to figure it out
- Use also a Multimeter to see if you get the same results.

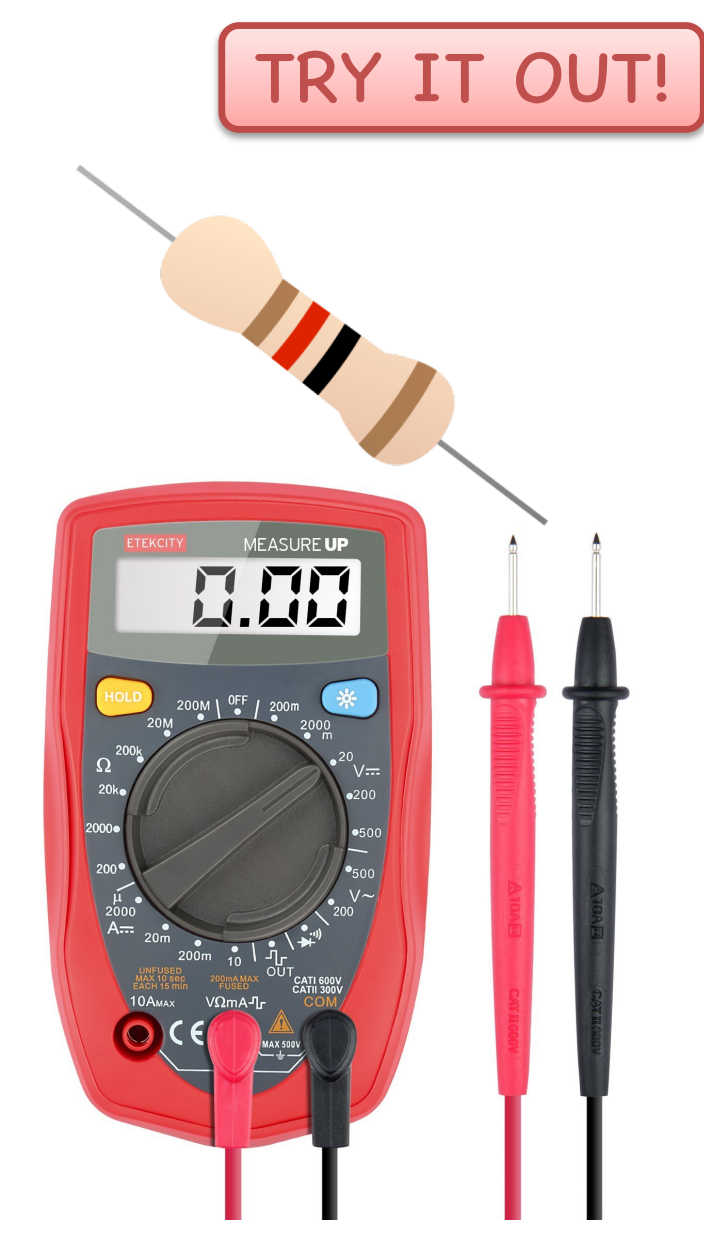

#### **Resistor Color Codes**

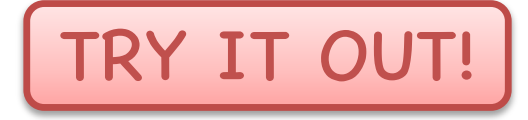

What is the values for your resistors?

Use a «Resistor Color Code Calculator», which you can find on Internet

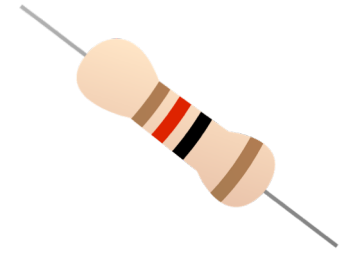

http://www.allaboutcircuits.com/tools/resistor-color-code-calculator/

#### **Resistors in Series and Parallel**

#### **Resistors in Series:**

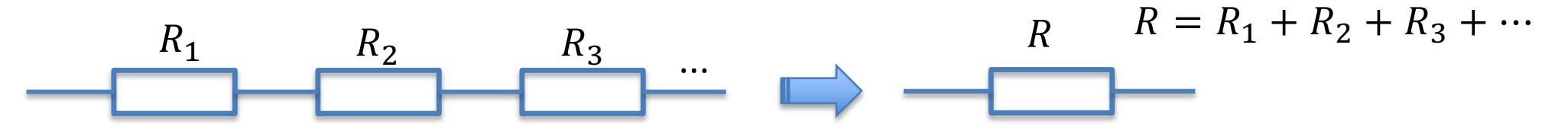

The total resistance of resistors connected in series is the sum of their individual resistance values.

When we have resistors in series, the sum of the sub-voltages is equal to the voltage of the voltage source

#### **Resistors in Parallel :**

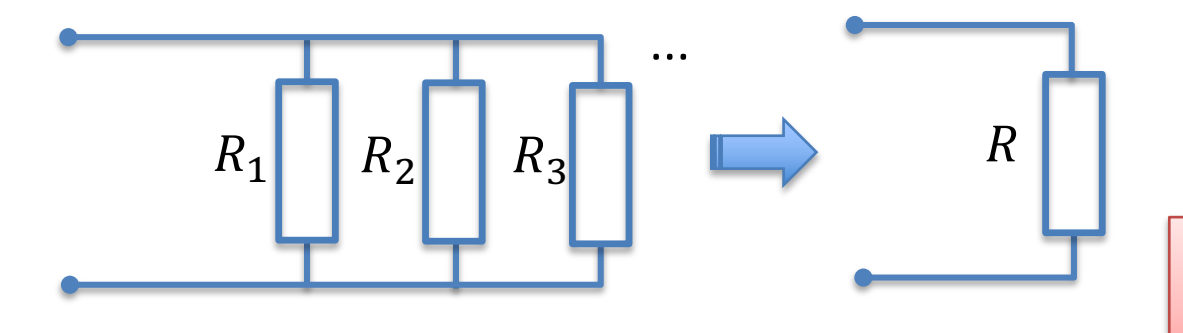

$$\frac{1}{R} = \frac{1}{R_1} + \frac{1}{R_2} + \frac{1}{R_3} + \cdots$$

When we have resistors in parallel, the total resistance is always less than the smallest resistors

### Kirchhoff's Laws

Kirchhoff's Current Law:

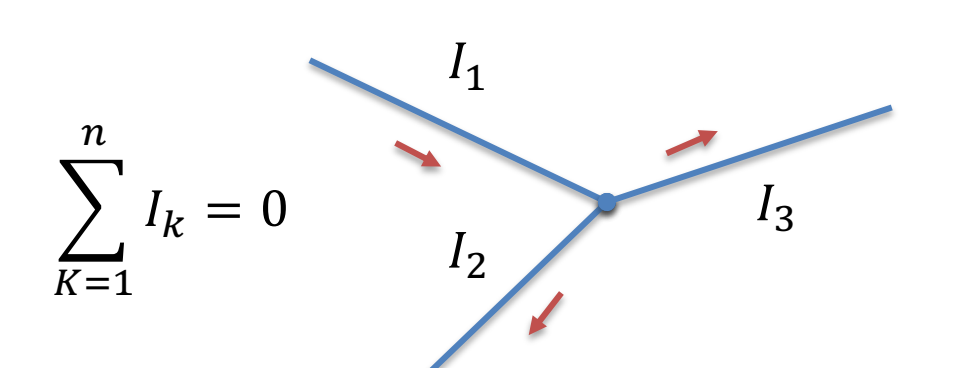

$$I_1 = I_2 + I_3$$
  
 $I_1 - I_2 - I_3 = 0$ 

TIT

T

Kirchhoff's Voltage Law:  $\sum_{k=1}^{n} U_{k} = 0$   $U = U_{1} + U_{2} + U_{3} + \cdots$   $R_{1} \qquad R_{2} \qquad R_{3}$   $U_{1} \qquad U_{2} \qquad U_{3}$ 

https://en.wikipedia.org/wiki/Kirchhoff%27s\_circuit\_laws

#### Switch

A switch breaks the flow of current through a circuit when open. When closed, the current will flow unobstructed through the circuit.

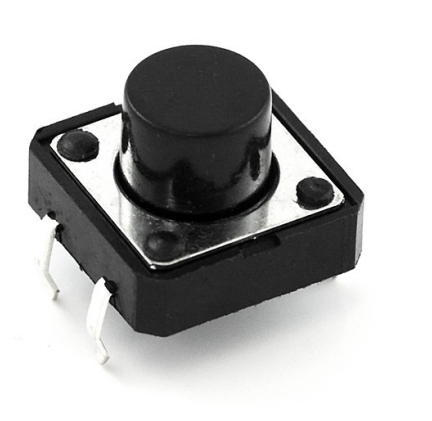

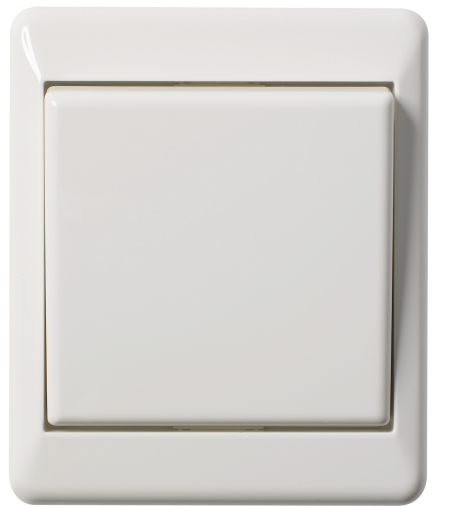

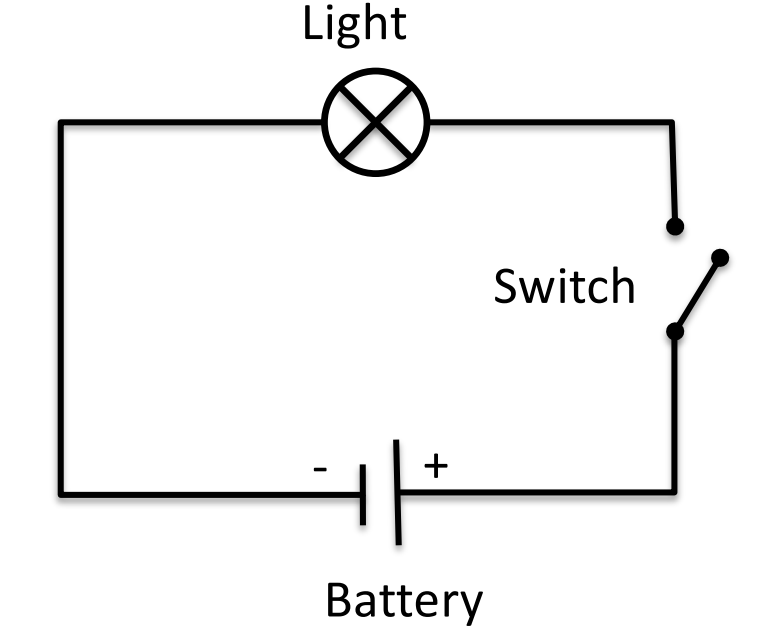

A switch comes in many flavors

#### Breadboard

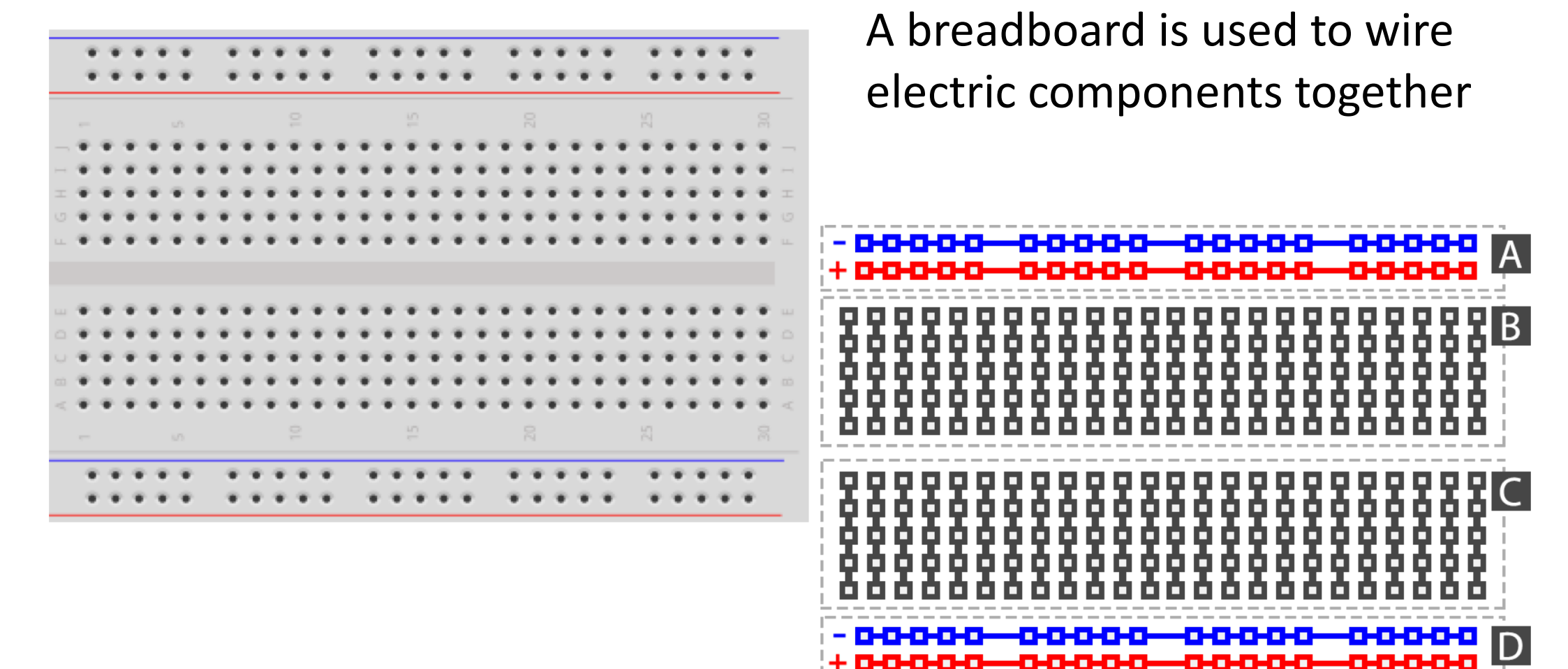

#### **Breadboard – Correct Wiring**

Make sure not to short-circuit the components that you wire on the breadboard

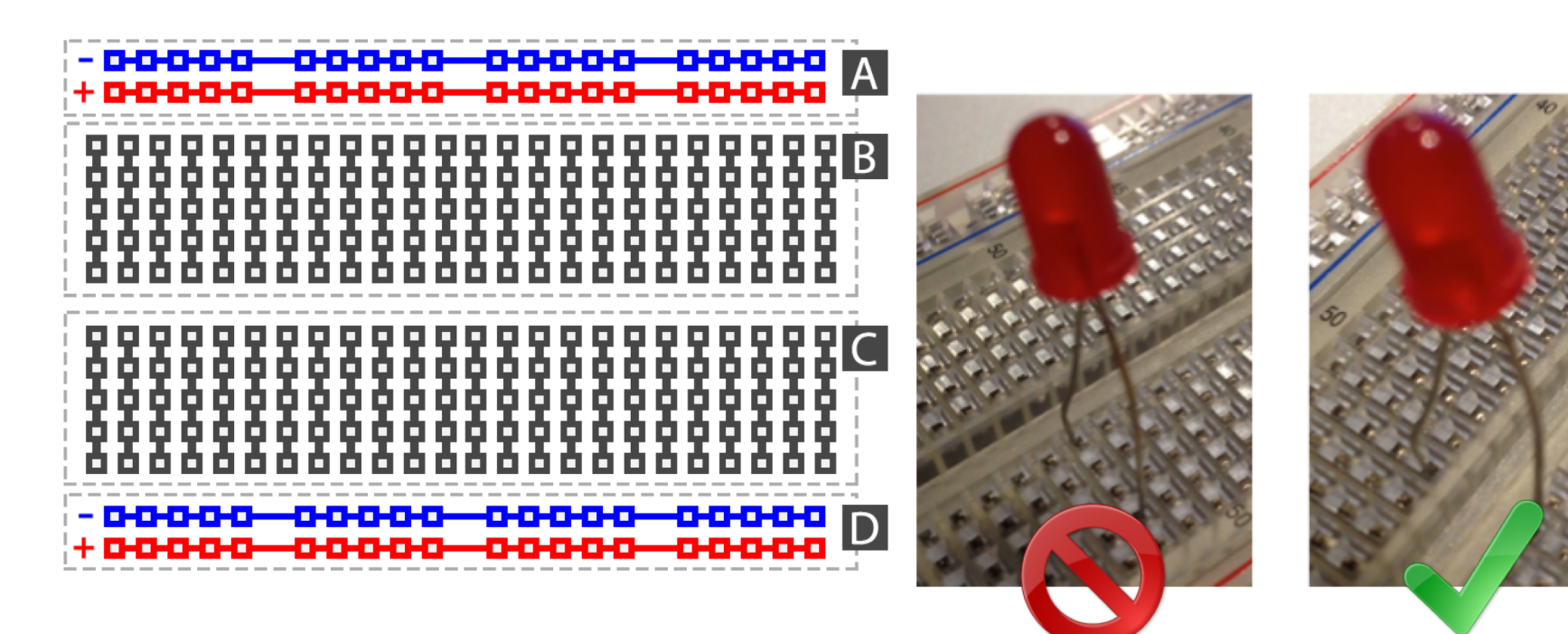

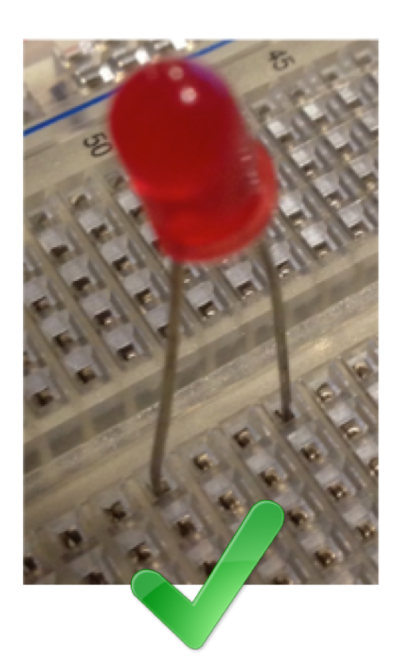

Play and Explore

|Programming with Arduino|

https://www.halvorsen.blog

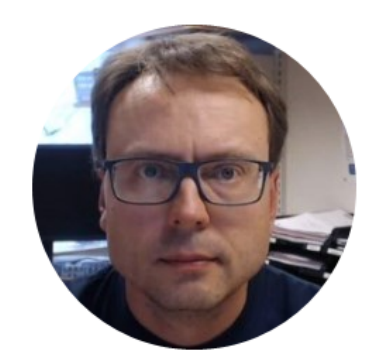

# Arduino Development Environment

|Hans-Petter Halvorsen |

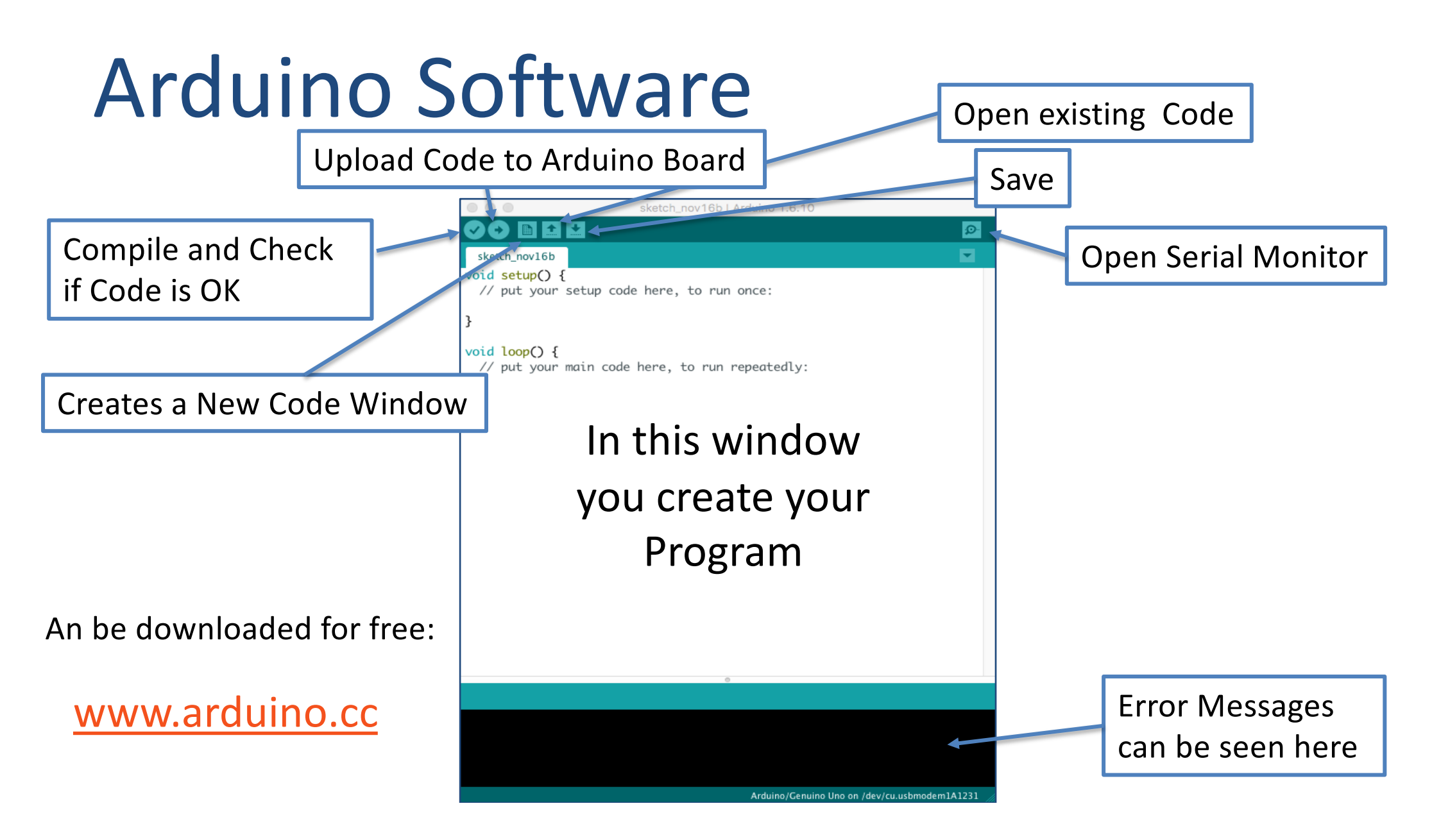

#### **Editor Preferences**

| 🥺 sketch_feb08a   Arduino 1.6.13 — 🛛 📉 |                             |              |           |                      |                            | Preferences X                      |                                                 |        |
|----------------------------------------|-----------------------------|--------------|-----------|----------------------|----------------------------|------------------------------------|-------------------------------------------------|--------|
| File                                   | dit Sketch 1                | Tools Help   |           |                      |                            | Setungs Network                    |                                                 |        |
|                                        |                             |              |           |                      |                            | Sketchbook location:               |                                                 |        |
|                                        | vew                         | Ctri+N       |           |                      | ₽                          | C: \Users \hansha \Documents \     | Arduino                                         | Browse |
| C                                      | Open                        | Ctrl+O       |           |                      | _                          | Editor language:                   | System Default v (requires restart of Arduino)  |        |
| C                                      | Open Recent                 | >            |           |                      |                            | Editor font size:                  | 20                                              |        |
| s                                      | ketchbook                   | >            |           |                      | ^                          | Interface scale:                   | Automatic 100 + % (requires restart of Arduino) |        |
|                                        | vampler                     | \$           | re, to ru | in once:             |                            | Show verbose output during:        | compilation upload                              |        |
|                                        | .xampies                    | ~            |           |                      |                            | Compiler warnings:                 | None 🗸                                          |        |
| C C                                    | lose                        | Ctrl+W       |           |                      |                            | Display line numbers               |                                                 |        |
| S                                      | Save                        | Ctrl+S       |           |                      |                            | Enable Code Folding                |                                                 |        |
| S                                      | Save As                     | Ctrl+Shift+S |           |                      |                            |                                    |                                                 |        |
|                                        |                             |              | e, to run | , to run repeatedly: |                            | Check for updates on star          | rtup                                            |        |
| P                                      | Page Setup                  | Ctrl+Shift+P |           |                      | Update sketch files to nev | v extension on save (.pde -> .ino) |                                                 |        |
| P                                      | Print                       | Ctrl+P       |           |                      |                            | Save when verifying or up          | ploading                                        |        |
|                                        |                             |              |           |                      |                            | Additional Boards Manager UR       | Ls:                                             | C      |
| Р                                      | Preferences                 | Ctrl+Comma   |           |                      | ~                          | More preferences can be edite      | ed directly in the file                         |        |
|                                        | D                           | Ctrl. O      |           |                      |                            | C:\Users\hansha\AppData\Loo        | cal\Arduino 15\preferences.txt                  |        |
|                                        | Zuit                        | Ctn+Q        |           |                      |                            | (edit only when Arduino is not     | running)                                        |        |
|                                        |                             |              |           |                      |                            |                                    |                                                 |        |
|                                        |                             |              |           |                      |                            |                                    |                                                 |        |
|                                        |                             |              |           |                      |                            |                                    |                                                 |        |
|                                        |                             |              |           |                      |                            |                                    |                                                 |        |
|                                        |                             |              |           |                      |                            |                                    |                                                 |        |
|                                        | Arduino/Genuino Uno on COM1 |              |           |                      |                            |                                    | OK                                              | Cancel |

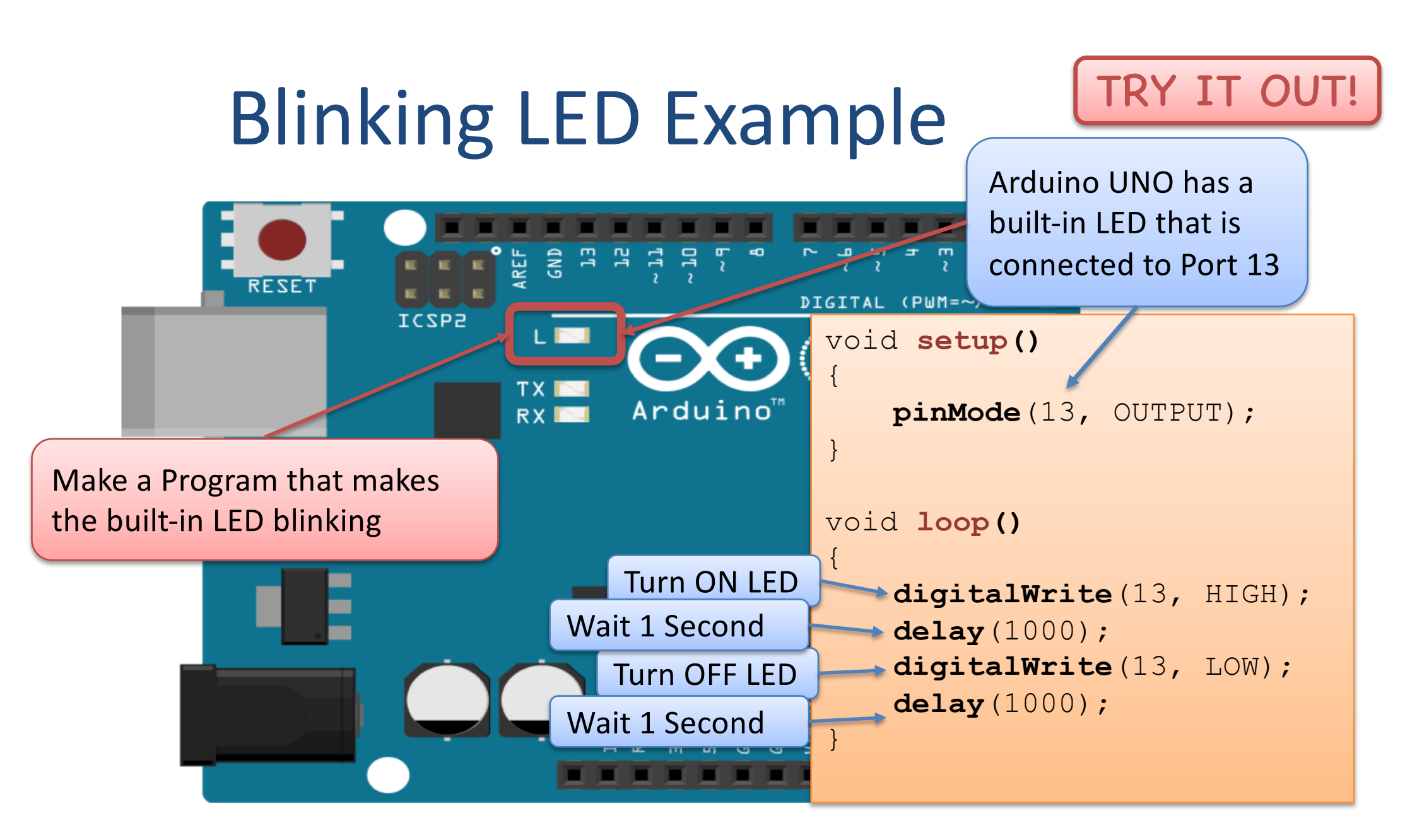

## Blinking LED Example

```
void setup()
{
    pinMode(13, OUTPUT);
```

```
This Program makes the built-in LED blinking
```

```
void loop()
```

digitalWrite(13, HIGH); delay(1000); digitalWrite(13, LOW); delay(1000);

Try to change from 1000 to 100 – What happens then?

### Do you get an Error Message?

Choose correct Board (Arduino UNO) and the correct Port for Communication between PC and Arduino Board

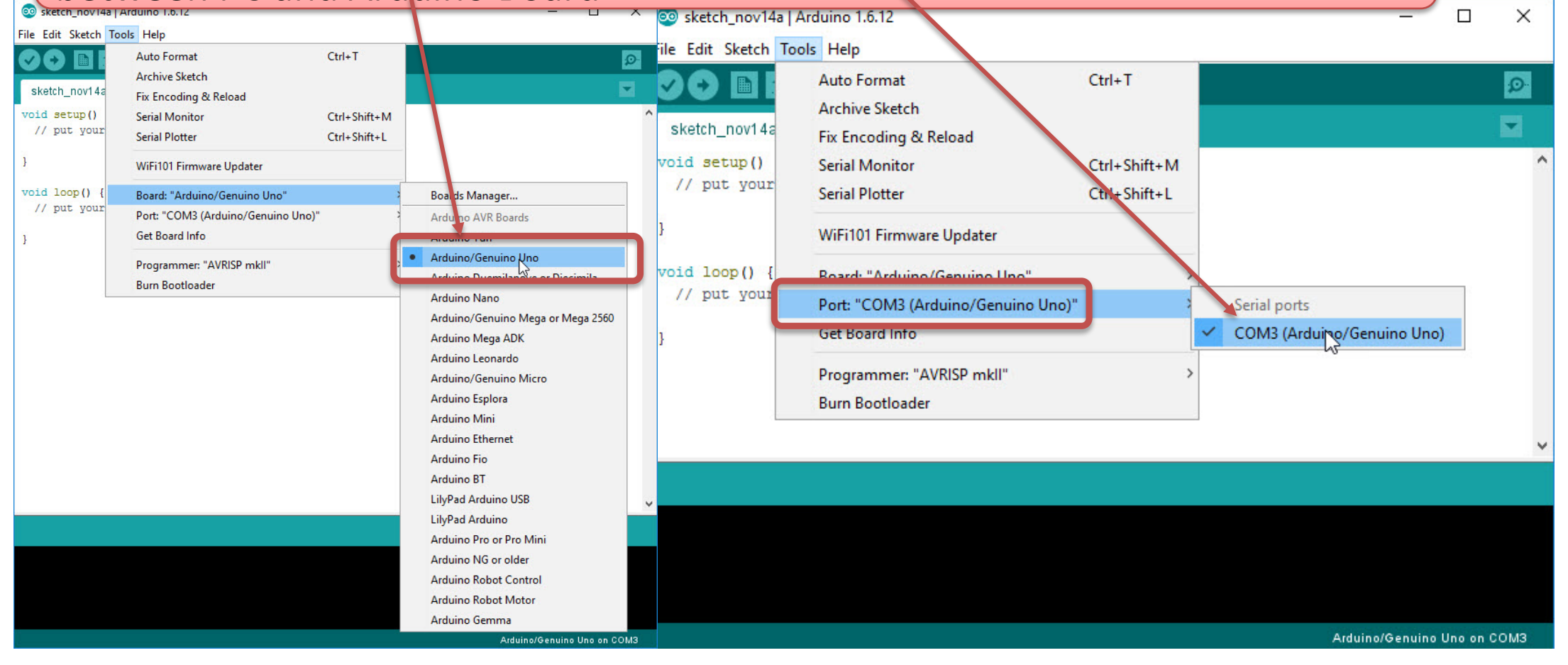

### Serial Monitor

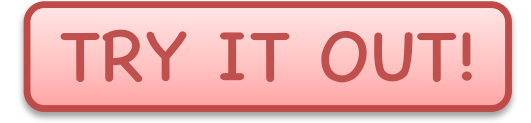

You use the Serial Monitor when Debugging Arduino programs or when you want to show data or values from your program.

You need to have Arduino connected to your PC in order to use the Serial

| Monitor.                                                        | <pre>void setup()</pre>      |  |  |  |
|-----------------------------------------------------------------|------------------------------|--|--|--|
| /dev/cu.usbmoder 1A1231 (Arduino/Genuino Uno)           Send    | { Serial.begin(9600);        |  |  |  |
| HelloWorldHelloWorld                                            | }                            |  |  |  |
|                                                                 | void loop()                  |  |  |  |
|                                                                 | Serial.print("Hello World"); |  |  |  |
|                                                                 | delay(1000);                 |  |  |  |
|                                                                 | }                            |  |  |  |
| ✓ Autoscroll     ✓ Autoscroll   No line ending   9600 baud   \$ |                              |  |  |  |

### **Serial Monitor**

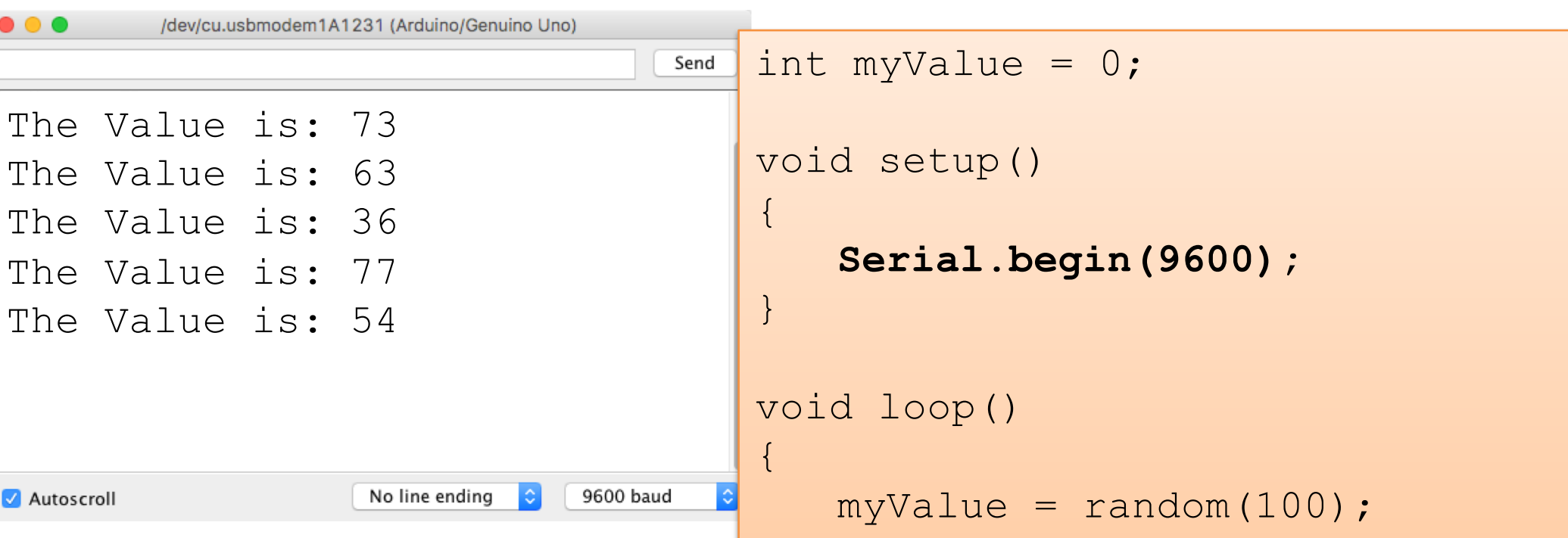

}

Here you see how we can write a value to the Serial Monitor. This can be a value from a sensor, e.g., a temperature sensor.

```
myValue = random(100);
Serial.print("The Value is: ");
Serial.println(myValue);
delay(1000);
```

TRY IT OUT!

Play and Explore

|Programming with Arduino|
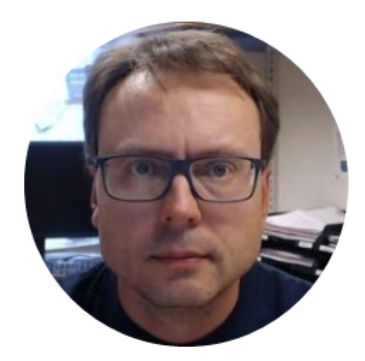

# Arduino Programmering

Hans-Petter Halvorsen

# Arduino Programs

All Arduino programs must follow the following main structure:

```
// Initialization, define variables, etc.
void setup()
{
   // Initialization
}
void loop()
{
   //Main Program
```

# Arduino Program - Example

```
void setup()
```

{

}

pinMode(11, OUTPUT); //Set the Pin as an Output

```
void loop()
```

```
digitalWrite(11, HIGH); // Turn on the LED
delay(1000);
digitalWrite(11, LOW); // Turn off the LED
delay(1000);
```

// Wait for one second // Wait for one second

# Arduino Program – Using Comments

```
void setup()
{
   pinMode(11, OUTPUT); //Set the Pin as an Output
}
void loop()
{
   digitalWrite(11, HIGH); // Turn on the LED
   /*
   ... This will not be executed by the program because
   it is a comment...
   */
}
```

# **Creating and Using Functions**

```
int z;
void setup()
{
void loop()
                             Using the Function
  z = calculate(2, 3);
}
float calculate(int x, int y)
                                           Creating the Function
   return (x + y);
```

# TRY IT OUT!

Here are some Arduno Examples you should try.

Make sure your Arduino is connected to the PC and start the Code Editor

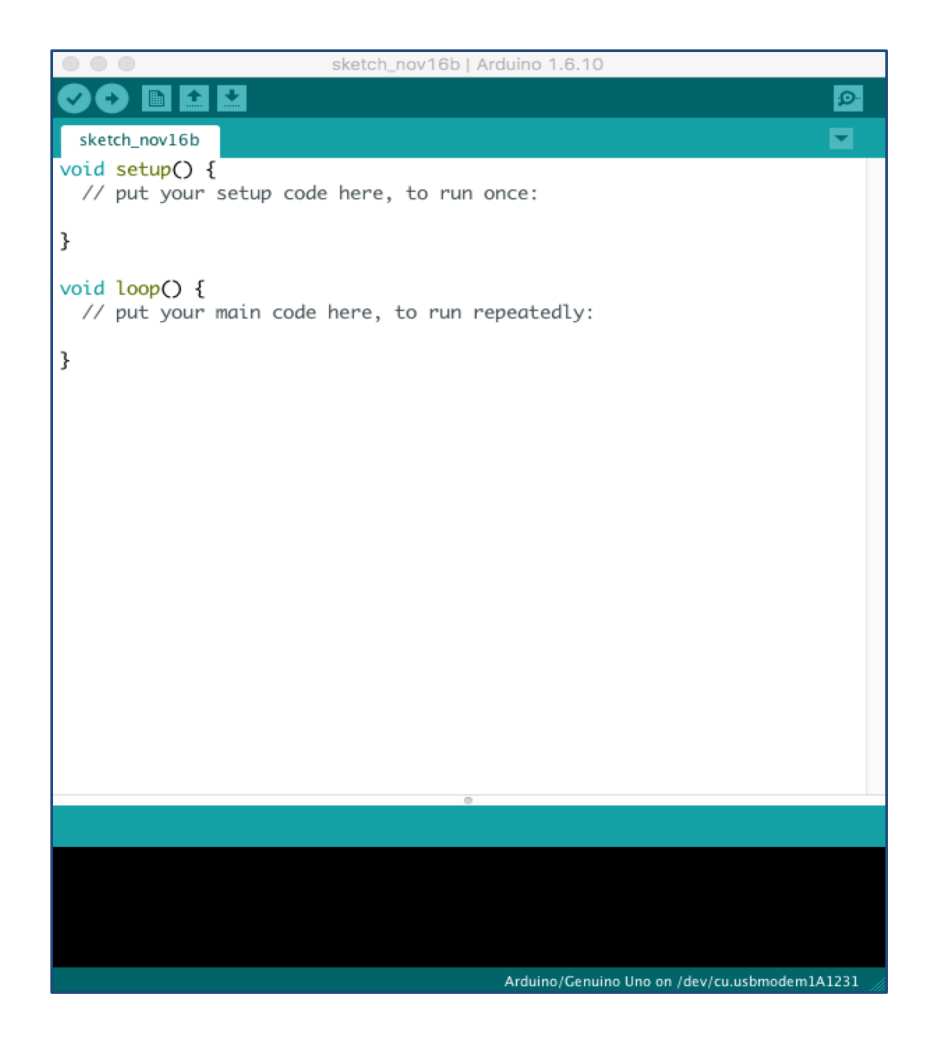

# "Hello World" Example

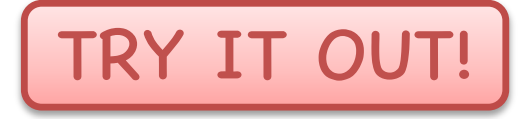

Create the following program:

Open the "Serial Monitor" in order to se the output

```
void setup()
{
   Serial.begin(9600);
   Serial.println("Hello, world!");
}
void loop()
{
}
```

# "Hello World" Example

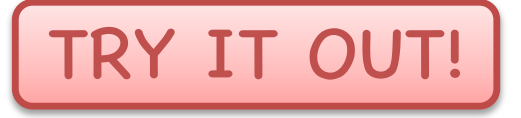

Create the following program:

Open the "Serial Monitor" in order to se the output

```
void setup()
{
   Serial.begin(9600);
}
void loop()
{
   Serial.println("Hello, world!");
   delay(1000);
}
```

```
Example
```

Create the following program:

Open the "Serial Monitor" in order to se the output

```
int z; int a; int b;
                                 TRY IT OUT!
void setup()
    Serial.begin(9600);
void loop()
    a = random(100);
    b = random(100);
    z = calculate(a,b); //Adding 2 Numbers
    //Write Values to Serial Monitor
    Serial.print(a);
    Serial.print(" + ");
    Serial.print(b);
    Serial.print(" = ");
    Serial.println(z);
    delay(1000);
float calculate(int x, int y)
    return (x + y);
```

# **Creating Functions**

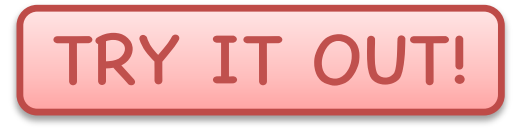

Create a function that calculates the area of a circle with a given radius.

Write the result to the Serial Monitor.

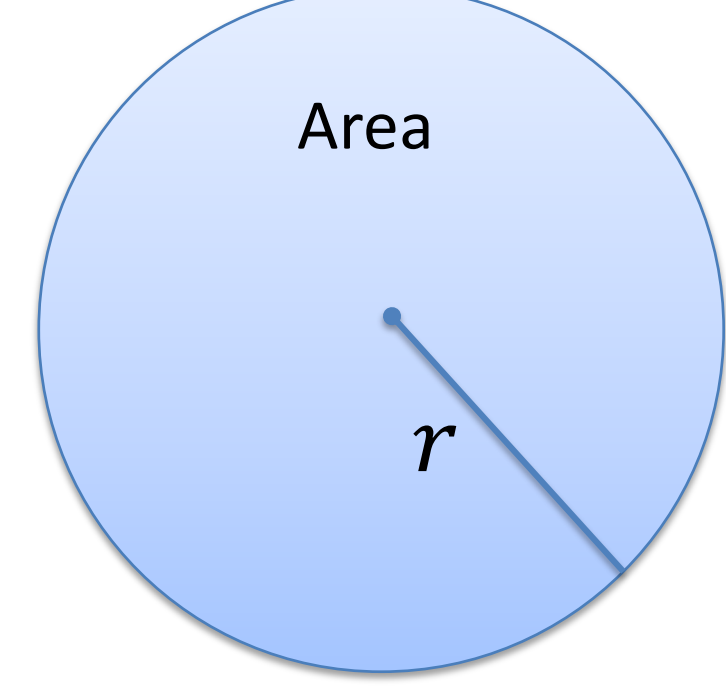

# Solution

```
void setup()
                                            TRY IT OUT!
{
    float area;
    Serial.begin(9600);
    // calculate the area of a circle with radius of 9.2
    float r=9,2;
    area = CircleArea(r);
    Serial.print("Area of circle is: ");
    // print area to 4 decimal places
    Serial.println(area, 4);
void loop()
// calculate the area of a circle
float CircleArea(float radius)
{
    float result;
    const float pi = 3.14;
    result = pi * radius * radius;
    return result;
```

# For Loop

In this program we use a For Loop to find the Sum of 100 Random Numbers.

Then we find the Average.

The Sum and Average should be written to the Serial Monitor.

```
int x; int sum = 0; float gjennomsnitt = 0;
void setup()
                                 TRY IT OUT!
    Serial.begin(9600);
}
void loop()
{
    sum = 0;
    for (int i = 0; i<100; i++)</pre>
         x = random(100);
         sum = sum + x;
    average = sum / 100;
    Serial.print(" Sum = ");
    Serial.print(sum);
    Serial.print(" ,
    Average = ");
    Serial.println(average);
    delay(1000);
```

# Arrays

# Here we shall use arrays in the Arduino program

Create this program from scratch and open the Serial Monitor to see the result.

```
const int arraysize = 100;
int x;
int sum = 0;
float average = 0;
int myarray[arraysize];
```

```
void setup()
{
    Serial.begin(9600);
```

```
void loop()
```

TRY IT OUT!

```
int calculateSum (int sumarray[])
{
    for (int i = 0; i < arraysize; i++)
        {
            sum = sum + sumarray[i];
        }
        return sum;
}</pre>
```

# Arduino Programming

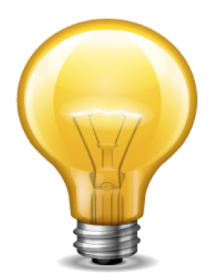

# Here you will find complete overview of the Arduino programming language:

https://www.arduino.cc/en/Reference/HomePage

Play and Explore

|Programming with Arduino|

https://www.halvorsen.blog

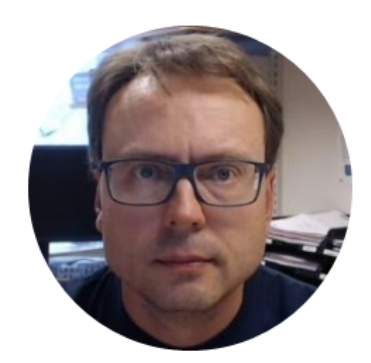

# Arduino Examples

|Hans-Petter Halvorsen |

# Arduino Examples

On the next pages you will find some Examples/Tasks that you should do step by step as stated in the text.

When you have finished a specific Example/Task, it is recommended that you "Play and Explore", i.e., make small changes in the program, etc.

# We need the following

#### Arduino UNO

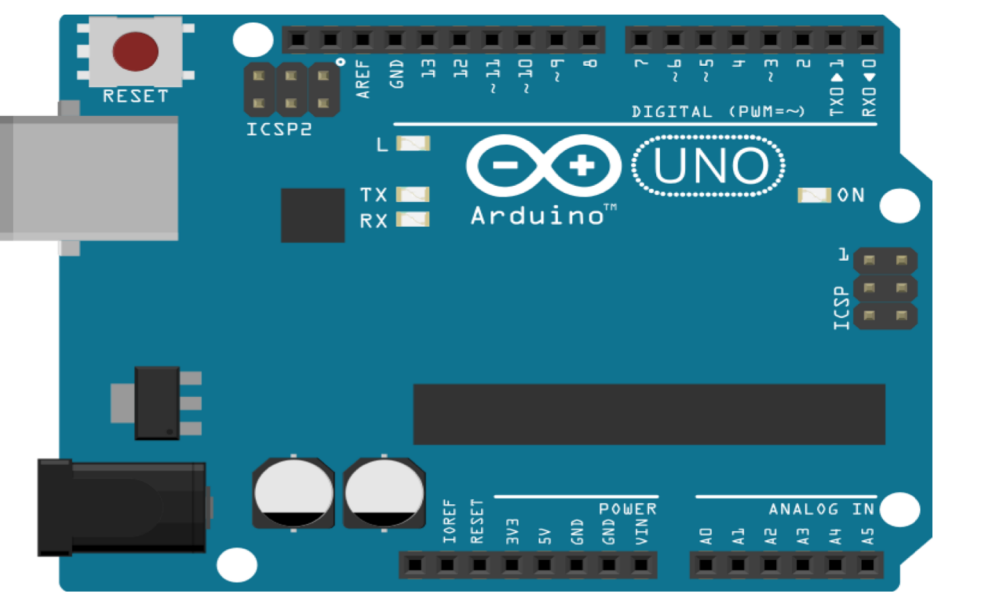

#### Breadboard

|     |   | ×. |   |   |   |   |   |   |   |   |    |   |   |   |   |    |   |   |   |   |    |   |   |   |   |    |   |   |   |   |    |
|-----|---|----|---|---|---|---|---|---|---|---|----|---|---|---|---|----|---|---|---|---|----|---|---|---|---|----|---|---|---|---|----|
|     |   | ۰  | ۰ | ۰ | ۰ | ۰ |   | ۰ | ۰ | ۰ | ۰  | ۰ |   | ۰ | ۰ | ۰  | ۰ | ۰ |   | ۰ | ۰  | ۰ | ۰ | ۰ |   | ۰  | ۰ | ۰ | ۰ | ۰ |    |
|     |   | 1  |   |   |   | 5 |   |   |   |   | 10 |   |   |   |   | 15 |   |   |   |   | 20 |   |   |   |   | 25 |   |   |   |   | 30 |
| A 🕋 | • | ÷  |   |   |   |   |   |   |   |   |    |   |   |   |   |    |   |   |   |   |    |   |   |   |   |    |   |   |   |   |    |
| P O |   |    |   |   |   |   |   |   |   |   |    |   |   |   |   |    |   |   |   |   |    |   |   |   |   |    |   |   |   |   |    |
| D   |   | 1  |   |   |   |   |   |   |   |   |    |   |   |   |   |    |   |   |   |   |    |   |   |   |   |    |   |   |   |   |    |
| C.  | • | ۰  | ۰ | ۰ | ۰ | ۰ | ۰ | ۰ | ۰ | ۰ | ٠  | ۰ | ۰ | ۰ | ۰ | ۰  | ۰ | ۰ | ۰ |   | ٠  | ۰ |   |   |   | ۰  | ۰ |   | ٠ |   | •  |
| D   | ۰ | ۲  | ۰ | ۰ | ۰ | ۲ | ۲ | ۰ | ۰ | ۰ | ۰  | ۲ | ۰ | ۲ | ۲ | ۰  | ۰ | ۲ | ۲ | ۰ | ۰  | ۲ | ۰ | ۰ | ۰ | ۰  | ۲ | ۰ | ۰ | ۰ | ۰  |
| E   | ۰ | ۲  | ۲ | ۲ | ۲ | ۲ | ۲ | ۲ | ۲ | ۲ | ۲  | ۲ | ۲ | ۲ | ۲ | ۲  | ۲ | ۲ | ۲ | ۲ | ۲  | ۲ | ۲ | ۲ | ۲ | ۲  | ۲ | ۲ | ۲ | ۲ | •  |
|     |   |    |   |   |   |   |   |   |   |   |    |   |   |   |   |    |   |   |   |   |    |   |   |   |   |    |   |   |   |   |    |
| F 🖜 | • | ٠  | ٠ | ٠ | ٠ | ۲ | ۲ | ۲ | ٠ | ٠ | ۲  | ٠ | ٠ | ۲ | ۲ | ٠  | ٠ | ۲ | ۲ | ٠ | ٠  | ٠ | ۲ | ٠ | ٠ | ٠  | ٠ | ٠ | ٠ | ٠ | ٠  |
| G 🔴 | • | ۲  | ۲ | ۰ | ۲ | ۲ | ۲ | ۲ | ۲ | ۲ | ۲  | ۲ | ۲ | ۲ | ۲ | ۲  | ۲ | ۲ | ۲ | ۲ | ۲  | ۲ | ۲ | ۲ | ۲ | ۲  | ۲ | ۲ | ۲ | ۲ | •  |
| н÷  | • | •  | • | • |   |   |   |   |   |   |    |   |   |   |   | •  | • |   |   |   |    |   |   |   |   |    |   |   |   |   | •  |
|     |   | -  | - |   |   |   |   |   |   |   |    | - |   |   |   |    |   |   |   |   |    |   |   |   |   |    | - |   |   |   |    |
|     |   |    |   |   |   |   |   |   |   |   |    |   |   |   |   |    |   |   |   |   |    |   |   |   |   |    |   |   |   |   |    |
| 1.  | • | ۳. | • | • | • | 2 | • | • | • |   | 10 | • | • |   |   |    | • | • | • |   |    |   | • |   |   |    |   |   |   |   |    |
|     |   | 1  |   |   |   | 2 |   |   |   |   | 10 |   |   |   |   | 12 |   |   |   |   | 20 |   |   |   |   | 25 |   |   |   |   | 30 |
|     |   | ٠  | ٠ | ٠ | • | ٠ |   | ٠ | • | ٠ | ٠  | • |   | ٠ | • | ٠  | • | ٠ |   | ٠ | ٠  | ٠ | ٠ | ٠ |   | ٠  | ٠ | ٠ | ٠ | ٠ |    |
|     |   |    |   |   |   |   |   |   |   |   |    |   |   |   |   |    |   |   |   |   |    |   |   |   |   |    |   |   |   |   |    |

#### + LEDs, Resistors, Wires, etc.

The Breadboard is used to connect components and electrical circuits

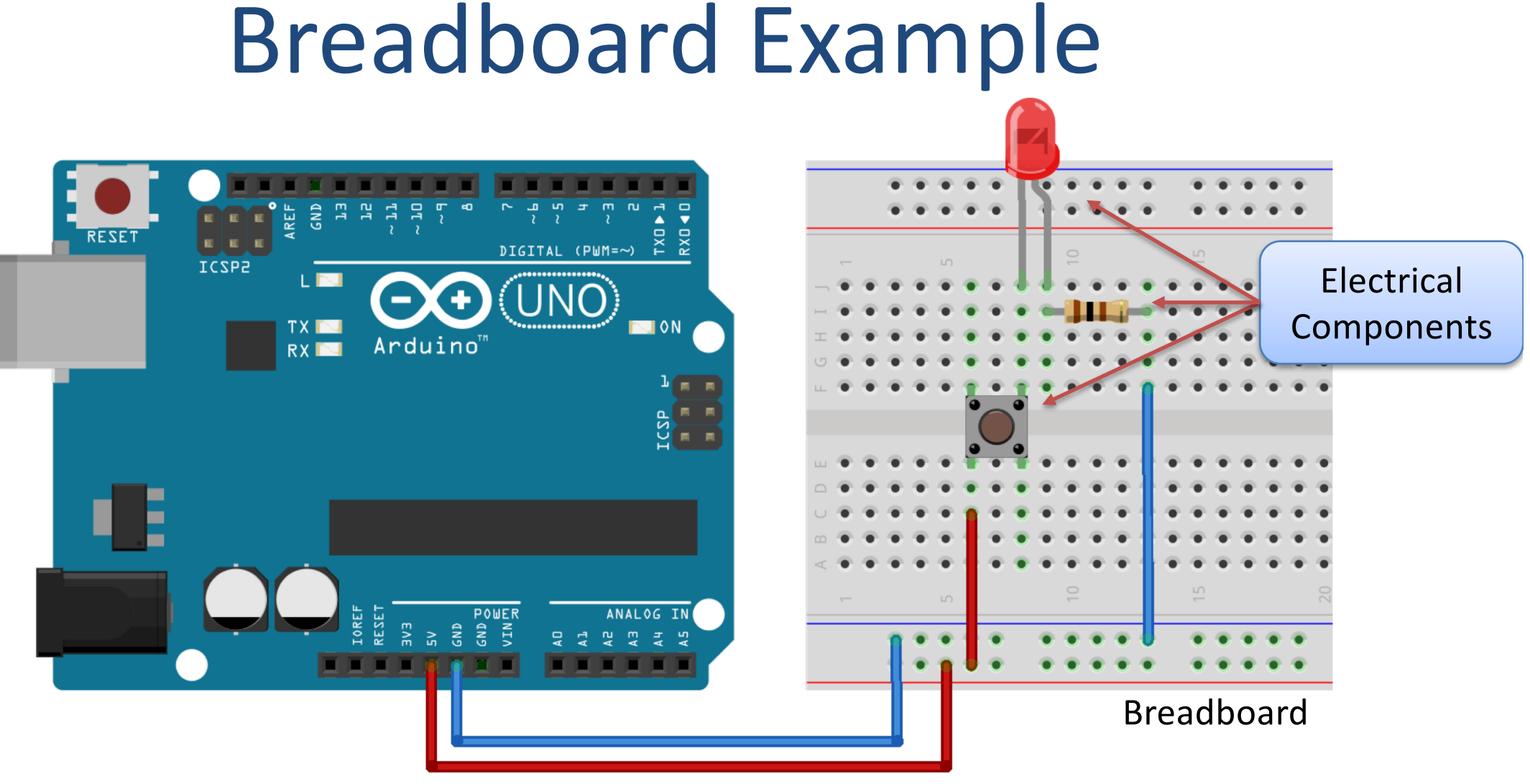

Wires used to connect the electrical components together to a closed circuit

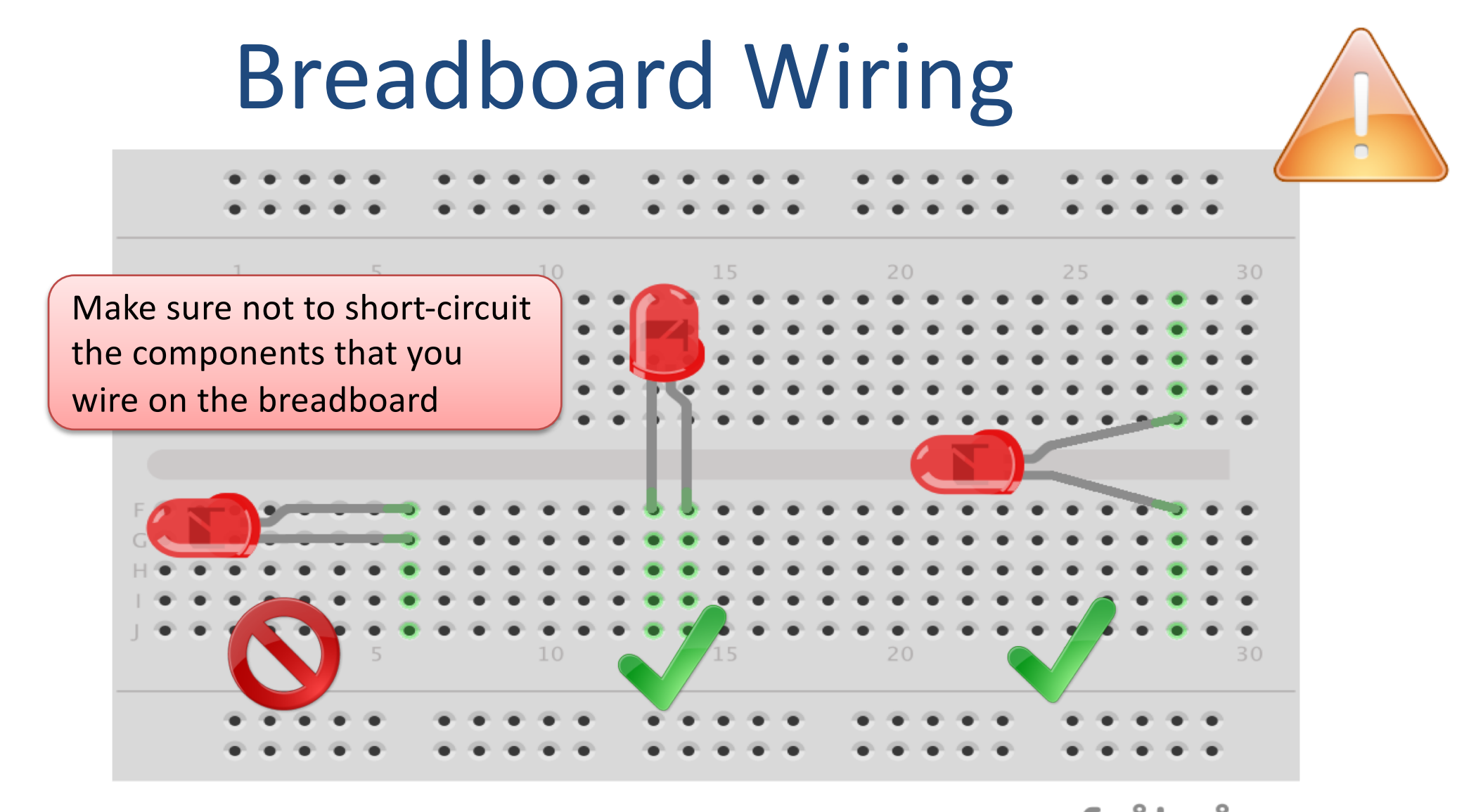

The Breadboard is used to connect components and electrical circuits fritzing

# Resistors

What is the values for your resistors?

- Use the Color Codes to figure it out
- Or use also a Multimeter to see if you get the same results.
- Or use a Resistor Calculator

http://www.allaboutcircuits.com/tools/resistor-color-code-calculator/

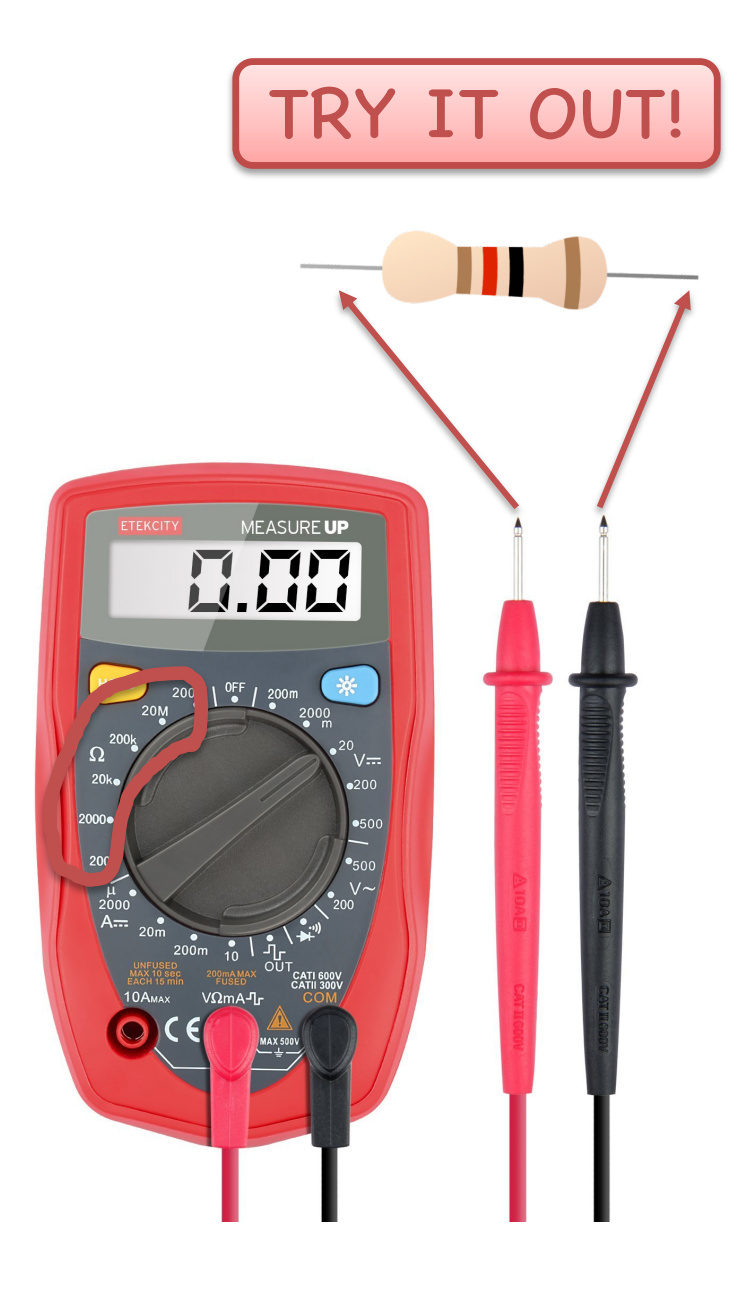

### Inputs and Outputs (Analog and Digital)

#### **Digital Inputs and Digital Outputs**

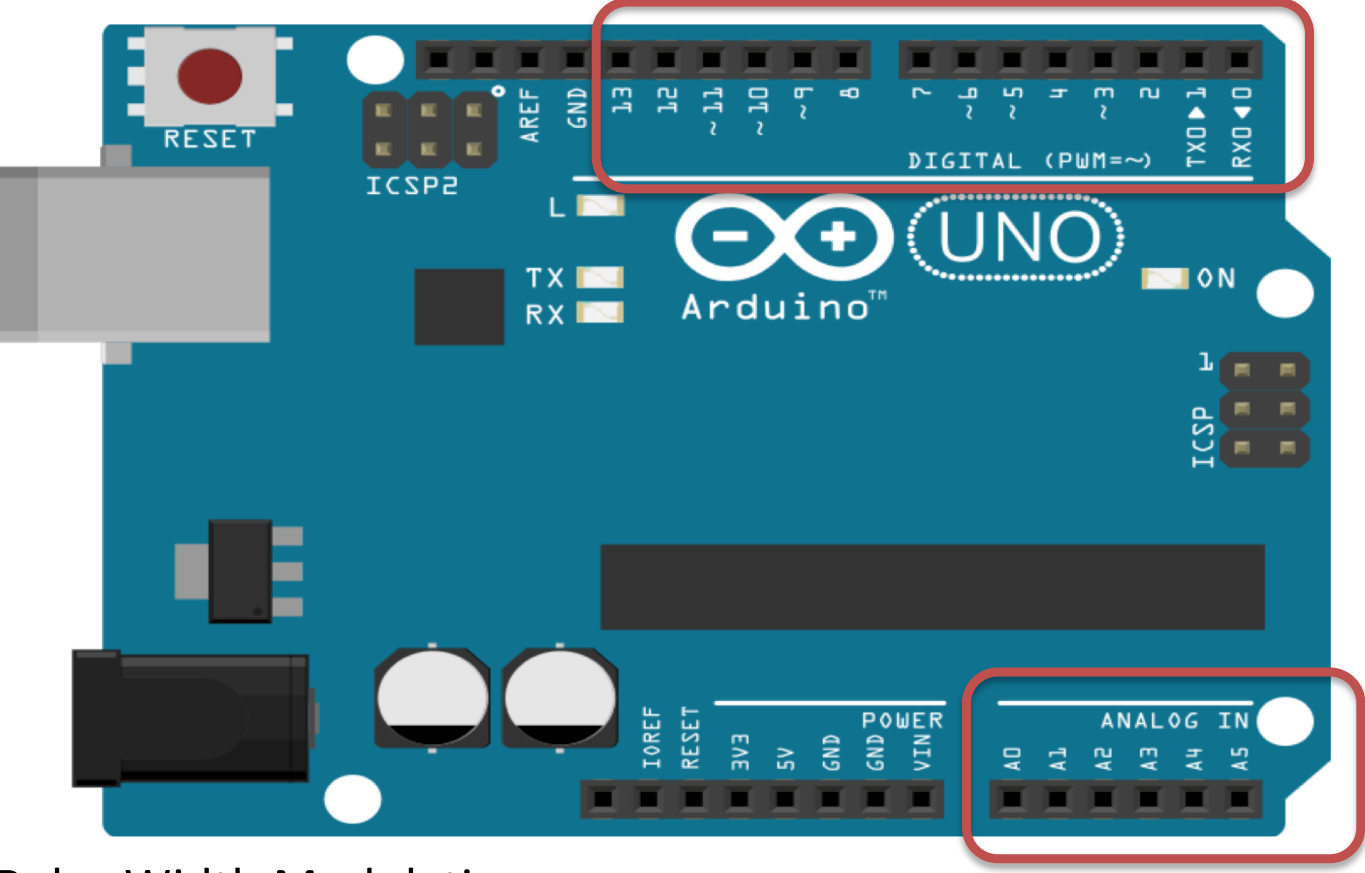

You can choose from the code if they are to be inputs or outputs

Those marked with ~ can also be used as "Analog Outputs", so-called PWM outputs

#### Analog Inputs

**PWM - Pulse Width Modulation** 

### **Sensors and Actuators**

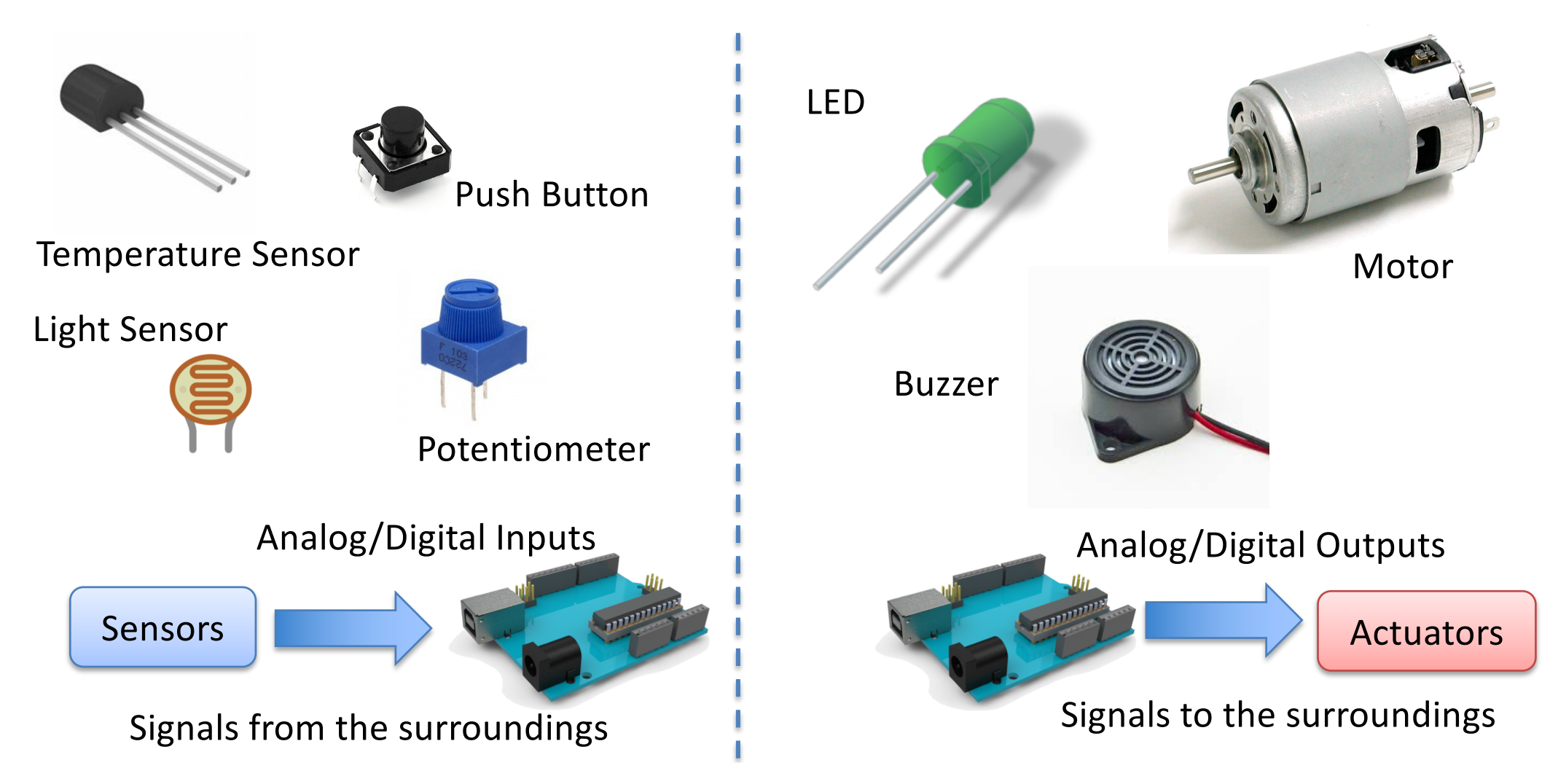

## **Sensors and Actuators**

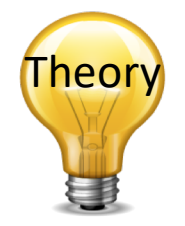

- A Sensor is a converter that measures a physical size and converts it to a signal that can be read by an instrument, data acquisition device, or an Arduino.
   <u>Examples</u>: temperature sensor, pressure sensor, etc.
- An Actuator is a kind of motor that moves or controls a mechanism or system. It is powered by an energy source, typical electric current, hydraulic fluid pressure, or air pressure, and converts this energy into motion. Examples: Engine, Pump, Valve, etc.

http://en.wikipedia.org/wiki/Sensor

http://en.wikipedia.org/wiki/Actuator

## **Sensors and Actuators**

- The sensors and actuators can be either digital or analog.
- Some sensors and actuators have been made for Arduino, while others need to be connected in some circuit to work properly with Arduino.
- Many of these come with ready-made libraries for Arduino, so they are easy to use.

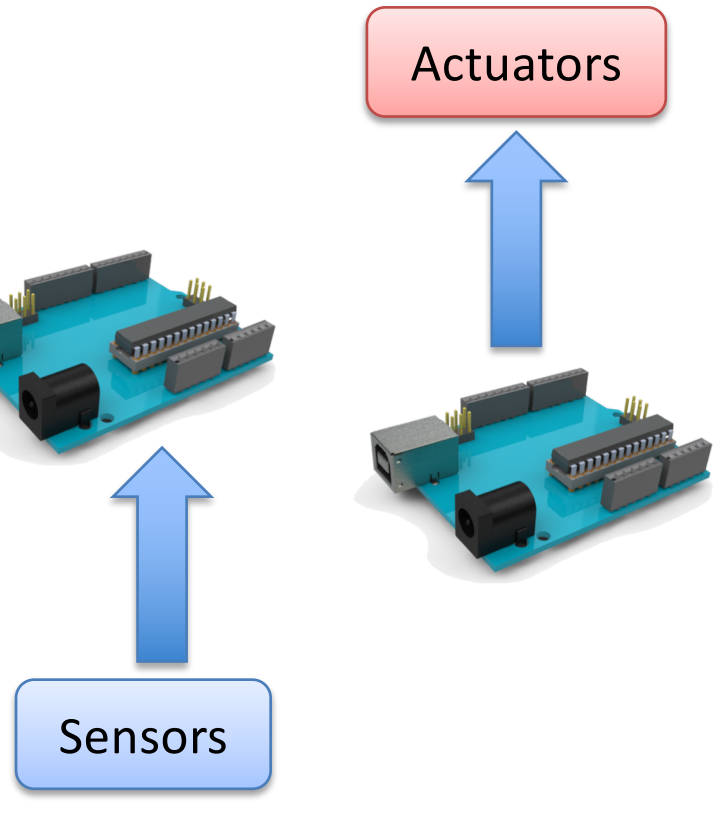

- 1. <u>Electrical Circuit Example</u>
- 2. Blinking LED Example
- 3. <u>Switch Example</u>
- 4. Potentiometer Example
- 5. <u>Temperature Example</u>
- 6. Light Sensor Example
- 7. Thermistor Example

Play and Explore

|Programming with Arduino|

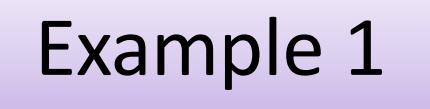

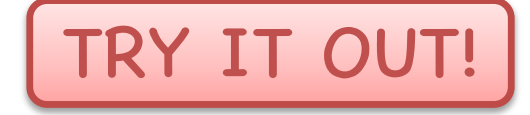

# **Electrical Circuits**

### **Electrical Cuicits**

Lets create the following cuircit:

Instead of using a Battery we will use the Arduino board as a Power Supply (5V)

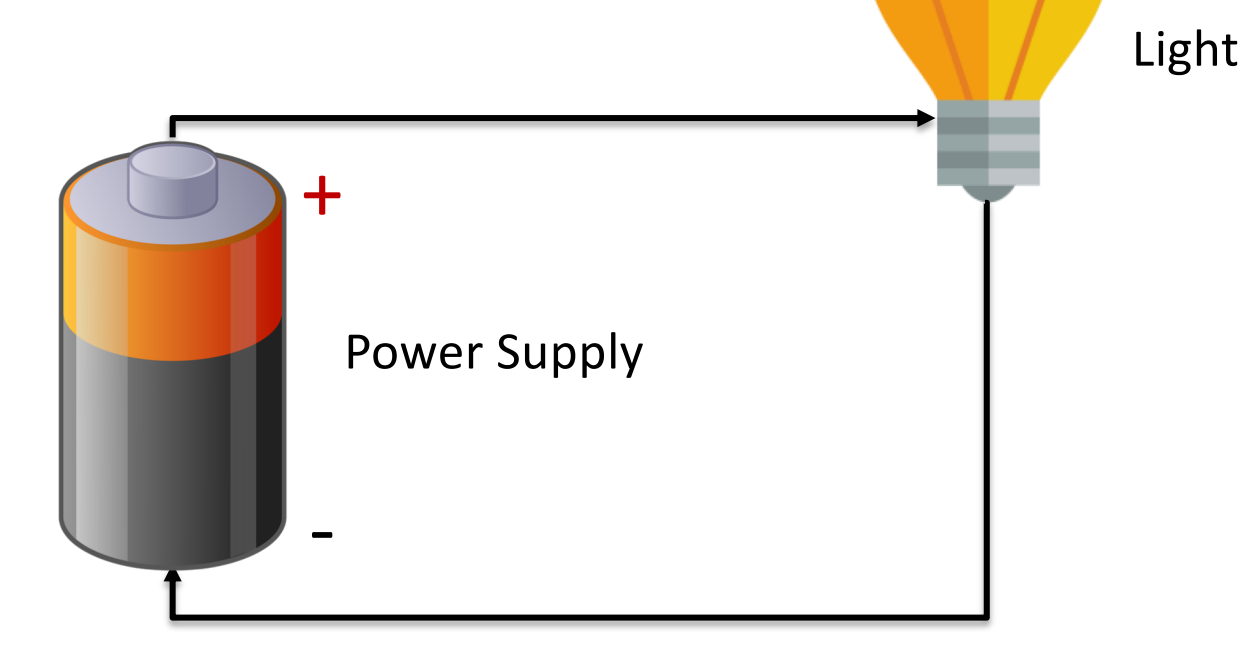

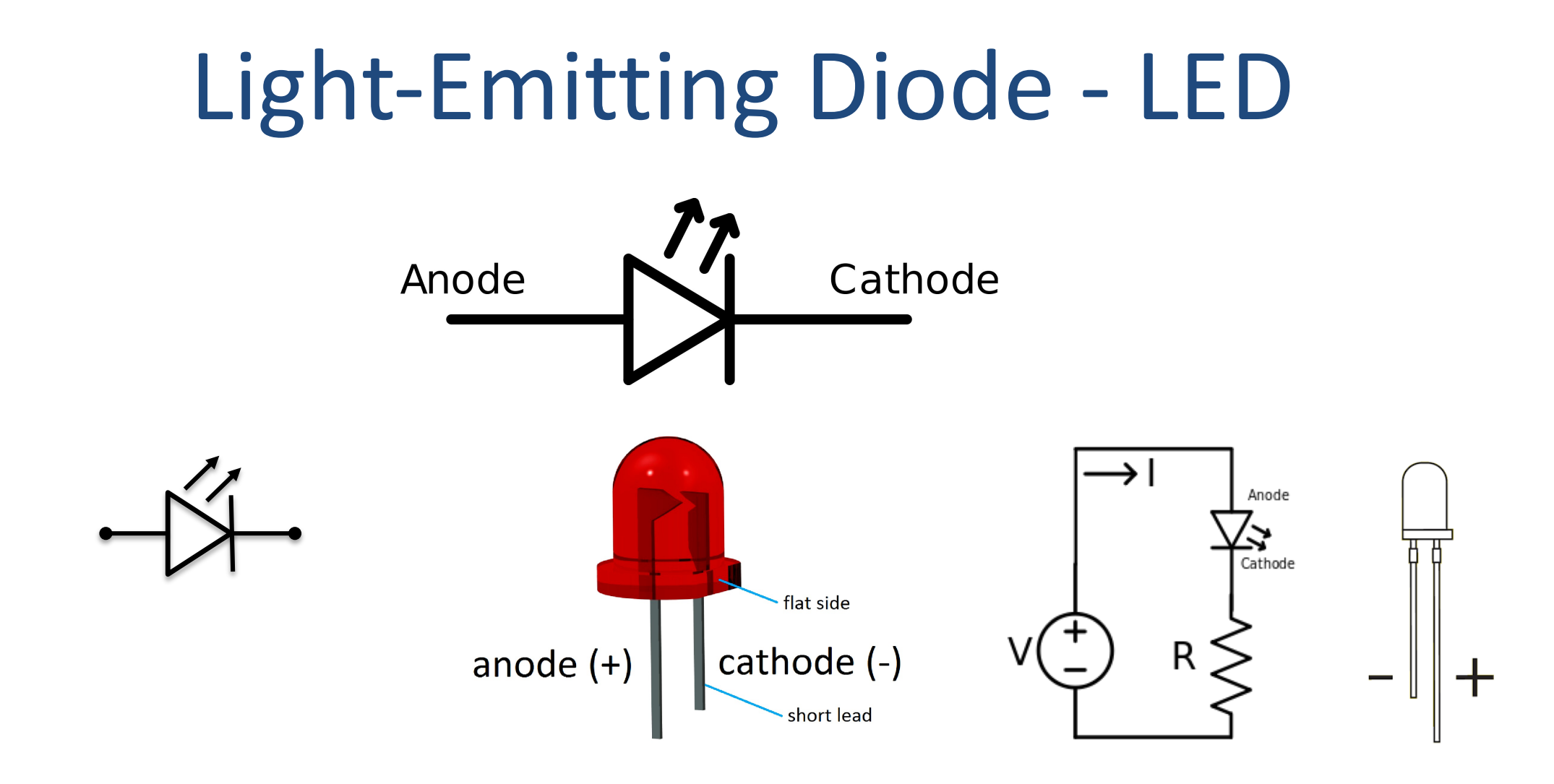

[Wikipedia]

## Introduction

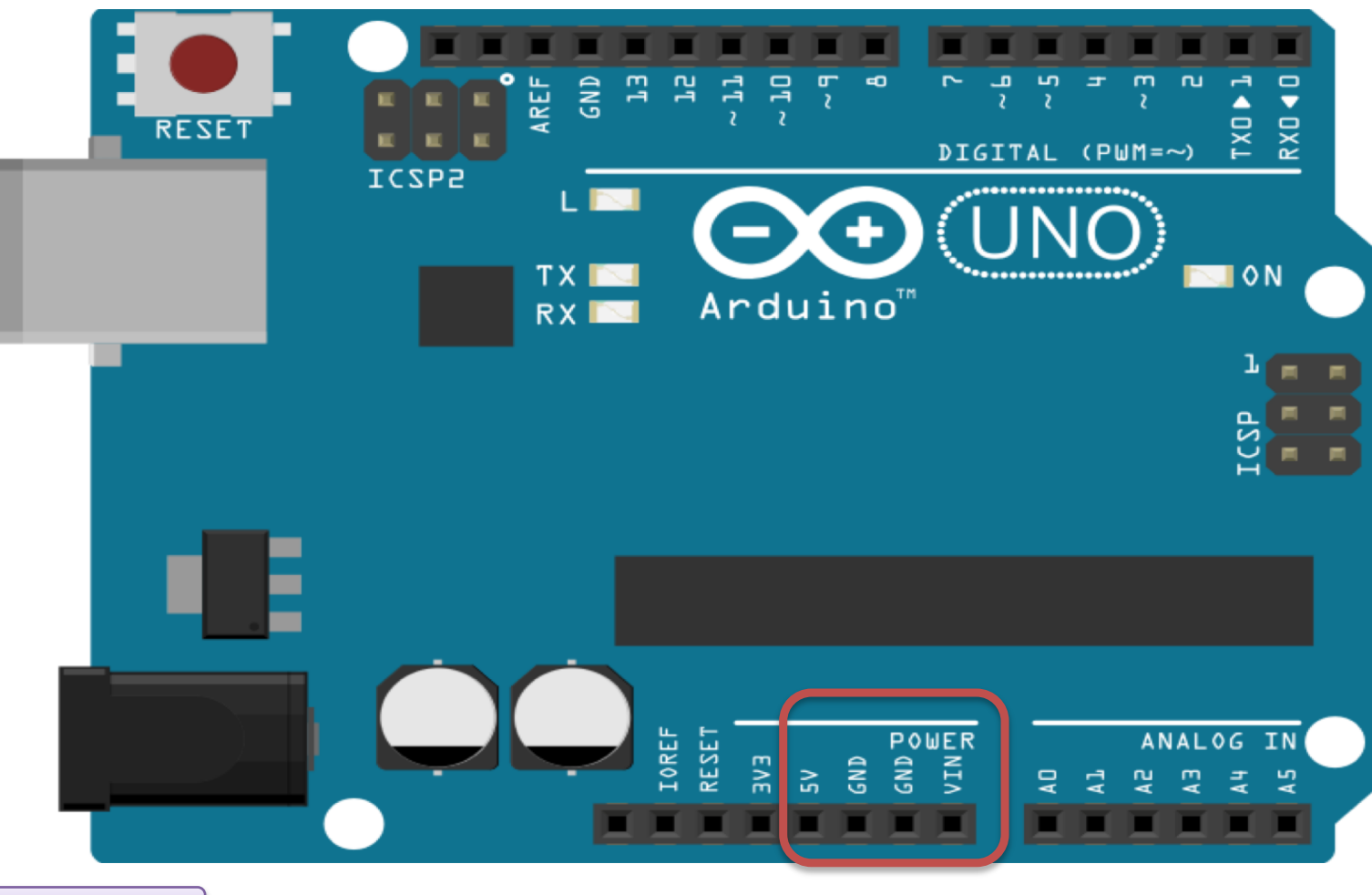

We will use the POWER ports "5V" and "GND" on the Arduino board

GND = Ground

### **Electrical Cuircuit**

**IFD** 

U = 5V

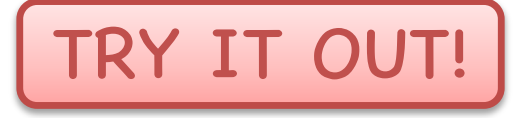

Make the following circuit using the Arduino board and a Breadboard: Equipment:

 $R = 270\Omega$ 

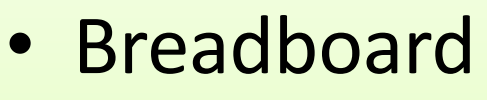

- LED
- Resistor
- Wires
- Multi-meter

Note! No Arduino Program is needed in this example

# Why do you need a Resistor?

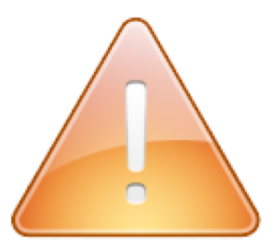

If the current becomes to large, the LED will be destroyed. To prevent this to happen, we will use a Resistor to limit the amount of current in the cuircuit.

#### What should be the size of the Resistor?

A LED typically need a current like 20mA (can be found in the LED Datasheet). We use Ohm's Law:

U = RI

Arduino gives U=5V and I=20mA. We then get:

$$R = \frac{U}{I}$$

The Resistor needed will be  $R = \frac{5V}{0.02A} = 250\Omega$ . Resistors with R=250 $\Omega$  is not so common, so we can use the closest Resistors we have, e.g., 270 $\Omega$ 

# Find the Resistor Size

Find the correct Resistor by using the Color Codes or a Mult-meter:

You may also use a "Resistor Calculator" which you find online:

http://www.allaboutcircuits.com/tools/resistor-color-code-calculator/

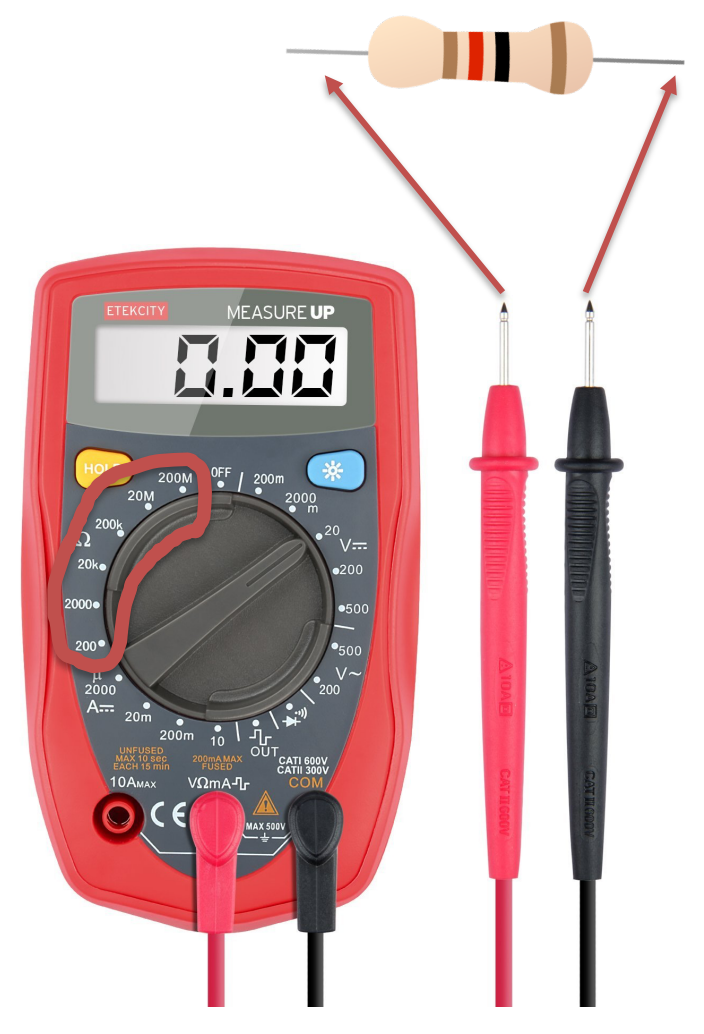

# Wiring

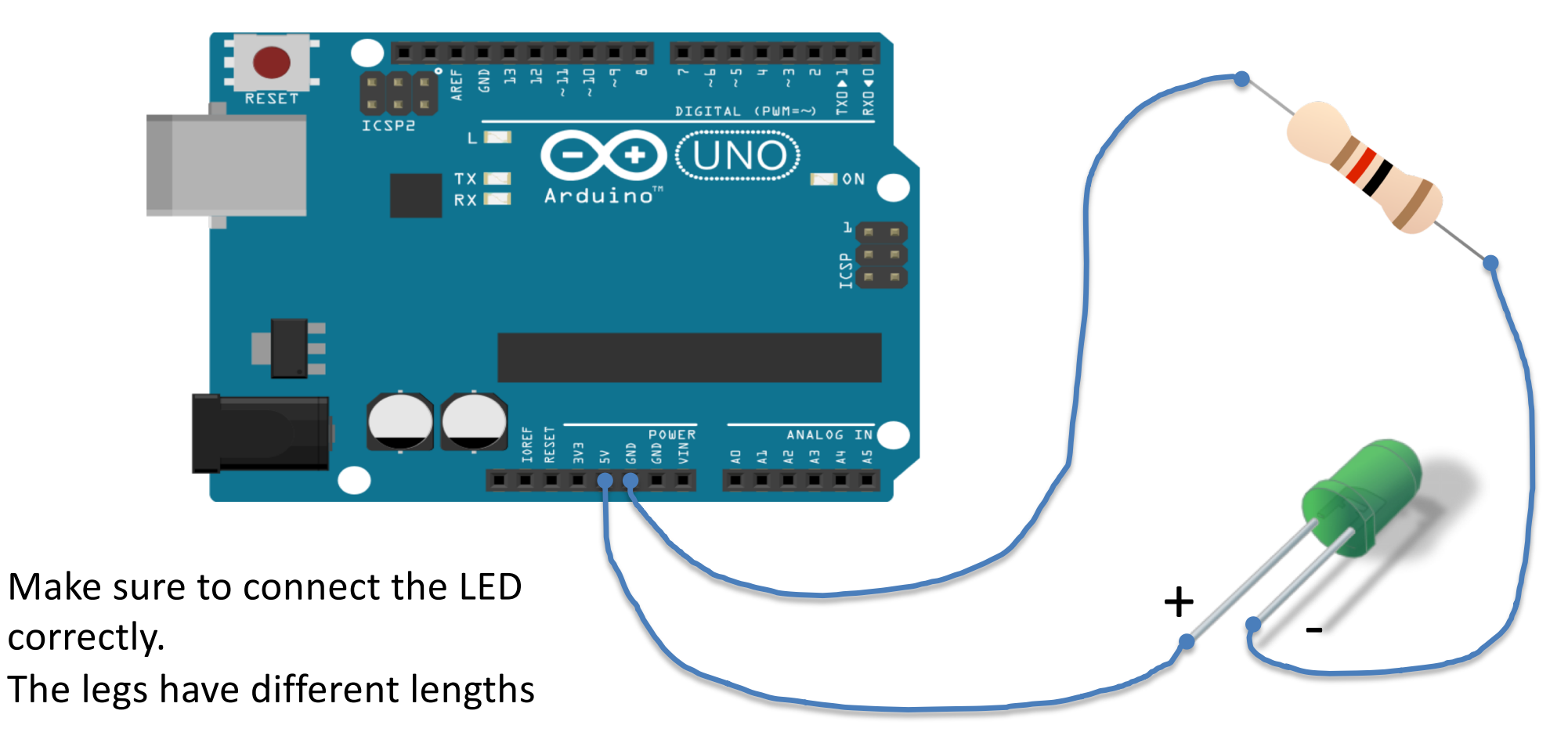

Example 1

Use a Breadboard – see next page

# Wiring

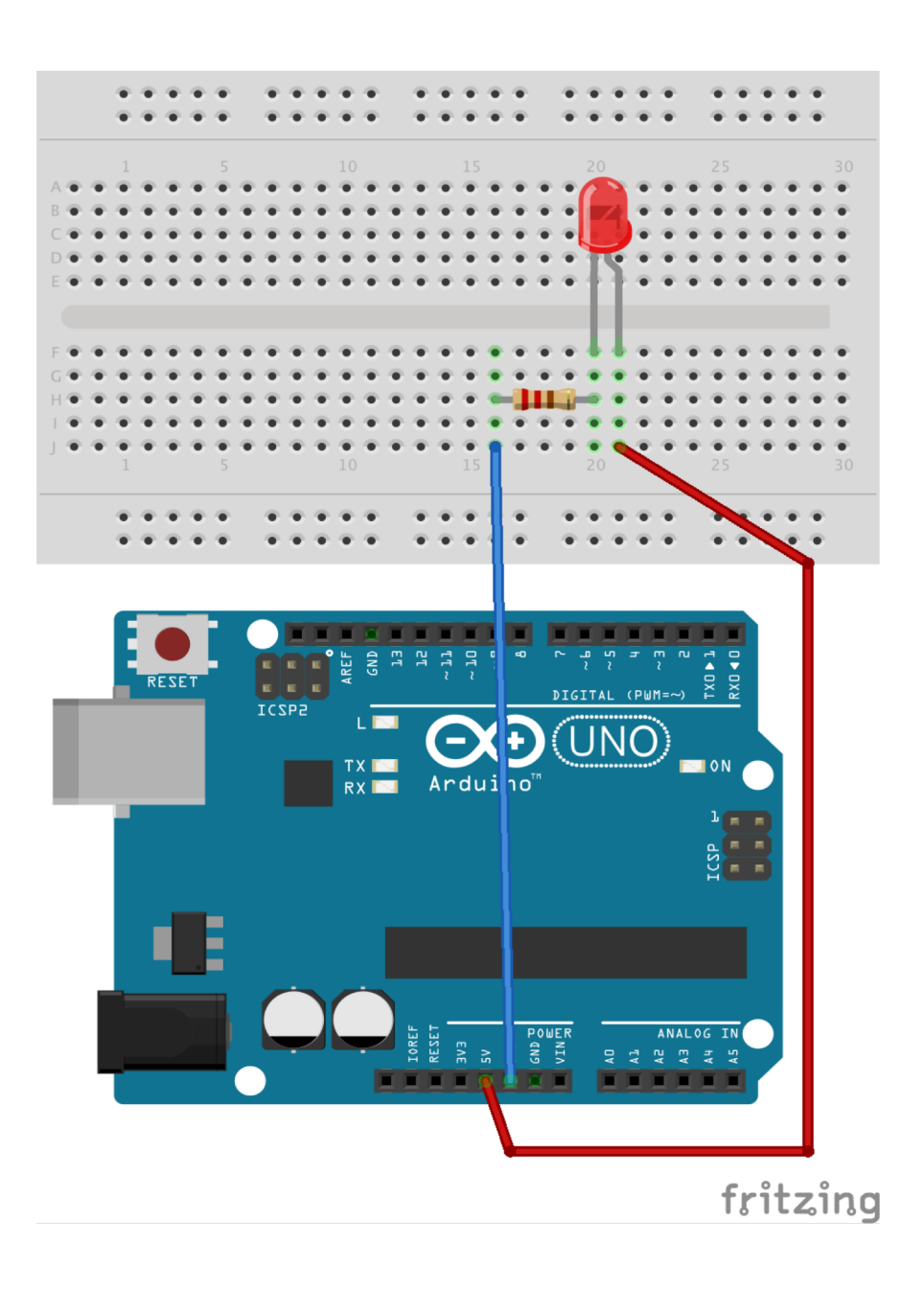

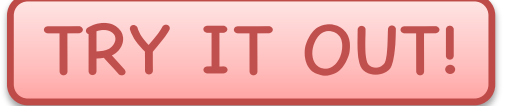

Make sure to connect the LED correctly. The legs have different lengths

**Note!** Use a Resistor  $R = 270\Omega$  to protect the LED
Play and Explore

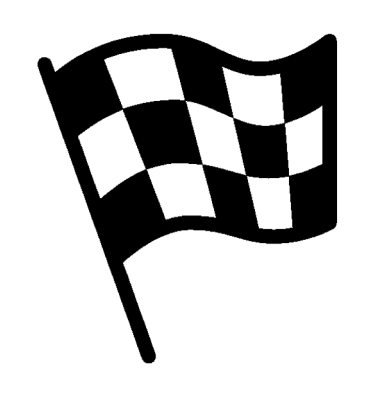

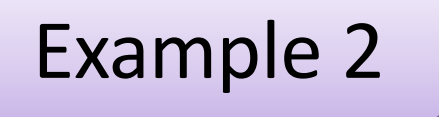

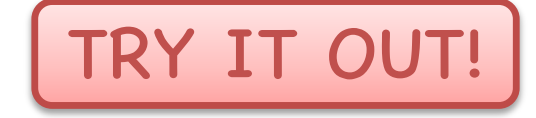

# Blinking LED

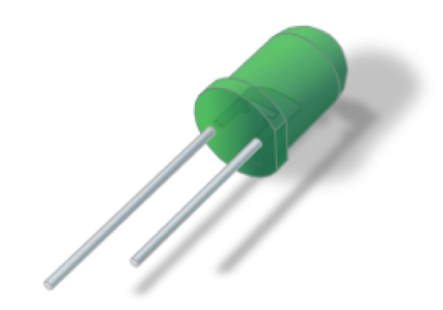

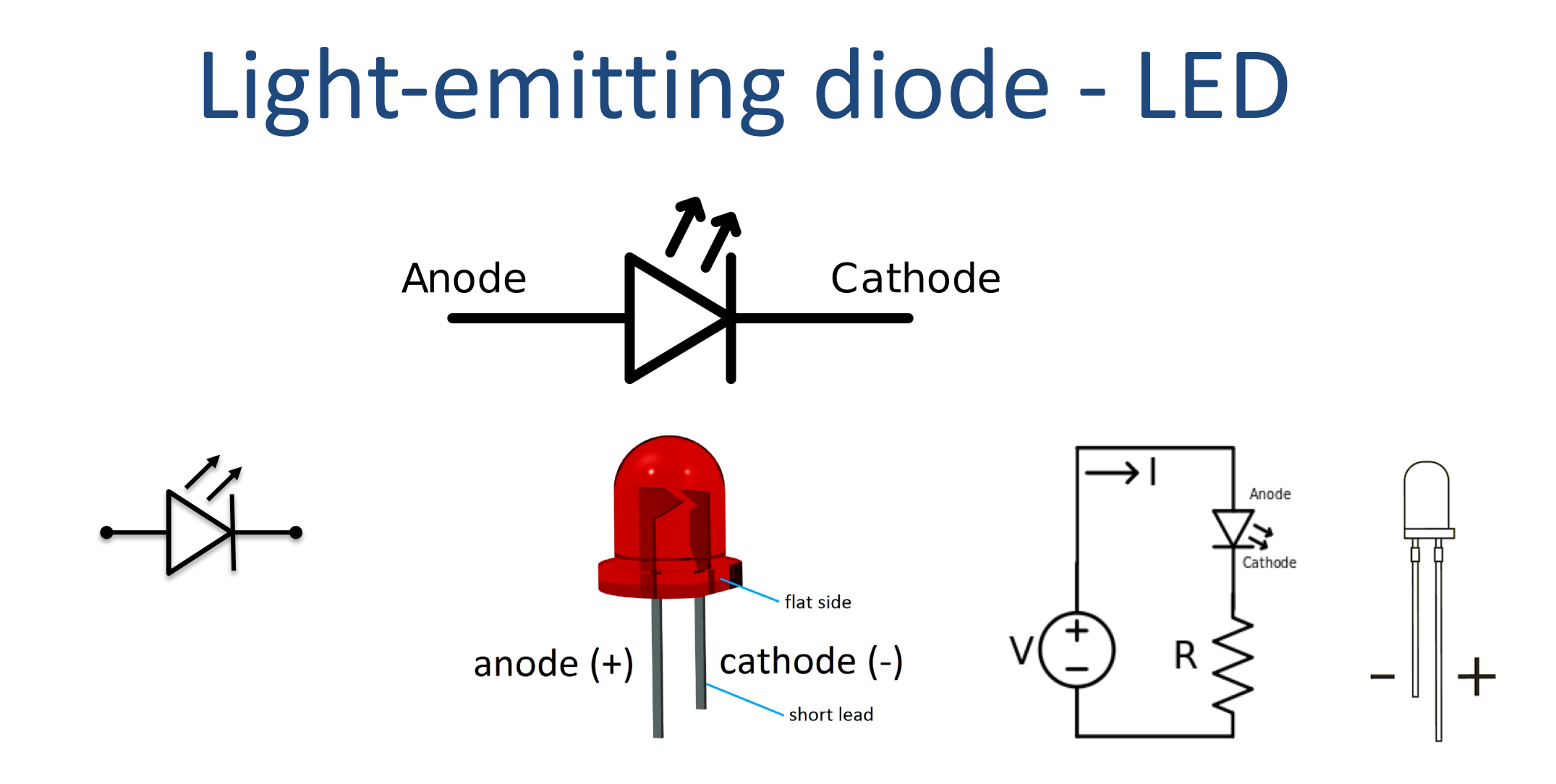

[Wikipedia]

## Introduction

We will make a program that makes the LED start blinking.

How-To Do it:

- 1. Wire the cuircuit and components
- 2. Make the Arduino program

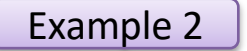

## Equipment

- Arduino UNO
- Breadboard
- LED
- Resistor,  $R = 270\Omega$
- Wires (Jumper Wires)

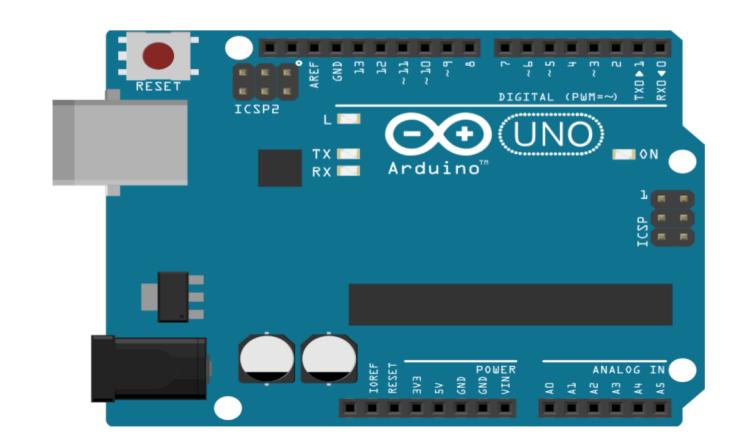

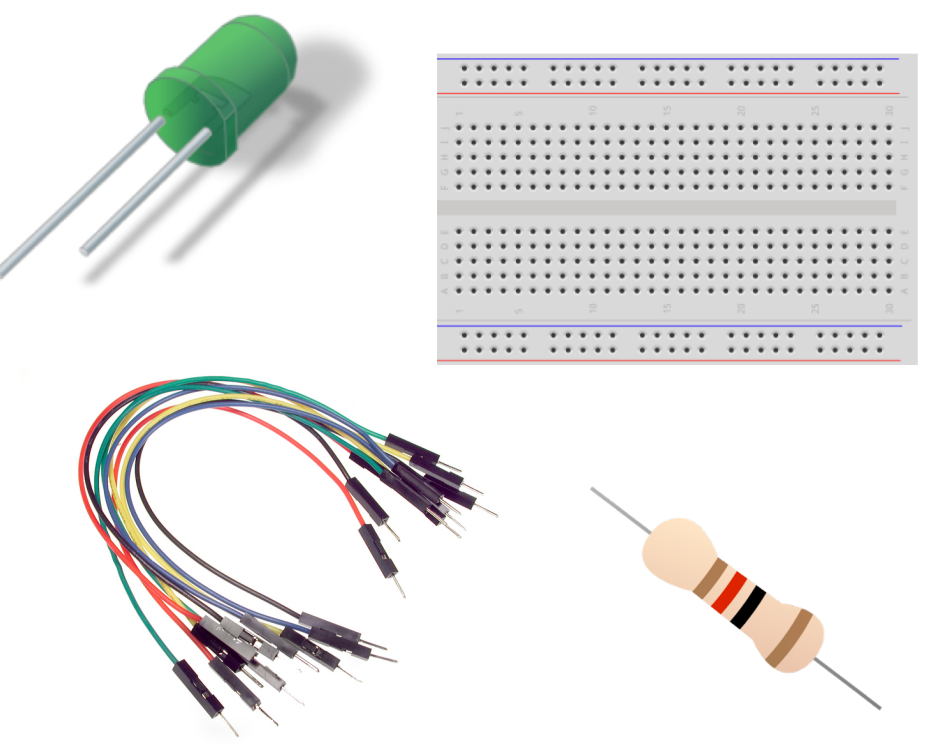

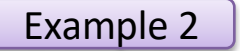

#### Wiring

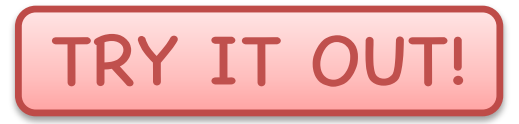

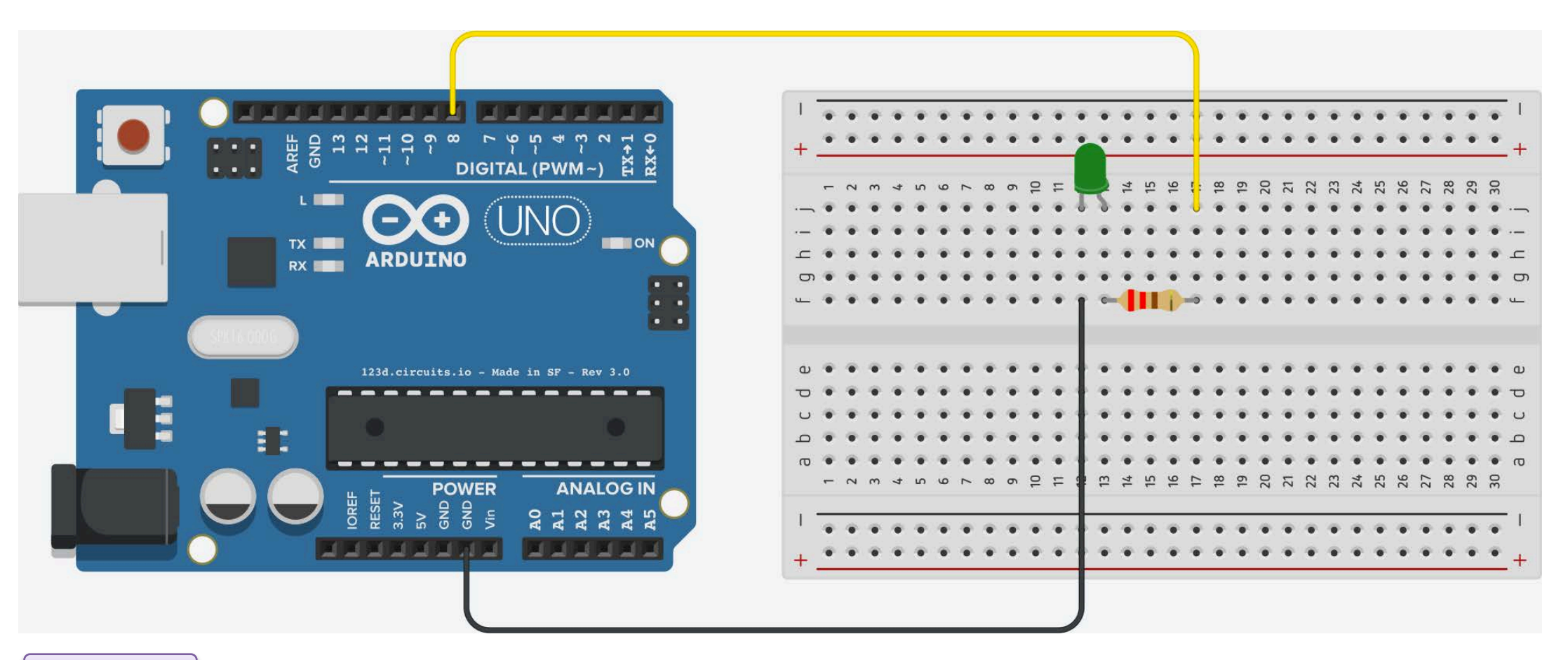

## Programming

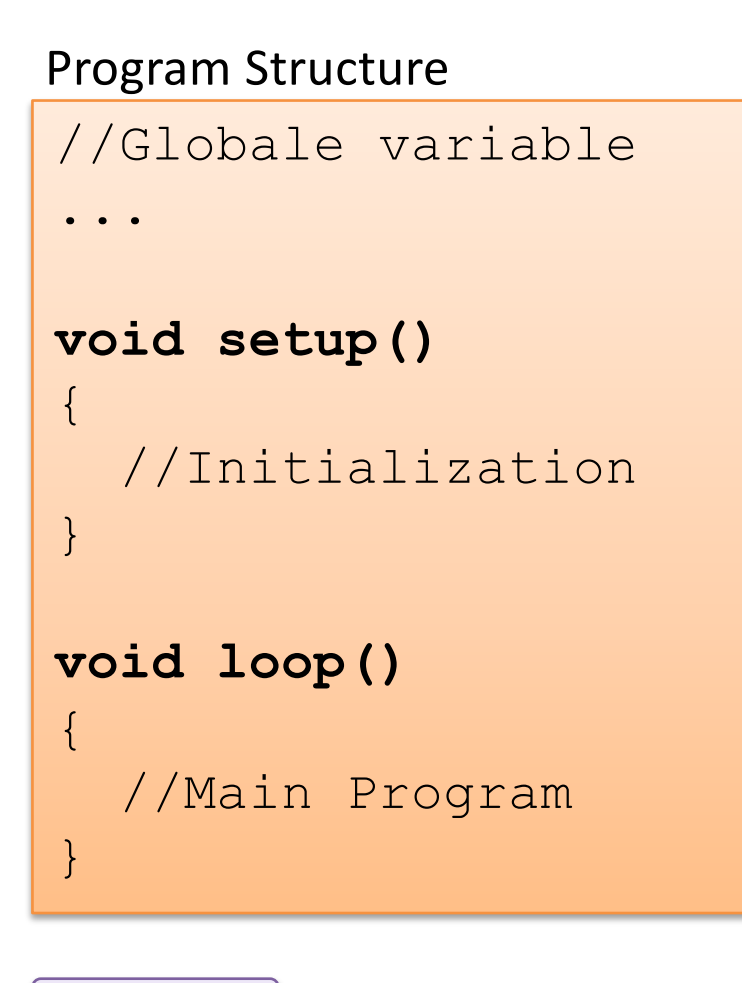

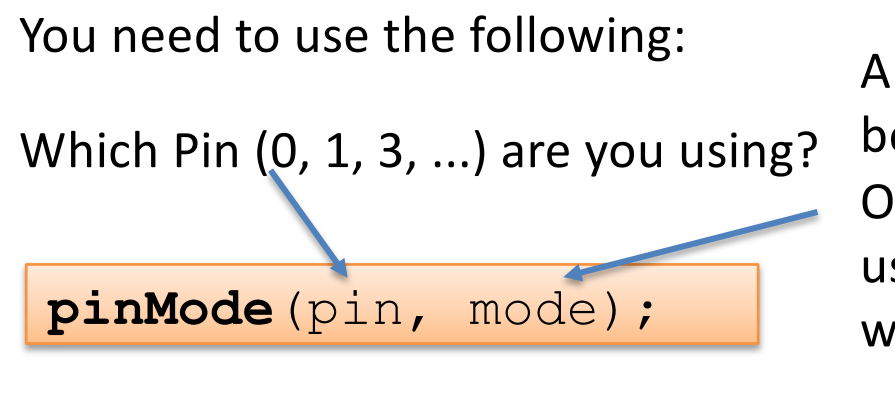

A Digital Pin can either be an INPUT or an OUTPUT. Since we shall use it to turn-on a LED, ww set it to OUTPUT.

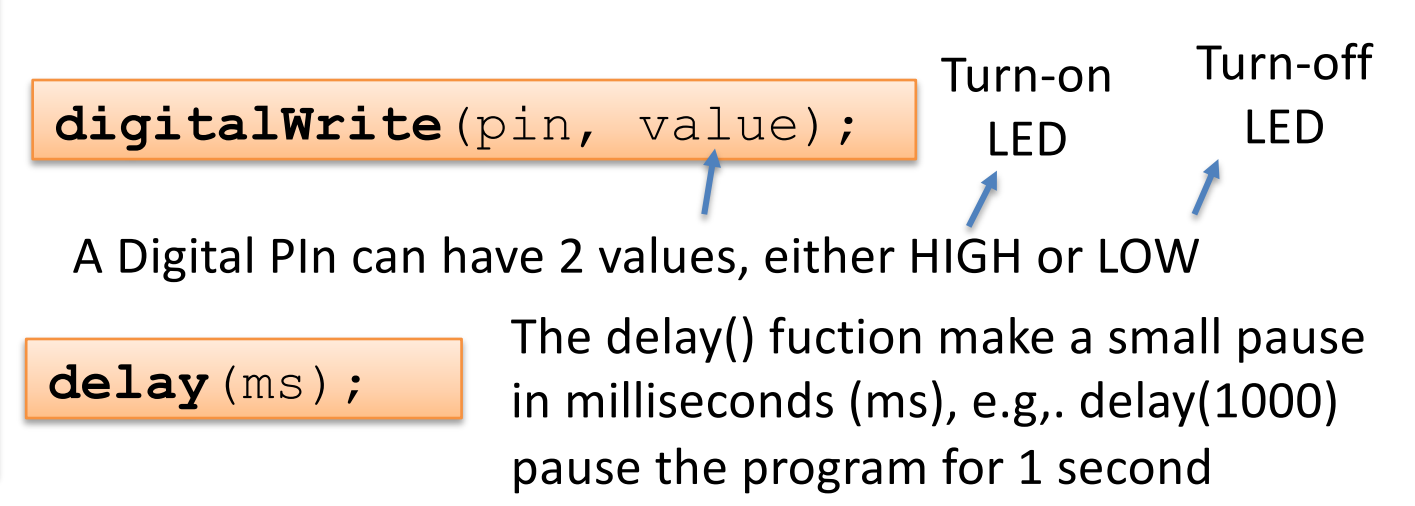

Arduino Language Reference: <u>https://www.arduino.cc/en/Reference</u>

{

}

{

}

```
TRY IT OUT!
void setup()
   pinMode(8, OUTPUT);
void loop()
   digitalWrite(8, HIGH); // Turn on the LED
   delay(1000);
```

digitalWrite(8, LOW); // Turn off the LED delay(1000);

// Wait for one second

```
// Wait for one second
```

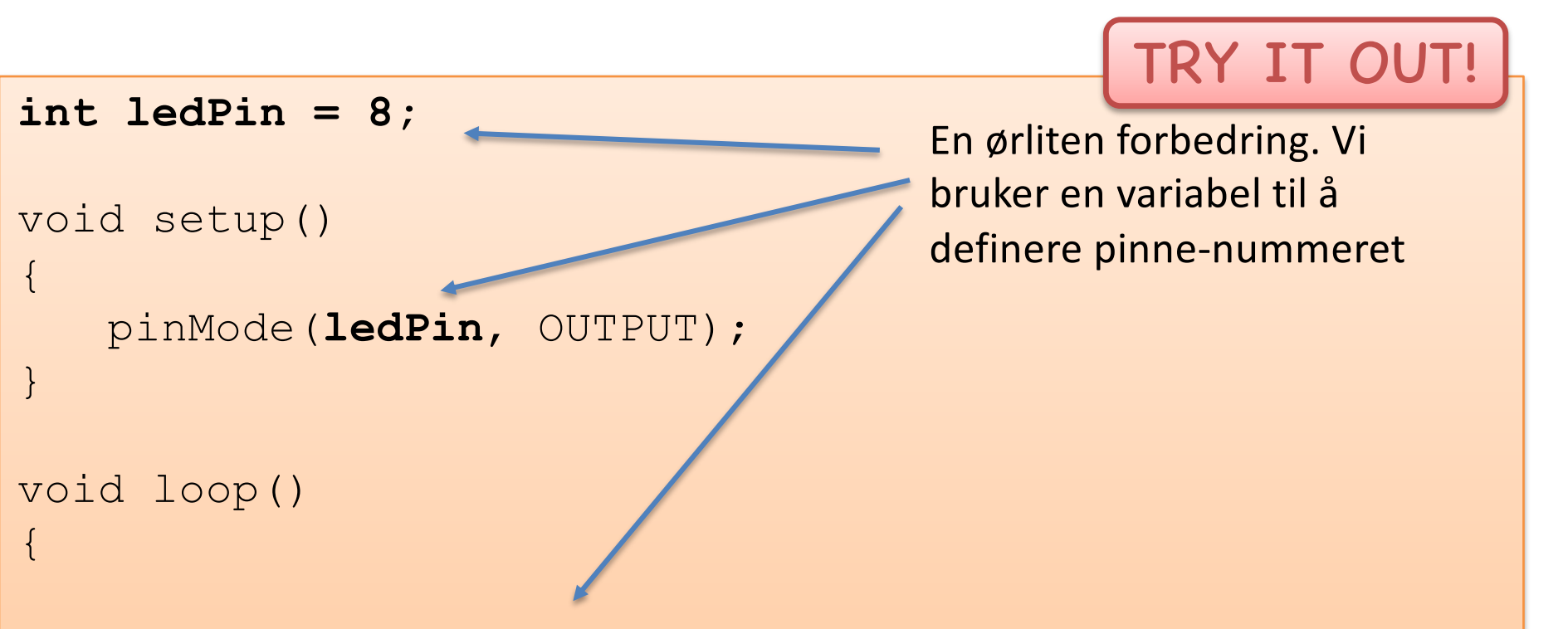

digitalWrite(ledPin, HIGH); // Turn on the LED
delay(1000); // Wait for one second
digitalWrite(ledPin, LOW); // Turn off the LED
delay(1000); // Wait for one second

Play and Explore

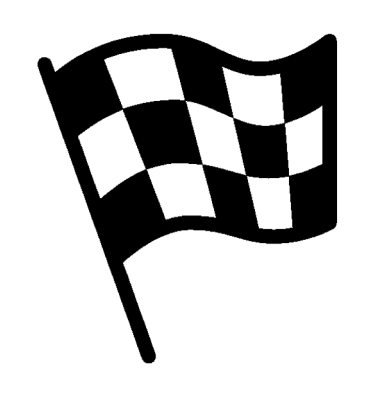

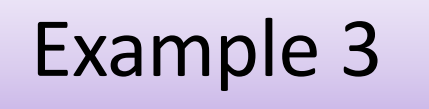

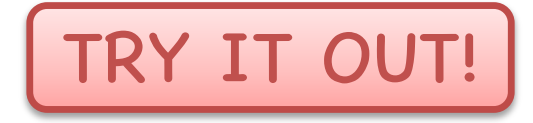

# Switch

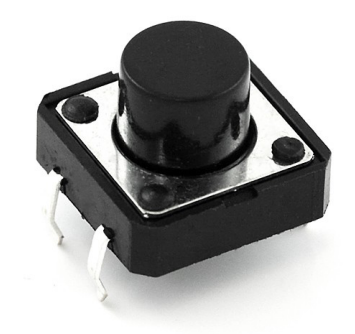

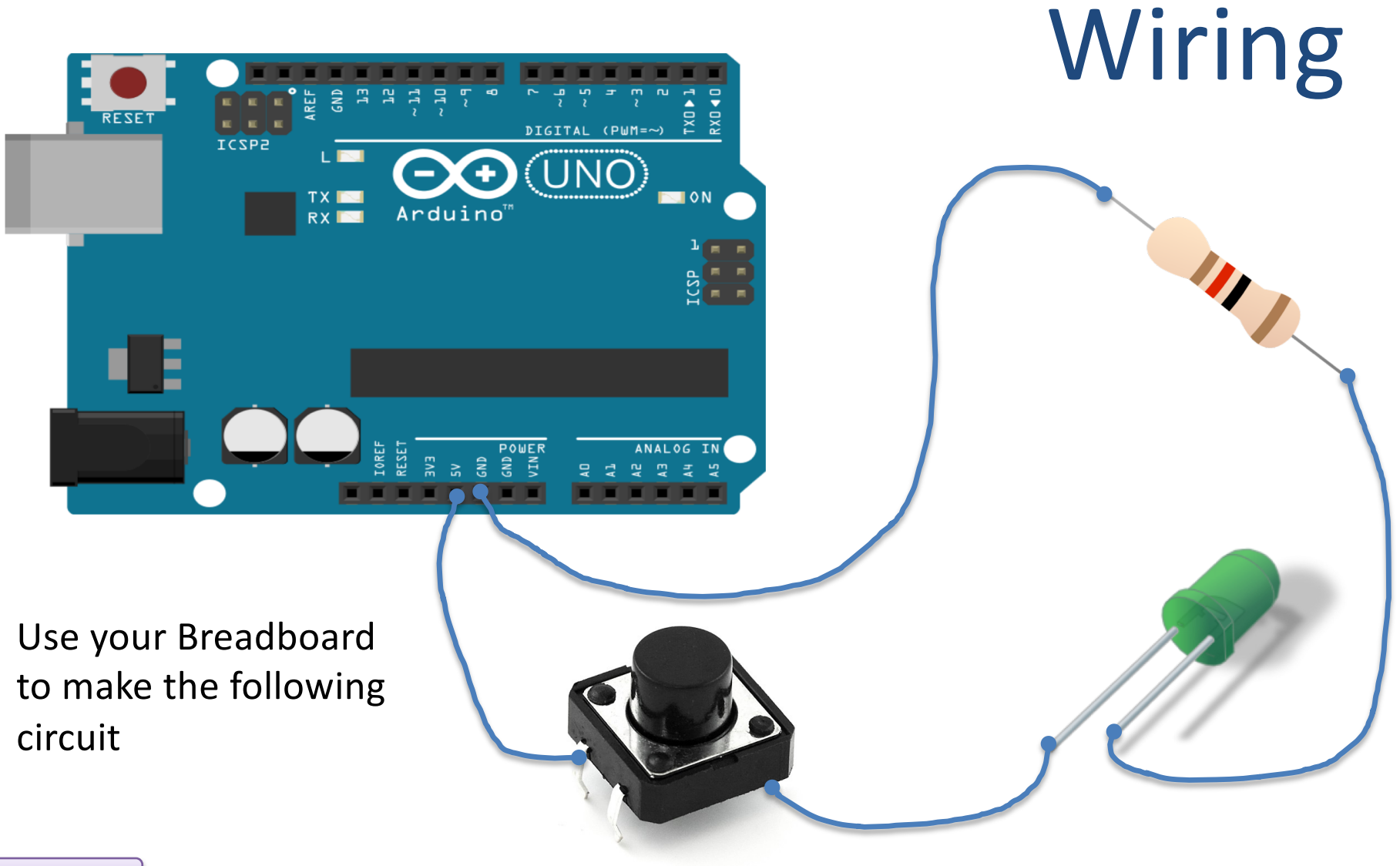

## Equipment

- Arduino
- Breadboard
- LED
- Switch
- Resistor,  $R = 270 \ \Omega$
- Some Wires

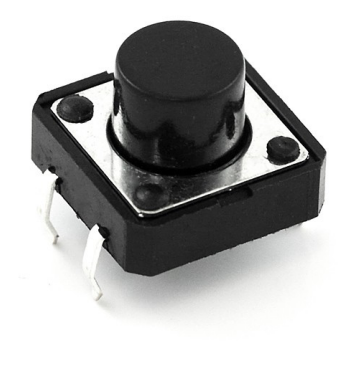

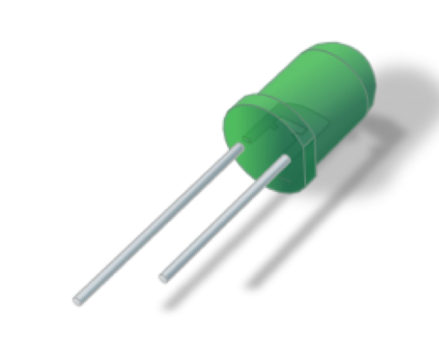

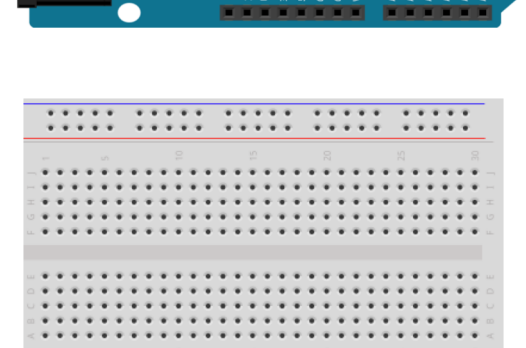

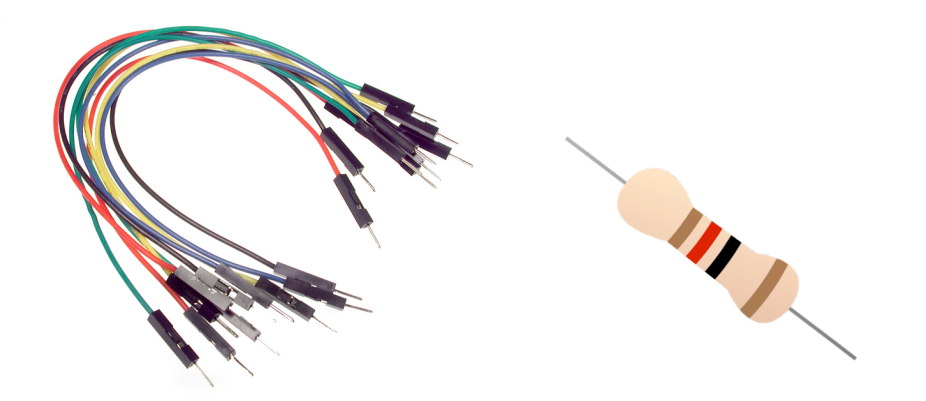

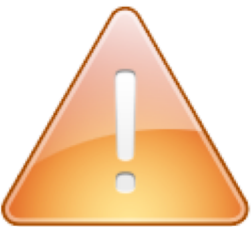

#### Breadboard

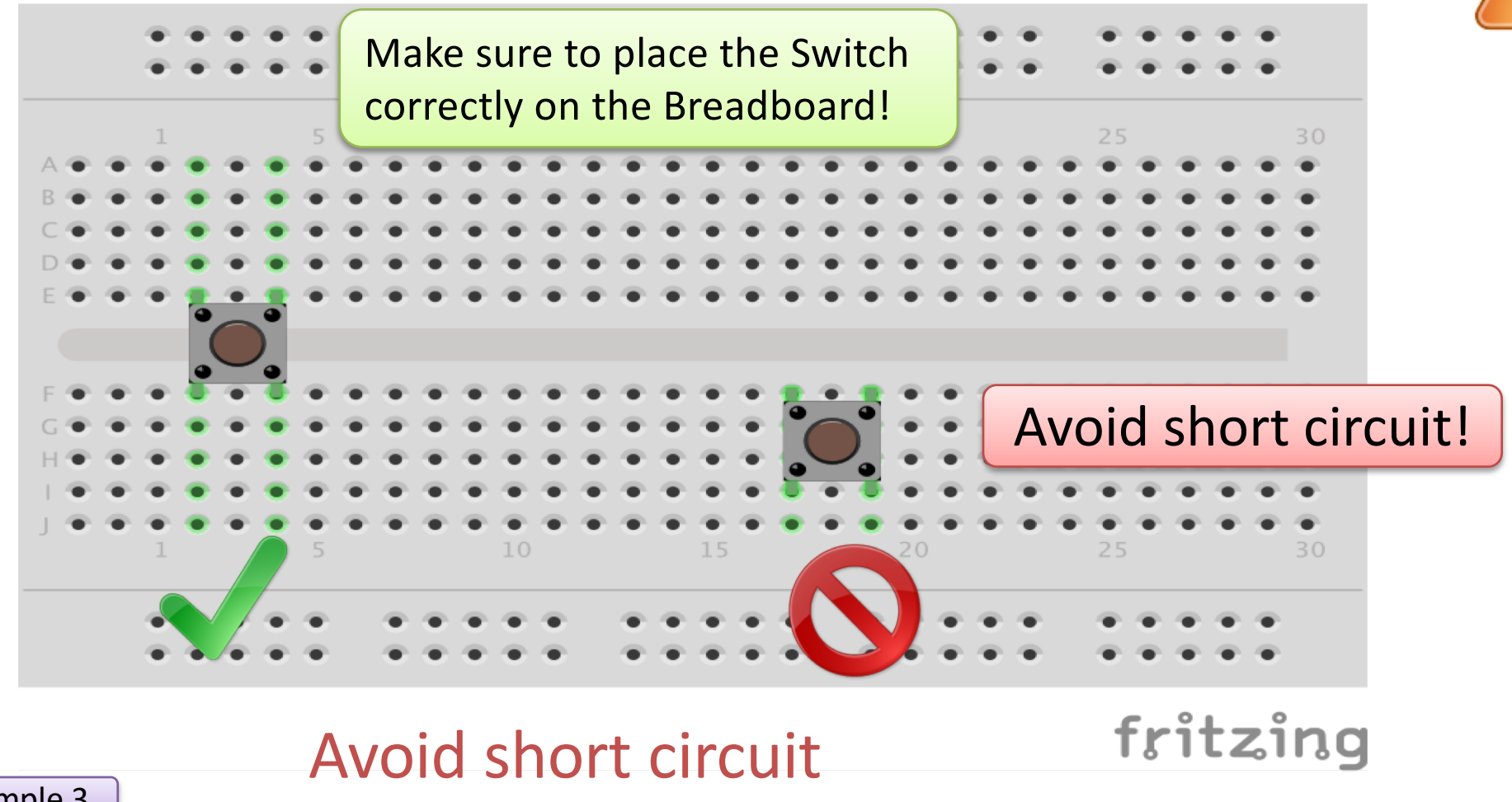

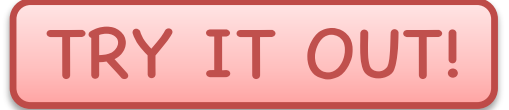

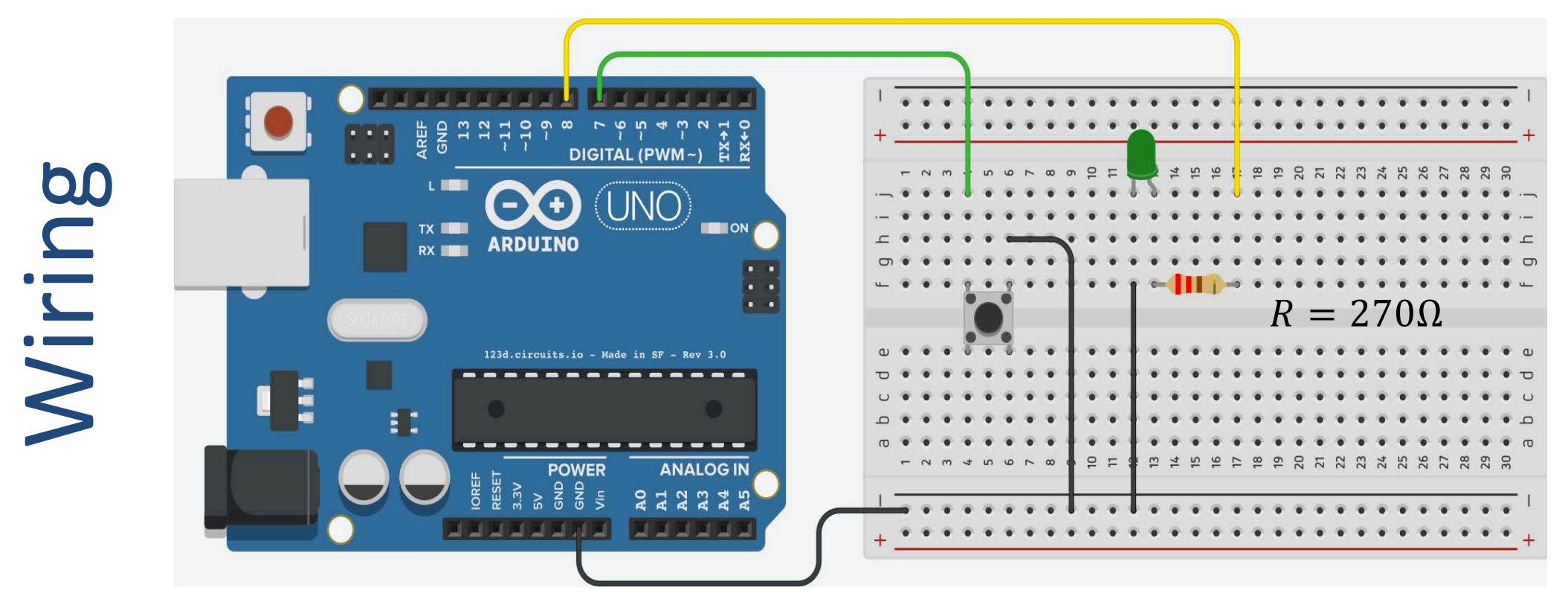

Note! In this configuration, we use an internal "pull-up" resistor to prevent "shortcircuiting".

Example 3

Set pinMode like this: pinMode (pin, INPUT\_PULLUP);

```
const int buttonPin = 7;
const int ledPin = 8;
int buttonState = 0;
void setup()
{
   pinMode(ledPin, OUTPUT);
   pinMode(buttonPin, INPUT PULLUP);
}
void loop()
{
 buttonState = digitalRead(buttonPin);
  if (buttonState == HIGH)
        digitalWrite(ledPin, HIGH);
 else
        digitalWrite(ledPin, LOW);
```

TRY IT OUT!

Play and Explore

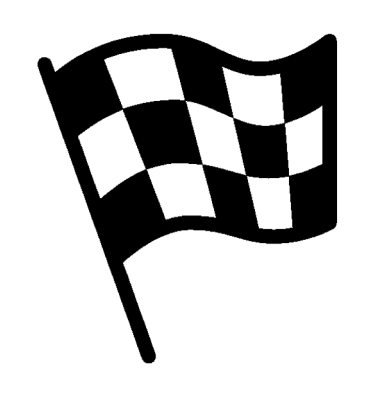

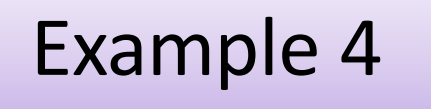

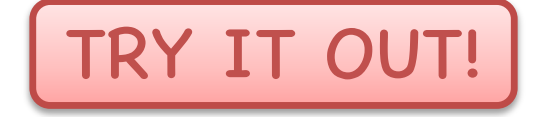

# Potentiometer

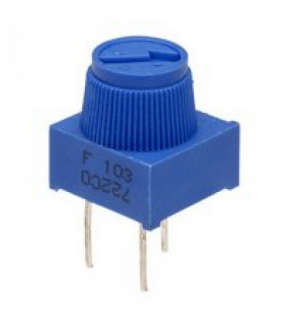

#### Potentiometer

A potentiometer is a simple knob that provides a variable resistance, which we can read into the Arduino board as an analog value.

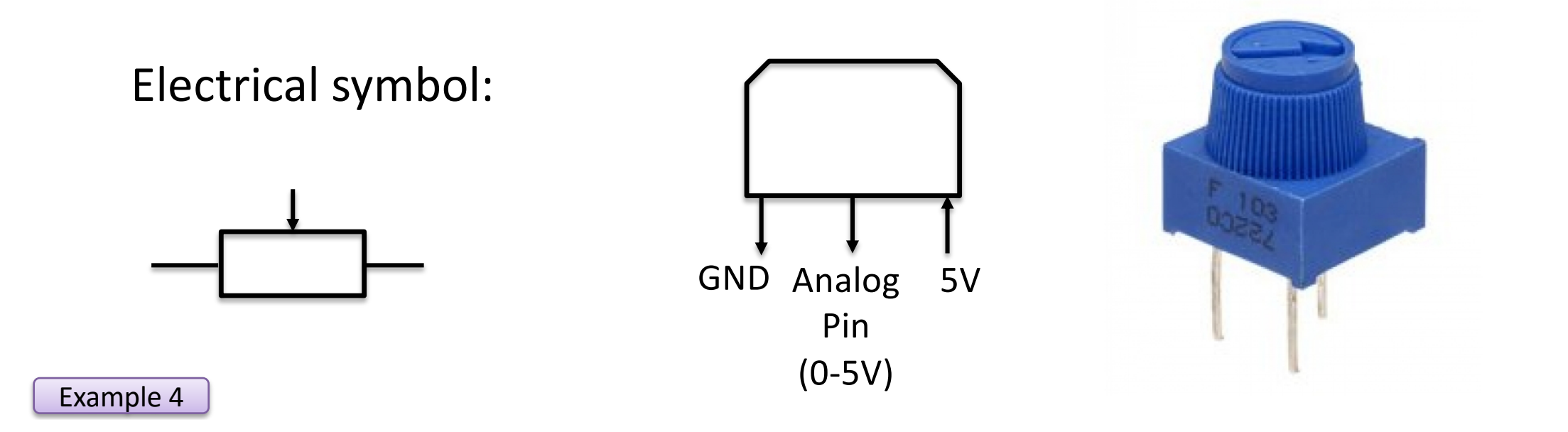

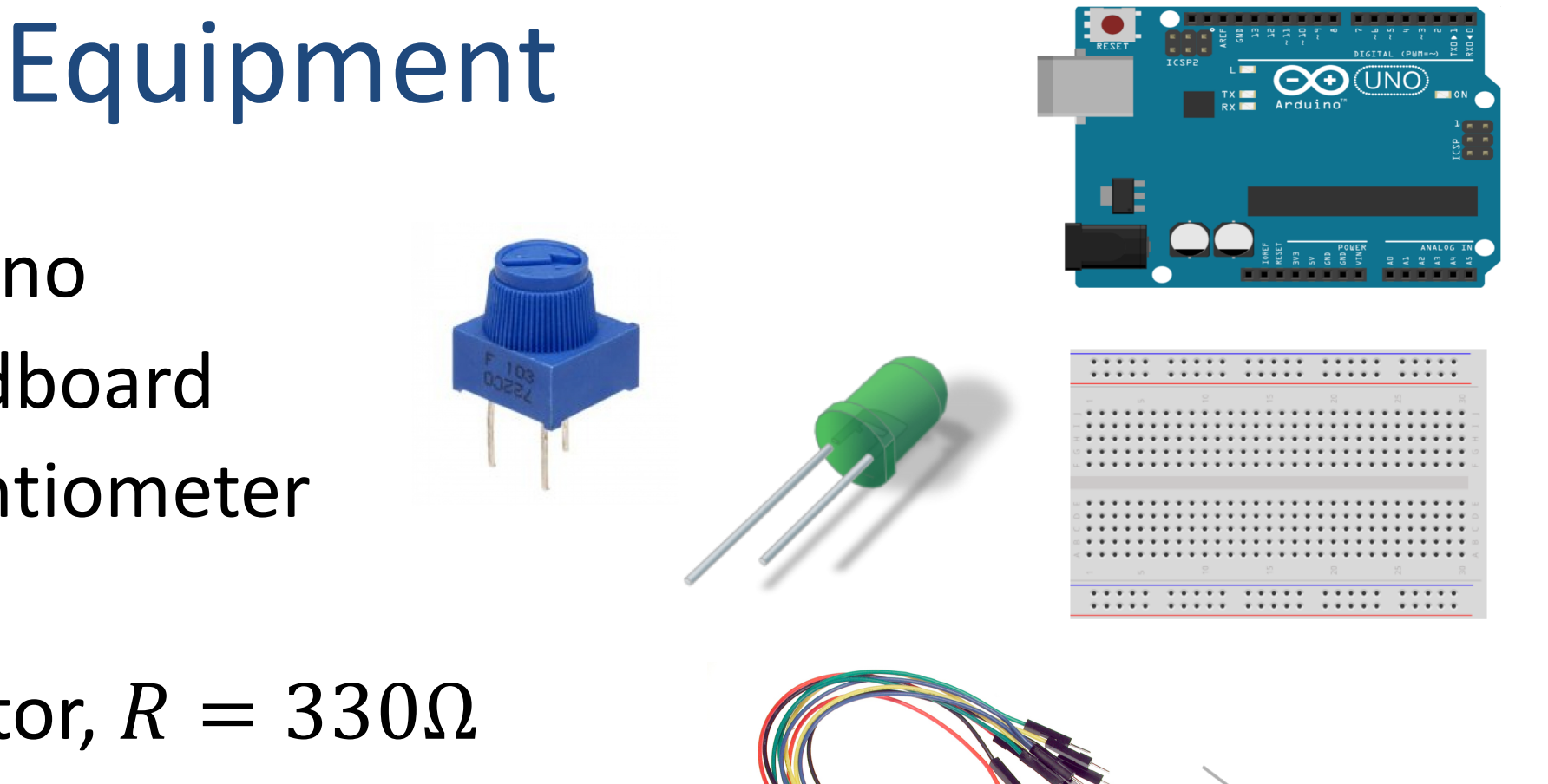

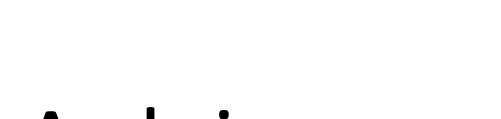

- Arduino
- Breadboard
- Potentiometer
- LED
- Resistor,  $R = 330\Omega$
- Wires (Jumper Wires)

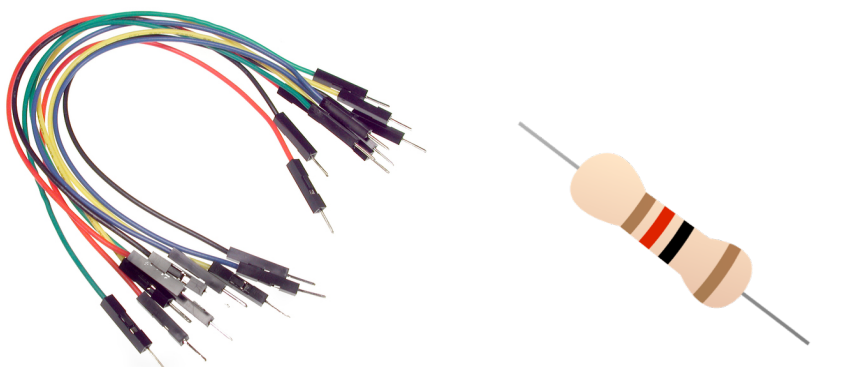

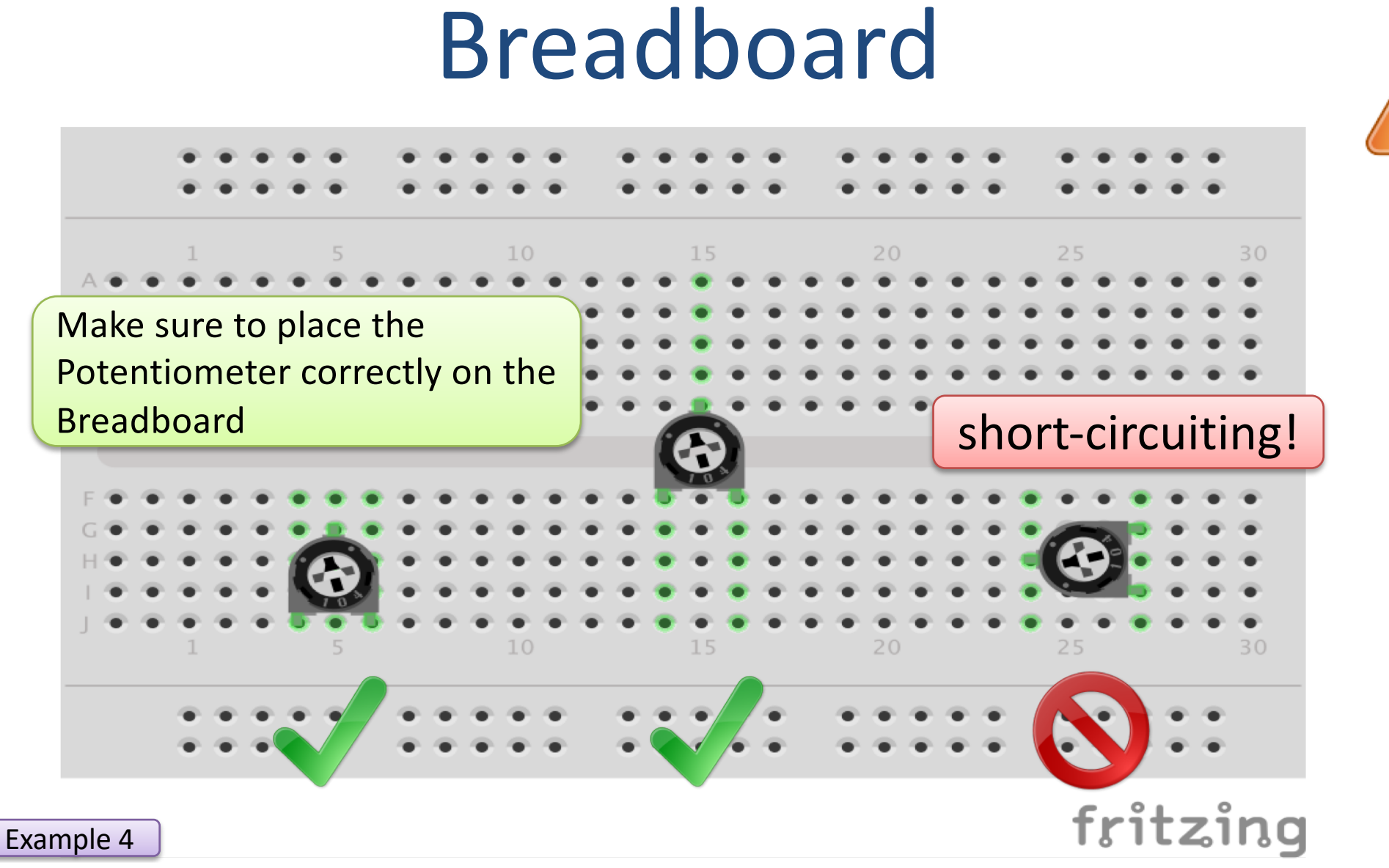

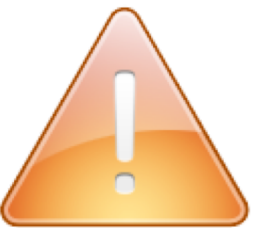

## Dimmer

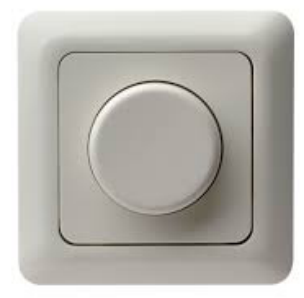

In this example we will make a simple dimmer using a potentiometer that control the intensity of the light.

This is a typical example where a potentiometer is used. Everybody have a dimmer at home.

When the voltage in the circuit increases, the intensity of the LED will increase.

Example 4

Note! No Arduino Program is needed in this example

# Wiring

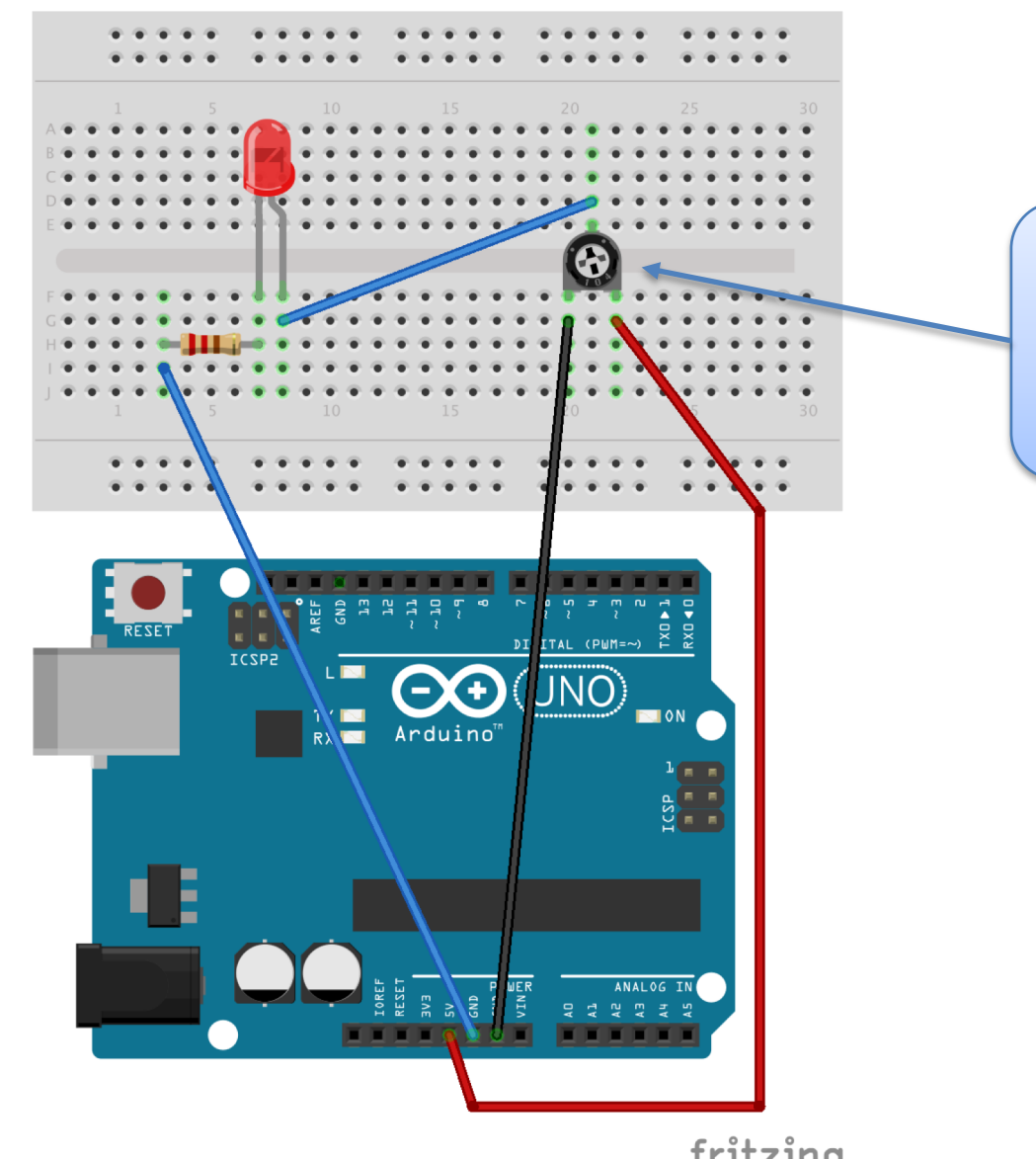

TRY IT OUT!

Adjust the the dimmer (potentiometer) in order to increase or decrease the intensity of the light (LED)

Note! No Arduino Program is needed in this example

Example 4

fritzing

Play and Explore

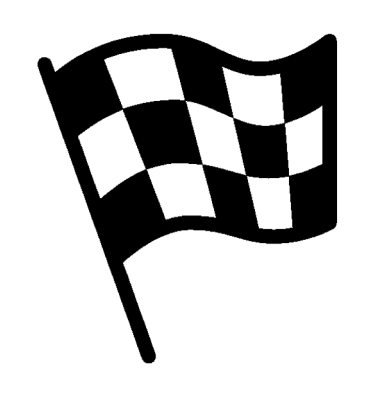

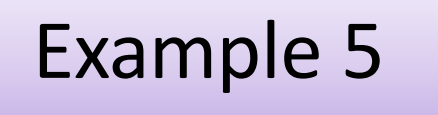

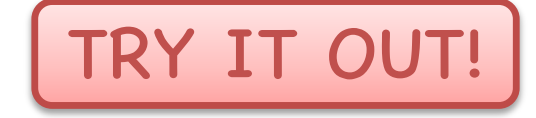

# Temperature

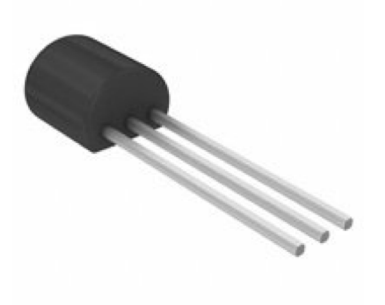

#### Introduction

In this example we will use a small temperature sensor to read the temperature in the room.

In this example we will use one of the "Analog In" ports on the Arduino board

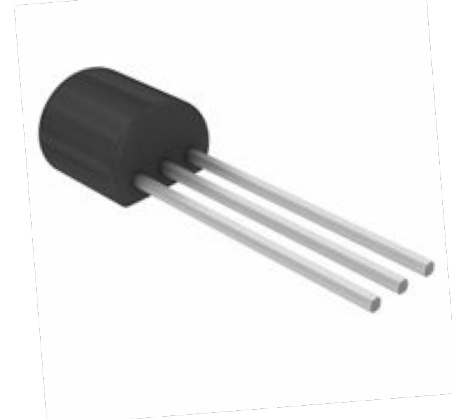

#### **TMP36** Temperature Sensor

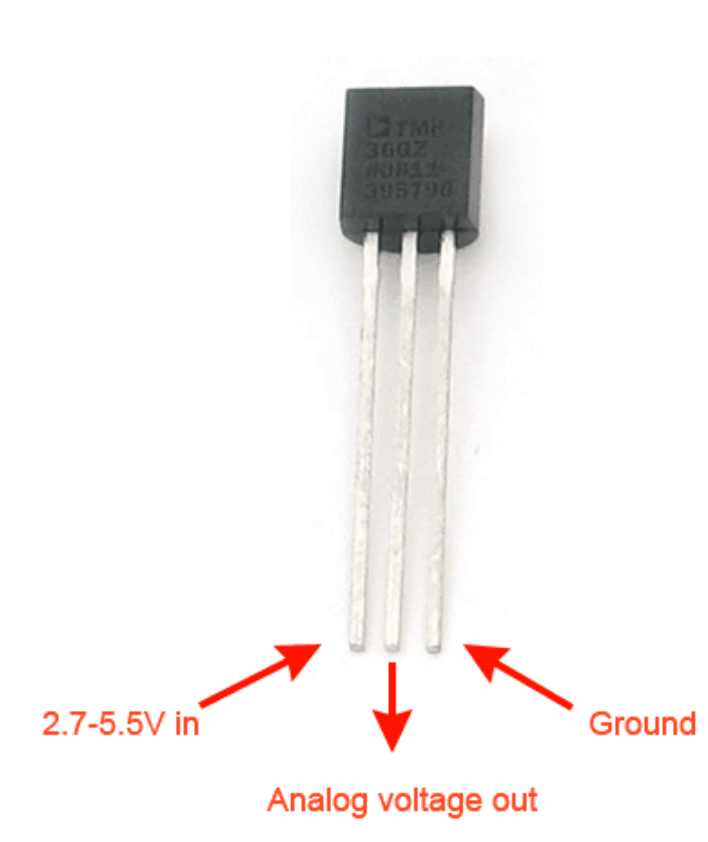

A Temperature sensor like TM36 use a solid-state technique to determine the temperature.

They use the fact as temperature increases, the voltage across a diode increases at a known rate.

Example 5

https://learn.adafruit.com/tmp36-temperature-sensor

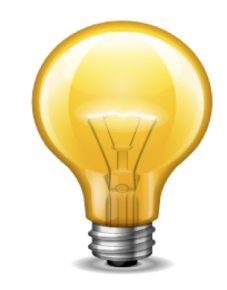

#### **Temperature Sensor Datasheet**

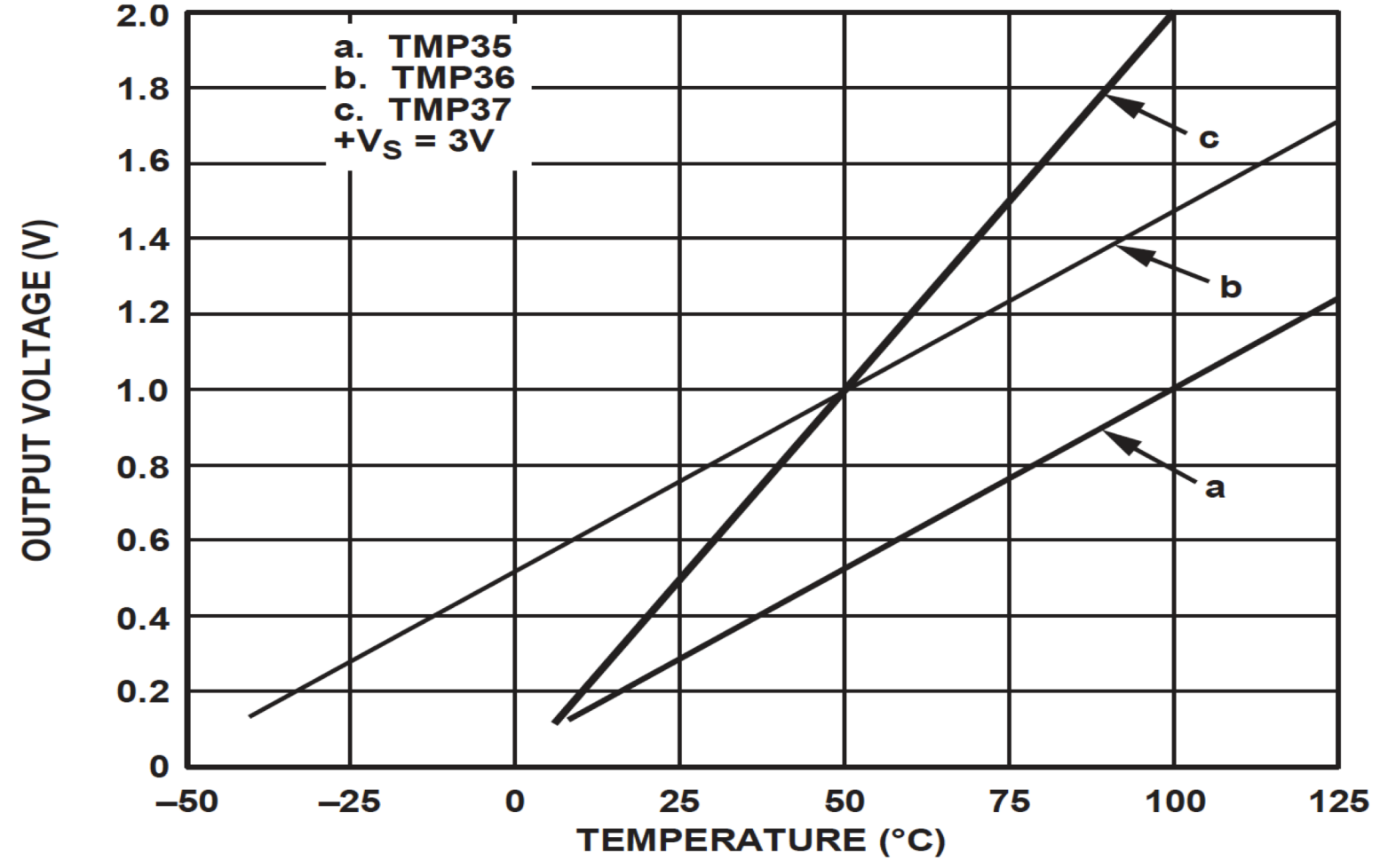

[http://no.rs-online.com/webdocs/14cd/0900766b814cd0a1.pdf]

## Necessary Equipment

- Arduino
- Breadboard
- TMP36
- Wires (Jumper Wires)

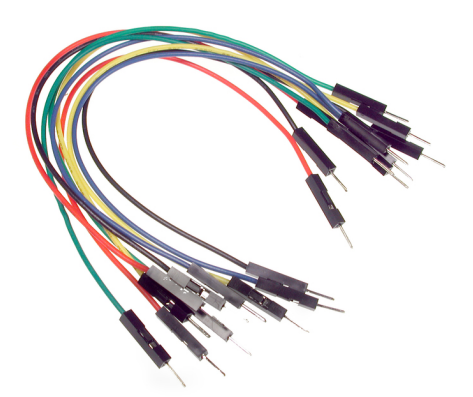

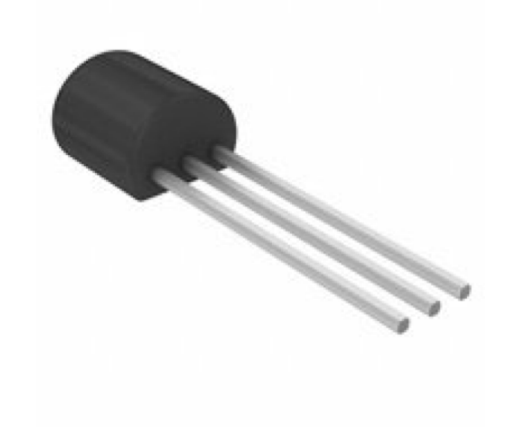

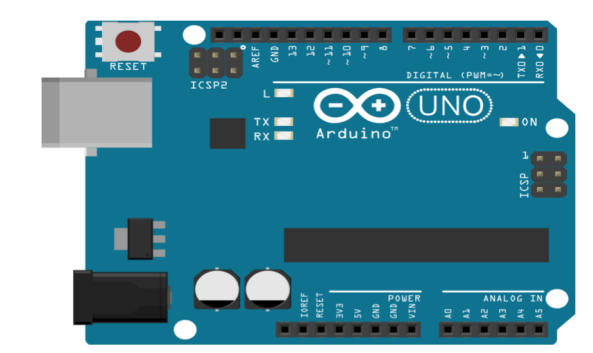

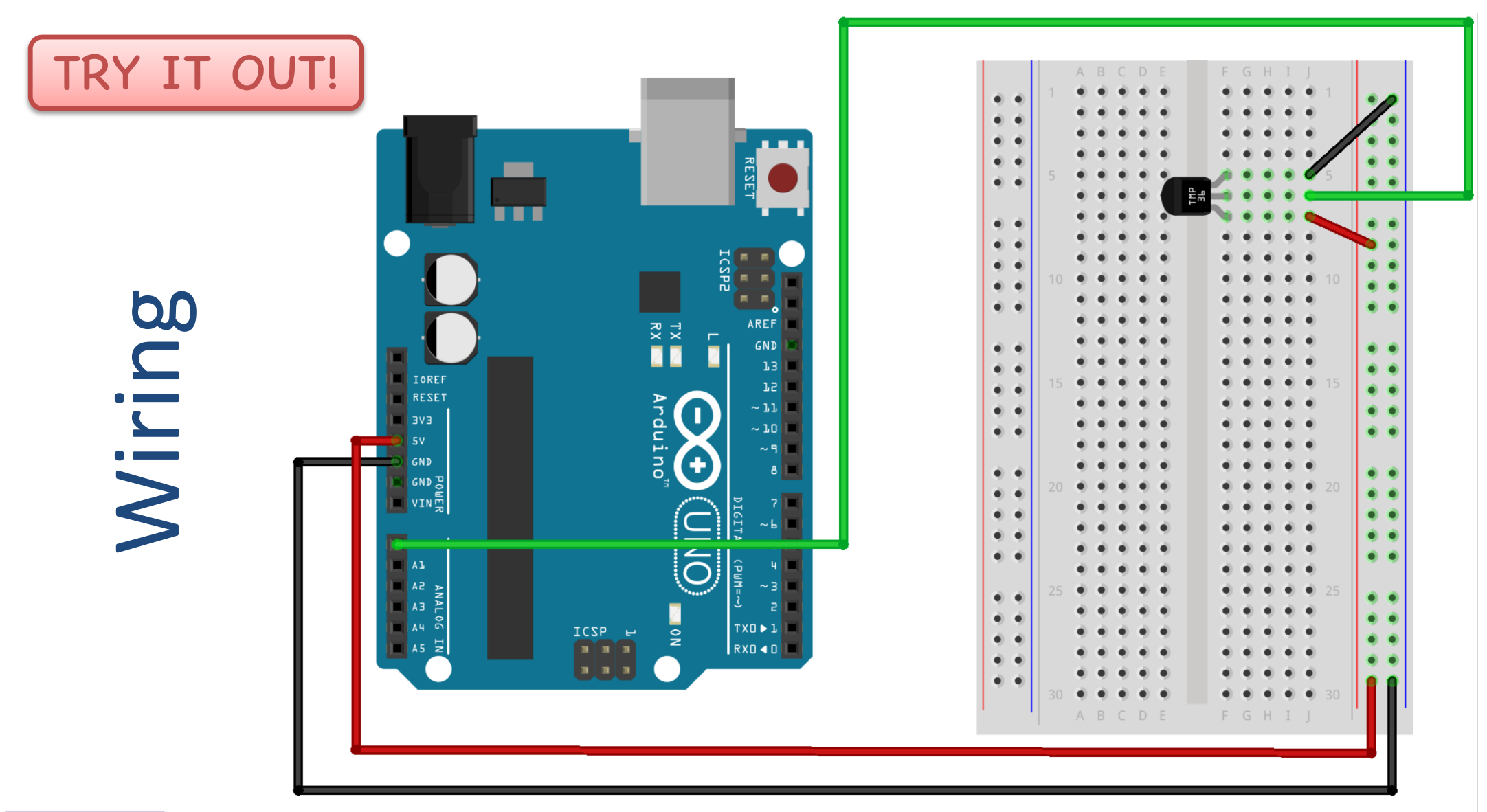

Example 5

fritzing

## analogRead

analogRead reads the value from a specific analog pin.

The Arduino UNO board has 6 analog pins (channels), and uses a 10-bit analog to digital converter.

Syntax:

```
value = analogRead(analogPin);
```

value will then be between 0 and 1023

#### Example:

{

}

{

}

```
int sensorPin = 0;
int sensorValue;
```

```
void setup()
```

```
void loop()
```

sensorValue = analogRead(sensorPin);

https://www.arduino.cc/en/Reference/AnalogRead

#### **Temperature coversion**

We want to present the value from the sensor in degrees Celsius:

- analogRead() gives a value between 0 and 1023
- 2. Then we convert this value to 0-5V
- 3. Finally, we convert to degrees Celsius using information from the Datasheet presented on the previous page
```
const int temperaturePin = 0;
                                                                  TRY IT OUT!
float adcValue;
float voltage;
float degreesC;
void setup()
 Serial.begin(9600);
void loop()
 adcValue = analogRead(temperaturePin);
                                               Convert from ADC-value (0-
 voltage = (adcValue*5)/1023;
                                                  1023) to Voltage (0-5V)
 degreesC = 100*voltage - 50;
                                         Convert from Volate to degrees Celsius
 Serial.print("ADC Value: ");
 Serial.print(adcValue);
 Serial.print(" voltage: ");
 Serial.print(voltage);
 Serial.print(" deg C: ");
 Serial.println(degreesC);
 delay(1000);
```

Play and Explore

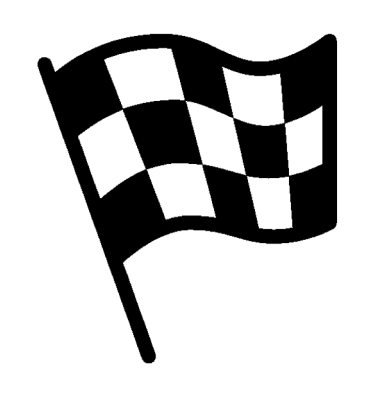

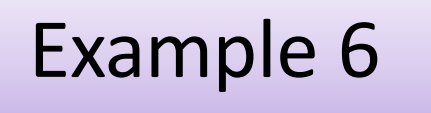

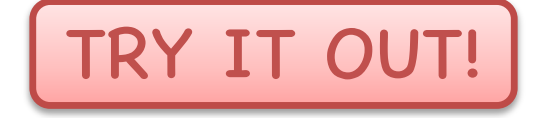

# Light Sensor

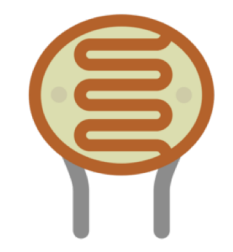

#### Introduction

In this example we will use a light sensor to measure the light intensity of the room.

If it's dark, we will turn on the light (LED) If it's bright, we'll turn off the light (LED)

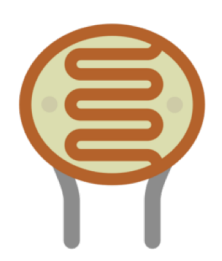

# Light Sensor

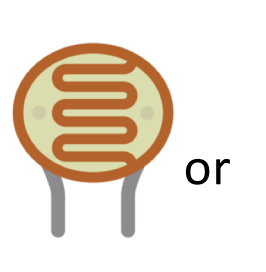

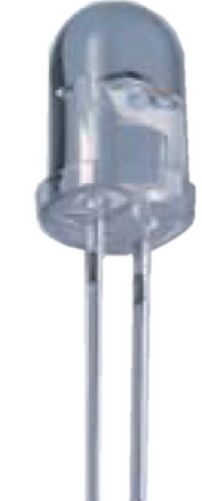

Light sensor, Photocell (Photo resistor), LDR (light-dependent resistor)

- A light sensor / photocell is a sensor used to detect light.
- The resistance decreases with increasing light intensity (stronger light).

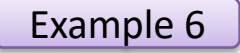

# Necessary Equipment

**Light Sensor** 

or

- Arduino
- Breadboard
- Light Sensor
- LED
- Resistors,  $R = 330\Omega$ ,  $R = 10 k\Omega$
- Wires (Jumper Wires)

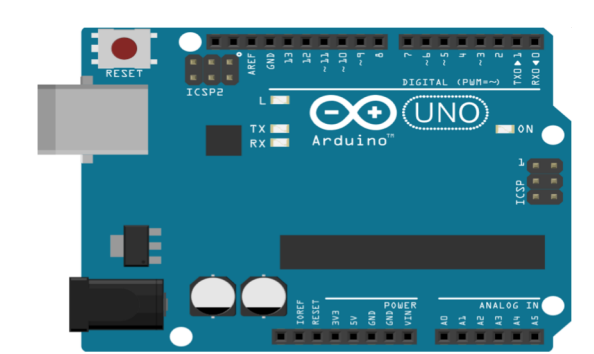

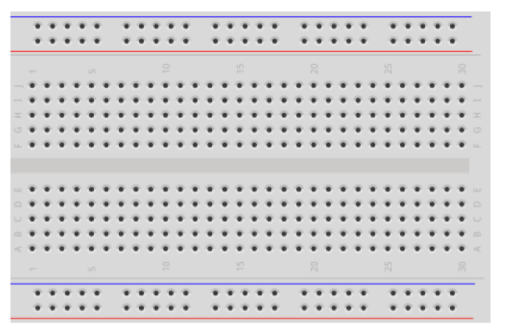

LED

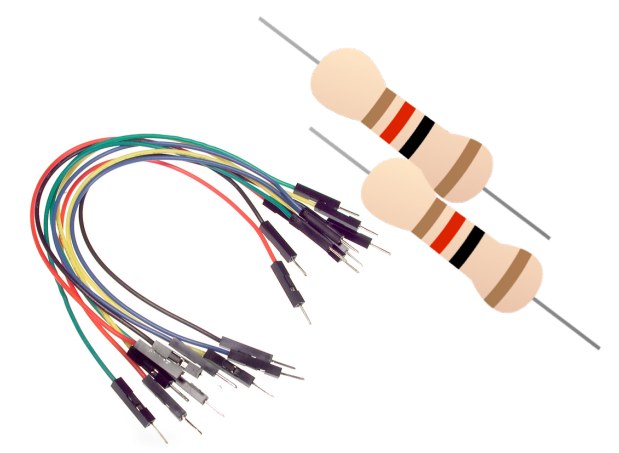

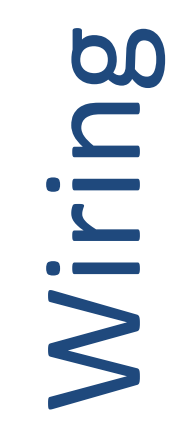

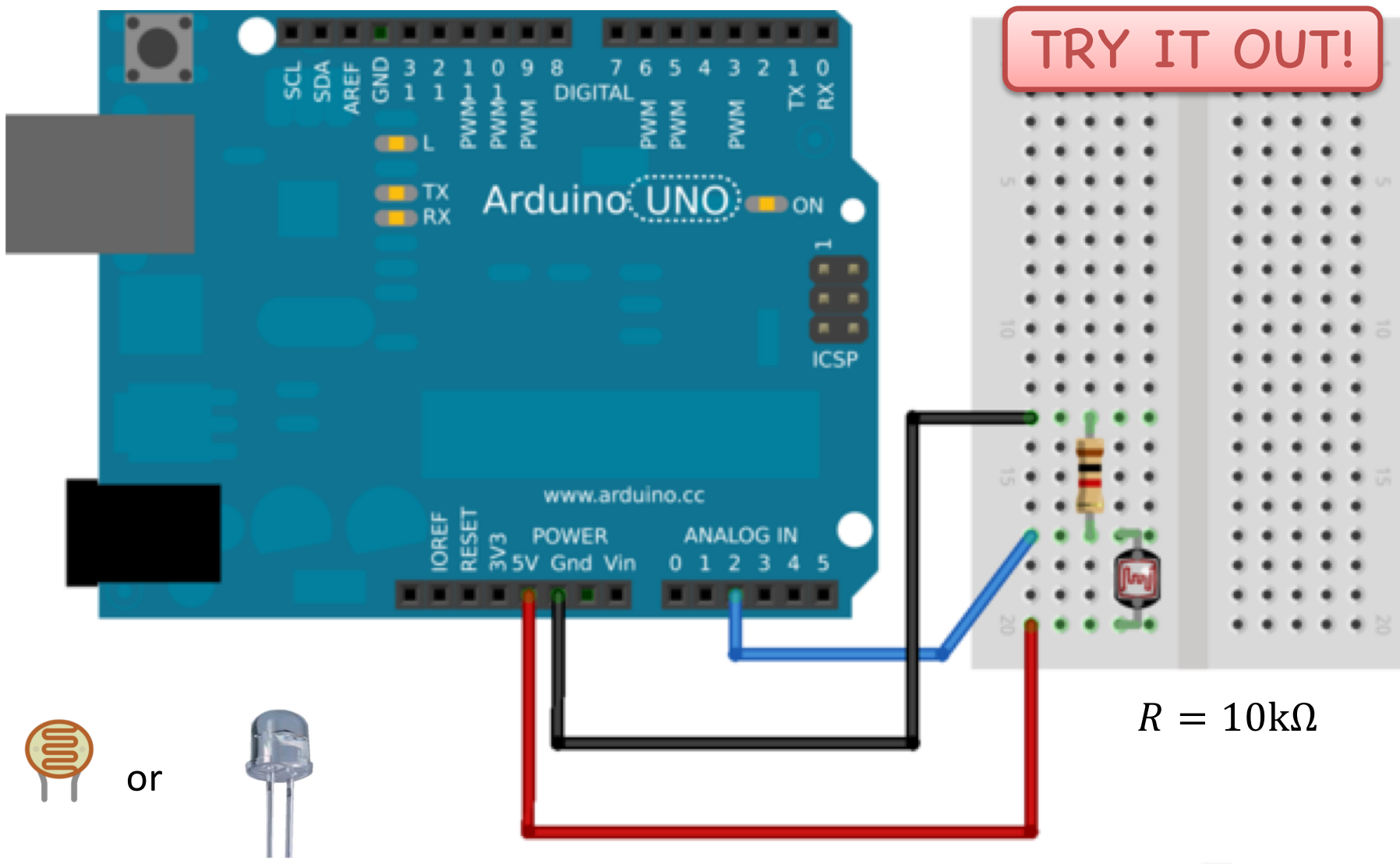

Made with 🚺 Fritzing.org

```
int photocellPin = 2;
int photocellReading;
```

```
void setup(void)
```

{

}

{

}

```
Serial.begin(9600);
```

```
void loop(void)
```

```
photocellReading = analogRead(photocellPin);
```

TRY IT OUT!

```
Serial.print("Analog reading = ");
Serial.println(photocellReading);
```

```
delay(1000);
```

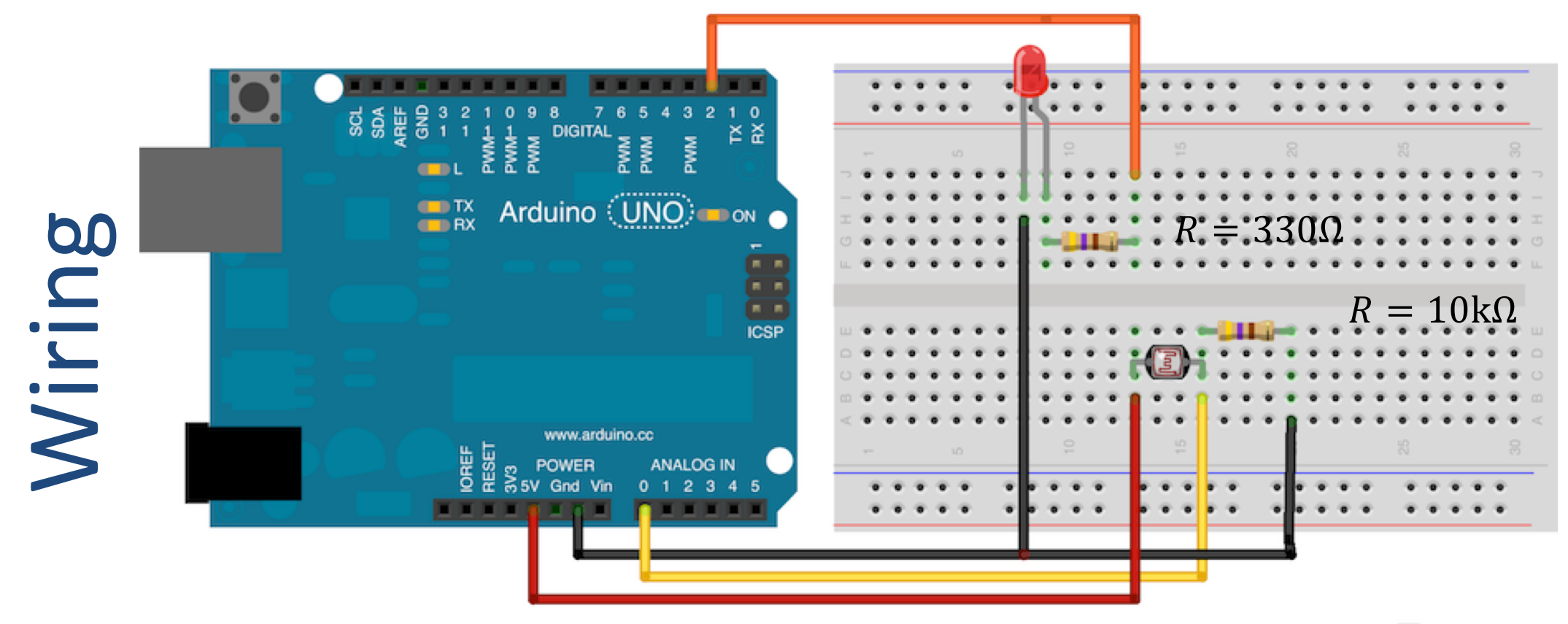

Made with 🚺 Fritzing.org

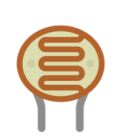

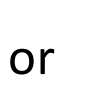

```
int photocellPin = 0;
int ledPin = 2;
int photocellReading;
const float limit = 100;
```

void setup(void)

{

}

{

}

```
Serial.begin(9600);
pinMode(ledPin, OUTPUT);
```

void loop(void)

```
photocellReading = analogRead(photocellPin);
Serial.print("Analog reading = ");
Serial.println(photocellReading);
```

```
if (photocellReading < limit)</pre>
```

digitalWrite(ledPin, HIGH);

else

```
digitalWrite(ledPin, LOW);
```

delay(1000);

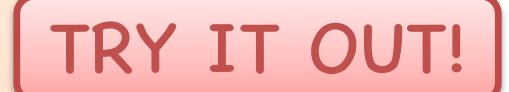

Play and Explore

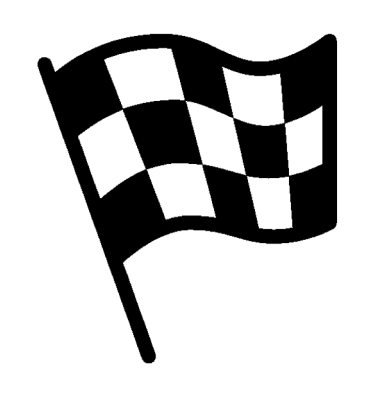

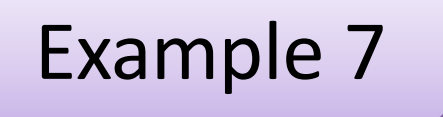

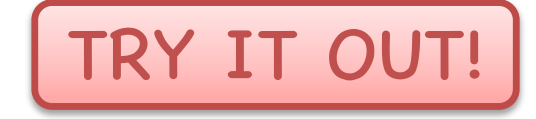

# Thermistor

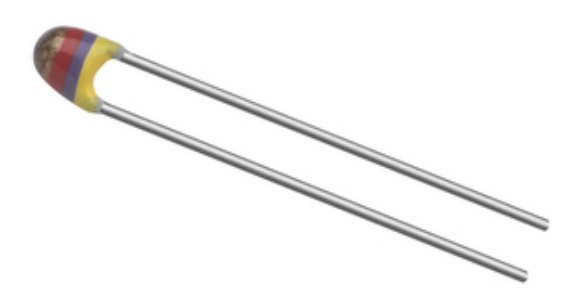

#### Introduction

In this example we will use a small thermistor to read the temperature in the room.

In this example we will use one of the "Analogue Inn" ports at Arduino.

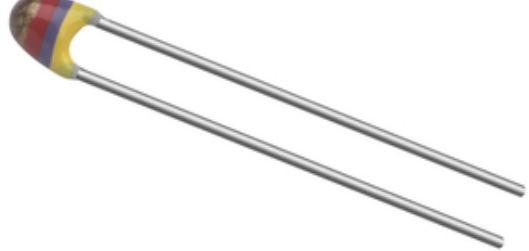

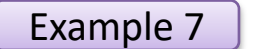

## Thermistor

A thermistor is an electronic component that changes resistance to temperature - so-called Resistance Temperature Detectors (RTD). It is often used as a temperature sensor.

Our Thermistor is a so-called NTC (Negative Temperature Coefficient). In a NTC Thermistor, resistance decreases as the temperature rises.

There is an non-linear relationship between resistance and excitement. To find the temperature we can use the following equation (Steinhart-Hart equation):

 $\frac{1}{T} = A + B \ln(R) + C(\ln(R))^3$ 

where A, B, C are constants given below

[Wikipedia]

A = 0.001129148, B = 0.000234125 and C = 8.76741E - 08

#### NTC Thermistor - Datasheet

| Technical data            |            |
|---------------------------|------------|
| Resistance @ 25°C         | 10 kΩ      |
| Temperature range         | -40+125 °C |
| Power max.                | 500 mW     |
| Pitch                     | 2.54 mm    |
| Resistance tolerance      | ±5 %       |
| W <sub>25/100</sub> value | 3977 K     |
| B value tolerance         | ±0.75 %    |
| Thermal time constant     | 15 s       |

Datasheet: <u>https://www.elfadistrelec.no/no/ntc-motstand-kablet-10-kohm-vishay-</u> ntcle100e3103jb0/p/16026041?q=160-26-041&page=1&origPos=1&origPageSize=50&simi=98.0

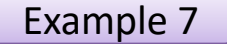

## Equipment

- Arduino
- Breadboard
- Thermistor
- LED
- Resistor 10  $k\Omega$
- Wires (Jumper Wires)

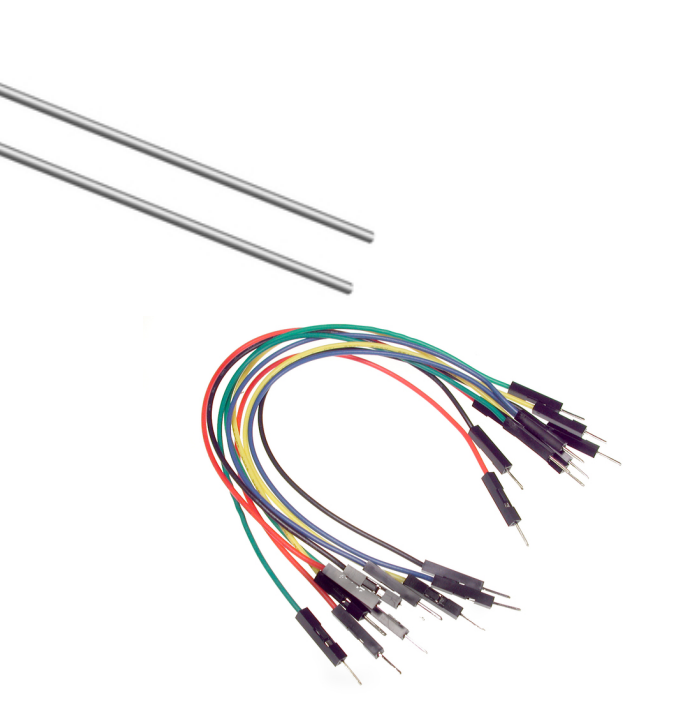

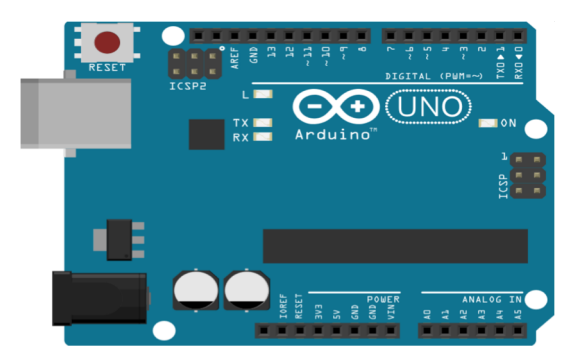

| <br>; |   | •   | - |   |   | -  | - | • | ÷ | ; | ; |   |   | - |   |   |   |   | -  | - |   |   |   |   | -  | - |   |   |      |      |    |  |
|-------|---|-----|---|---|---|----|---|---|---|---|---|---|---|---|---|---|---|---|----|---|---|---|---|---|----|---|---|---|------|------|----|--|
|       |   |     |   |   |   |    |   |   |   |   |   |   |   |   |   |   |   |   |    |   |   |   |   |   |    |   |   |   |      |      |    |  |
| ٠     | ٠ | 1   | ٠ | ٠ | ٠ | ٠  | ٠ | 1 | • | ٠ | ٠ | ٠ | ٠ | ٠ | ٠ | ٠ | ٠ | ٠ | ٠  | ٠ | ٠ | ٠ | ٠ | ٠ | ٠  | ٠ | ٠ | ٠ | ٠    | ٠    | ٠  |  |
| ٠     | ٠ | 1   | ٠ | ٠ | ٠ | ٠  | ٠ | 1 | • | ٠ | ٠ | ٠ | ٠ | ٠ | ٠ | ٠ | ٠ | ٠ | ٠  | ٠ | ٠ | ٠ | ٠ | ٠ | ٠  | ٠ | • | ٠ | ٠    | ٠    | ٠  |  |
| ٠     | ٠ | 1   | • | ٠ | ٠ | ٠  | ٠ | 1 | • | ٠ | ٠ | ٠ | ٠ | ٠ | ٠ | ٠ | ٠ | ٠ | ٠  | ٠ | ٠ | ٠ | ٠ | ٠ | ٠  | ٠ | * | ٠ | ٠    | ٠    | ٠  |  |
| ٠     | ٠ | 1   | ٠ | ٠ | ٠ | ٠  | ٠ | 1 | • | ٠ | ٠ | ٠ | ٠ | ٠ | ٠ | ٠ | ٠ | ٠ | ٠  | ٠ | ٠ | ٠ | ٠ | ٠ | ٠  | ٠ | • | ٠ | ٠    | ٠    | ٠  |  |
| ٠     | ٠ | 1   | ٠ | ٠ | ٠ | ٠  | ٠ | 1 | • | ٠ | ٠ | ٠ | ٠ | ٠ | ٠ | ٠ | ٠ | ٠ | ٠  | ٠ | ٠ | ٠ | ٠ | ٠ | ٠  | ٠ | • | ٠ | ٠    | ٠    | ٠  |  |
| •     | • |     |   | • | • | •  |   |   |   | • | • | • | • | • | • | • | • | • | •  | • | • | • | • | • | •  |   | • | • | •    | •    |    |  |
| ٠     | ٠ | 1   | ٠ | ٠ | ٠ | ٠  | ٠ | 1 | ٠ | ٠ | ٠ | ٠ | ٠ | ÷ | ٠ | ٠ | ٠ | ٠ | ٠  | ٠ | ٠ | ٠ | ٠ | ٠ | ٠  | ٠ | • | ٠ | ÷    | ٠    | ÷  |  |
| ٠     | ٠ | 1   | • | ٠ | ٠ | ٠  | ٠ | 1 | • | ٠ | ٠ | ÷ | ٠ | ÷ | ٠ | ٠ | ٠ | ٠ | Ŧ  | ٠ | ÷ | × | × | ٠ | ٠  | ÷ |   | ٠ |      | ÷    | w  |  |
| ٠     | ٠ | 1   | ٠ | ٠ | ٠ | ٠  | ٠ | 1 | ٠ | ٠ | • | ÷ | ٠ | ÷ | × | ÷ | ÷ | ÷ | ٠  | ٠ | ÷ | ÷ | ٠ | ٠ | ÷  | ÷ | • | ÷ | ÷    | ÷    | ÷  |  |
| ٠     | ٠ | - 1 | • | ÷ | ٠ | ٠  | ٠ | 1 |   | ٠ | ٠ | ٠ | ٠ | ÷ | ٠ | ٠ | ٠ | ٠ | ٠  | ٠ | ÷ | × | ٠ | ٠ | ٠  | ٠ | • | ٠ |      |      |    |  |
|       |   |     |   |   |   |    |   |   |   |   |   |   |   |   |   |   |   |   |    |   |   |   |   |   |    |   |   |   |      |      |    |  |
| ٠     | 1 | ٠   | ٠ |   | 1 | r. | 4 | ۲ | ٠ | ٠ |   |   | 1 |   | 1 |   | 1 |   | r. | 4 |   |   |   |   | r. |   |   |   |      | . 4  |    |  |
|       |   |     |   |   |   |    |   |   |   |   |   |   |   |   |   |   |   |   |    |   |   |   |   |   |    |   |   |   | 1.14 | 1.14 | 61 |  |

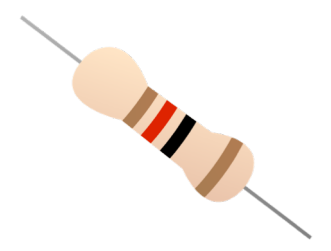

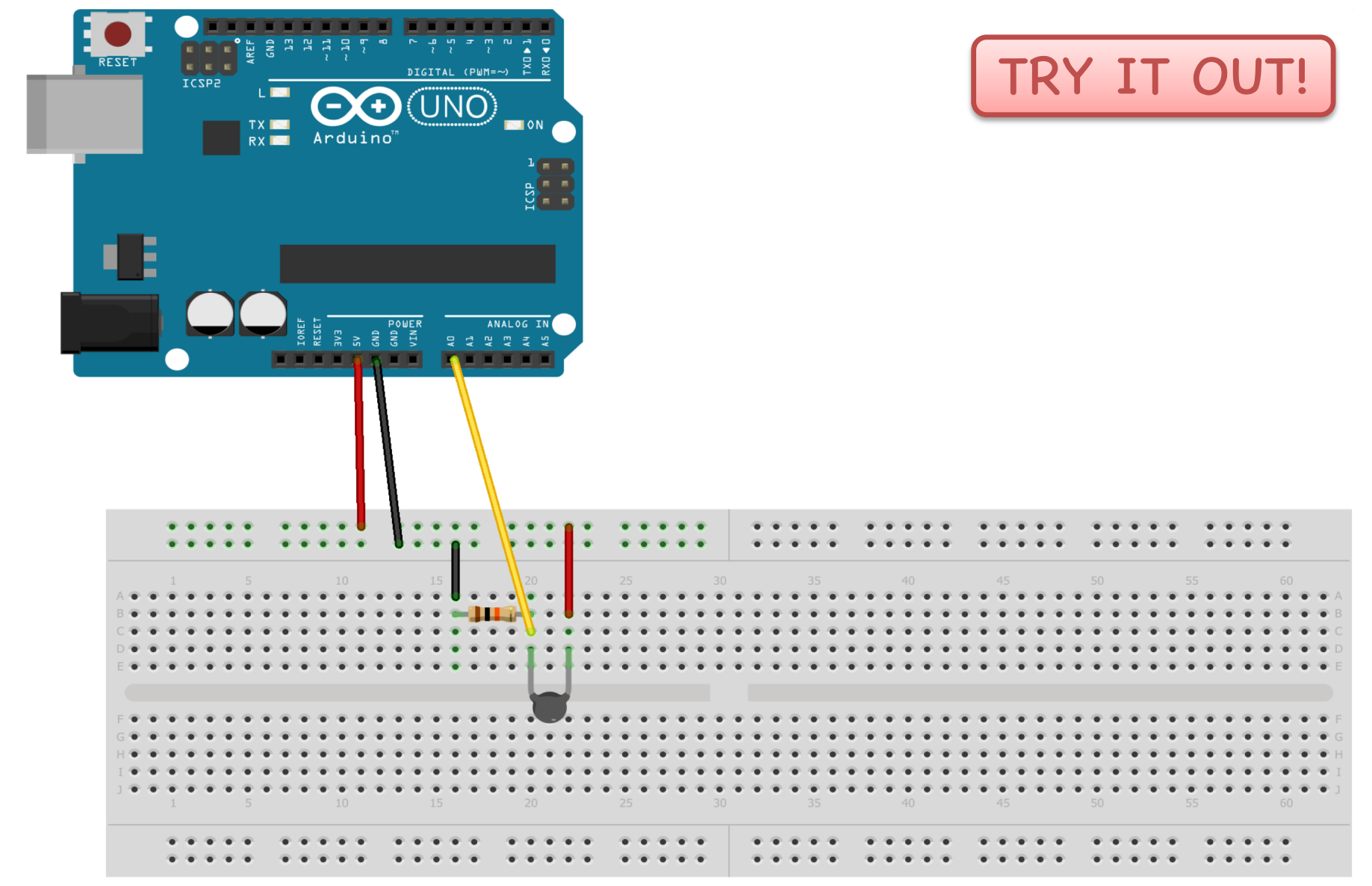

Wiring

Made with **Fritzing.org** 

The wiring is called a Voltage divider:

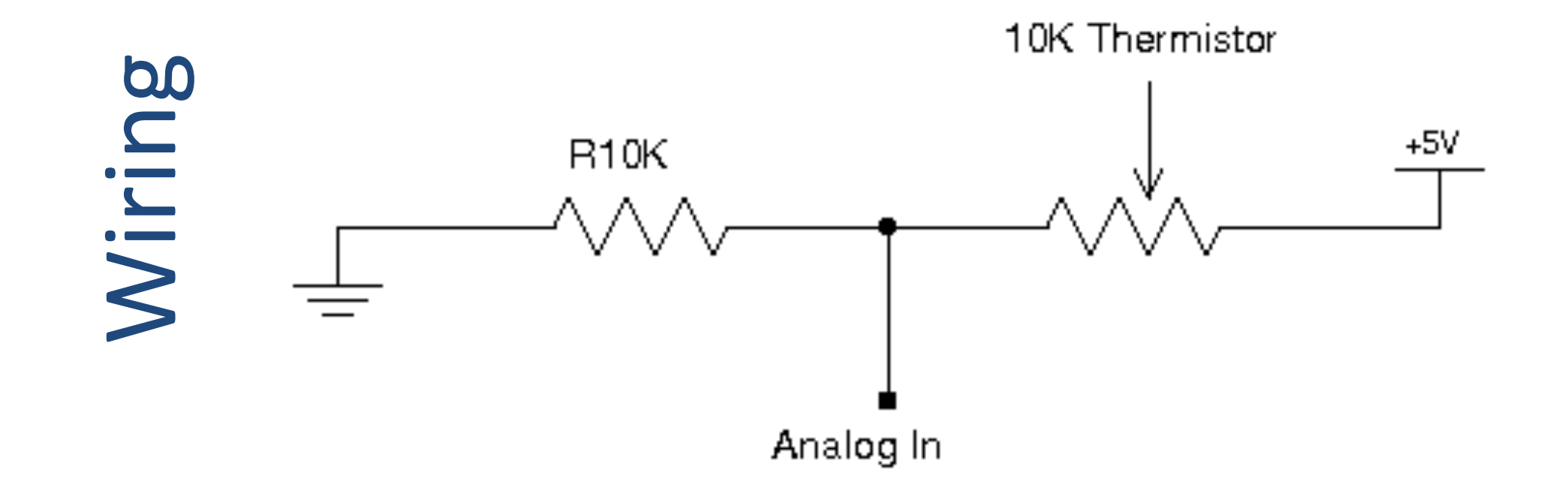

[https://en.wikipedia.org/wiki/Voltage\_divider]

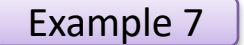

}

```
const int temperaturePin = 0;
void setup()
                                                                    TRY IT OUT!
{
 Serial.begin(9600);
void loop()
{
 int temperature = getTemp();
 Serial.print("Temperature Value: ");
 Serial.print(temperature);
 Serial.println("*C");
 delay(1000);
}
double getTemp()
{
 // Inputs ADC Value from Thermistor and outputs Temperature in Celsius
  int RawADC = analogRead(temperaturePin);
 long Resistance;
  double Temp;
 // Assuming a 10k Thermistor. Calculation is actually: Resistance = (1024/ADC)
 Resistance=((10240000/RawADC) - 10000);
 // Utilizes the Steinhart-Hart Thermistor Equation:
 // Temperature in Kelvin = 1 / \{A + B[ln(R)] + C[ln(R)]^3\}
  // where A = 0.001129148, B = 0.000234125 and C = 8.76741E-08
  Temp = log(Resistance);
 Temp = 1 / (0.001129148 + (0.000234125 * Temp) + (0.000000876741 * Temp * Temp * Temp));
  Temp = Temp - 273.15; // Convert Kelvin to Celsius
```

return Temp; // Return the Temperature

#### Additional Exercises

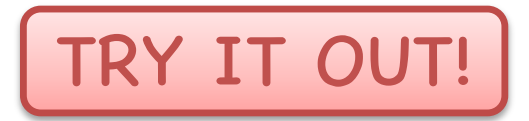

Try out the following:

- Use both the TMP36 Temperature Sensor we used earlier and the Thermistor.
- Compare the values from the Thermistor with the TMP36 Temperature Sensor we used earlier.
   Display both values in the Serial Monitor.
- Draw circuit and wiring using the Fritzing software

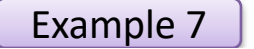

Play and Explore

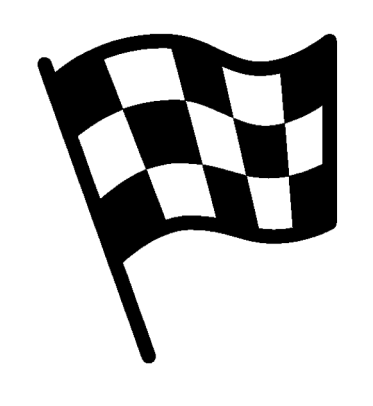

#### |Slutt på eksemplet|

Play and Explore

#### Hans-Petter Halvorsen

University of South-Eastern Norway <u>www.usn.no</u>

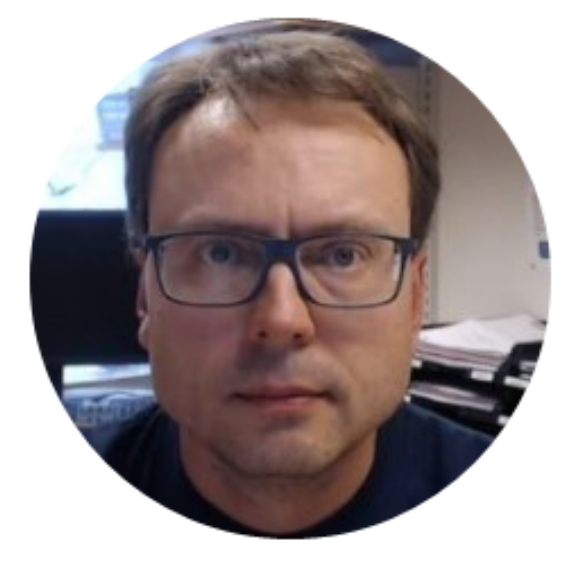

E-mail: <u>hans.p.halvorsen@usn.no</u> Web: <u>https://www.halvorsen.blog</u>

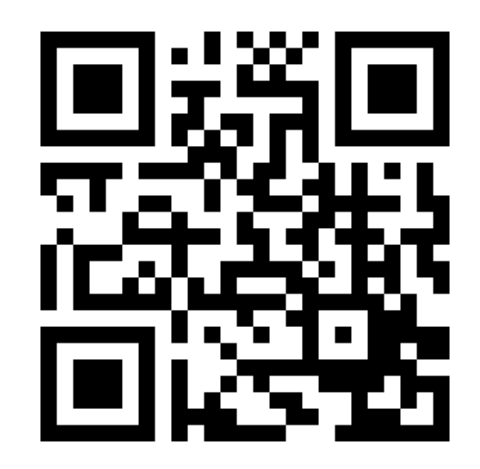